# AFG3000 系列 任意波形函数发生器 快速入门用户手册

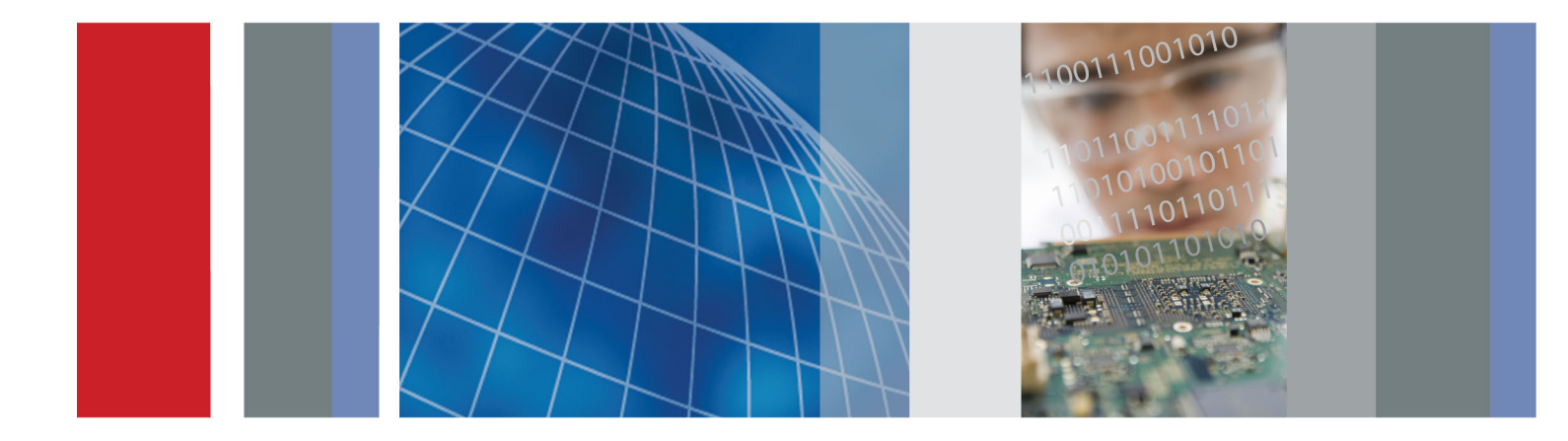

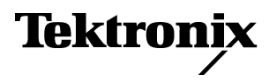

077-0963-00

# AFG3000 系列 任意波形函数发生器 快速入门用户手册

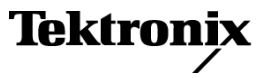

www.tektronix.com 077-0963-00 Copyright © Tektronix. 保留所有权利。许可软件产品由 Tektronix、其子公司或提供商所有,受国家版权法及国际条约规定的保护。

Tektronix 产品受美国和外国专利权(包括已取得的和正在申请的专利权)的保护。本文中的信息将取 代所有以前出版的资料中的信息。保留更改技术规格和价格的权利。

TEKTRONIX 和 TEK 是 Tektronix, Inc. 的注册商标。

Additional trademark statements can be added here.

#### Tektronix 联系信息

Tektronix, Inc. 14150 SW Karl Braun Drive P.O. Box 500 Beaverton, OR 97077 USA

有关产品信息、销售、服务和技术支持:

- 在北美地区,请拨打 1-800-833-9200。

- 其他地区用户请访问 www.tektronix.com,以查找当地的联系信息。

#### 担保

Tektronix 保证,本产品从授权的 Tektronix 分销商最初购买之日起三(3)年内不会出现材料和工艺 缺陷。如果在保修期内证明产品有缺陷,根据用户的选择,Tektronix 将或者修复有缺陷的产品且不 收部件和人工费用,或者更换有缺陷的产品。 电池不在保证范围内。 Tektronix 作保证用途的部件、 模块和更换产品可能是全新的,或者经修理具有相当于新产品的性能。 所有更换的部件、模块和产品 将成为 Tektronix 的财产。

为得到本保证声明承诺的服务,客户必须在保修期内向 Tektronix 通报缺陷,并为服务的履行做适当 安排。 客户应负责将有缺陷的产品打包并运送到 Tektronix 指定的服务中心,请预付运费,并附带客 户购买证明副本。 如果产品运送到 Tektronix 维修中心所在国之内的地点,Tektronix 应支付向客户 送返产品的费用。 如果产品送返到任何其他地点,客户应负责支付所有的运费、关税、税金及任何其 他费用。

本保证声明不适用于由于使用不当或者维护保养不当或不足所造成的任何缺陷、故障或损坏。 Tektronix 在本保证声明下没有义务提供以下服务: a) 修理由非 Tektronix 服务代表人员对产品进行安装、修理 或维护所导致的损坏; b) 修理由于使用不当或与不兼容的设备连接造成的损坏; c) 修理由于使用非 Tektronix 提供的电源而造成的任何损坏或故障; d) 维修已改动或者与其他产品集成的产品(如果这种改动或集成会增加产品维修的时间或难度)。

本保证由 TEKTRONIX 关于本产品而订立,用于替代任何其他的明示或暗示的保证。 TEKTRONIX 及其供应商拒绝对用于特殊目的的适销性或适用性做任何暗示的保证。 对于违反本保证的情况,TEKTRONIX 负责修理或更换有缺陷产品是提供给客户的唯一和独有的补救措施。 无论 TEKTRONIX 及其供应商是否 被预先告知可能发生任何间接、特殊、意外或引发的损坏,TEKTRONIX 及其供应商对这些损坏都不负有 责任。

[W16 - 15AUG04]

# 目录

| 常规安全概要                                | V |
|---------------------------------------|---|
| 符合性信息vi                               | i |
| EMC 符合性 vi                            | i |
| 安全符合性 vii                             | i |
| 环境注意事项i                               | Х |
| 前言x                                   | i |
| 何处查找详细信息 x                            | i |
| 本手册中使用的约定xi                           | i |
| 入门知识                                  | 1 |
| 常规功能                                  | 1 |
| 安装之前                                  | 2 |
| 操作要求                                  | 2 |
| 标准附件                                  | 3 |
| 可选附件                                  | 4 |
| 清洁                                    | 5 |
| 仪器开机和关机                               | 5 |
| 开机时更改仪器设置                             | 6 |
| 从内存中清除仪器设置和波形                         | 7 |
| 执行仪器自检和自校准                            | 7 |
| 选择本地语言                                | 9 |
| 防止误用仪器                                | 0 |
| 浮动接地1                                 | 1 |
| 保护 DUT                                | 2 |
| 更新仪器固件                                | 3 |
| 连接网络1                                 | 5 |
| 等效输出电路                                | 9 |
| 过热保护(仅限 AFG3011 / 3011C)              | 1 |
| 仪器接口、前面板和后面板                          | 2 |
| 前面板概述                                 | 2 |
| 屏幕界面的构成                               | 3 |
| 视图按钮                                  | 4 |
| 快捷按钮                                  | 5 |
| 默认设置                                  | 6 |
| 选择波形 2                                | 7 |
| 选择运行模式                                | 0 |
| 调节波形参数 3                              | 1 |
| ····································· | 3 |
| 打开/关闭输出                               | 4 |
| 后面板 3                                 | 4 |
|                                       | + |

| 操作基础                                  |
|---------------------------------------|
| 快速教程:如何选择波形和调整参数                      |
| 快速教程:如何生成正弦波形                         |
| 快速教程: 仪器帮助系统                          |
| 产生脉冲波形                                |
| 保存/调出任意波形                             |
| 产生任意波形                                |
| 修改任意波形(编辑菜单)44                        |
| 产生噪声/直流                               |
| 产生突发波形                                |
| 扫描波形                                  |
| 调制波形                                  |
| 触发输出                                  |
| 调节两个通道信号的参数(仅限双通道型号) 59               |
| 设置负载阻抗                                |
| 反转波形极性                                |
| 增加噪声                                  |
| 附加信号 (AFG3100 和 AFG3200 系列) 65        |
| 生成差分信号                                |
| 外部参考时钟                                |
| 同步操作                                  |
| USB 存储器 71                            |
| Utility(辅助功能)菜单                       |
| 保存/调出仪器设置                             |
| 保存屏幕图像                                |
| 使用安全菜单                                |
| ArbExpress 80                         |
| 应用示例                                  |
| 李萨如模式                                 |
| 滤波器特性测量 86                            |
| 通过脉宽调制控制电机转速 87                       |
| ~~~~~~~~~~~~~~~~~~~~~~~~~~~~~~~~~~~~~ |
| 索引                                    |
|                                       |

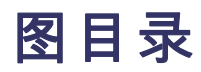

# 表目录

| 表 i: | 支持的产品         | xi |
|------|---------------|----|
| 表 1: | 常规及 B 型号的常规功能 | 1  |
| 表 2: | C 型号的常规功能     | 1  |
| 表 3: | 标准附件          | 3  |
| 表 4: | 可选附件          | 4  |

# 常规安全概要

详细阅读下列安全性预防措施,以避免人身伤害,并防止损坏本产品或与 本产品连接的任何产品。

为避免可能的危险,请务必按照规定使用本产品。

只有合格人员才能执行维修过程。

使用此产品时,可能需要接触到大系统的其他部分。请阅读其他组件手册的安全性部分中的有关操作此系统的警告和注意事项。

**避免火灾或人身伤害 使用合适的电源线。**请只使用本产品专用并经所在国家/地区认证的电源 线。

**将产品接地。**本产品通过电源线的接地导线接地。为避免电击,必须将接 地导线与大地相连。在对本产品的输入端或输出端进行连接之前,请务必 将本产品正确接地。

**遵守所有终端额定值。**为避免火灾或电击,请遵守产品上的所有额定值和标记。在对产品进行连接之前,请首先查阅产品手册,了解有关额定值的详细信息。

对任何终端(包括公共终端)施加的电压不要超过该终端的最大额定值。

**断开电源。**电源线可以使产品断开电源。不要阻挡电源线;用户必须能随时触及电源线。

切勿开盖操作。 请勿在外盖或面板打开时运行本产品。

**怀疑产品出现故障时,请勿进行操作。**如果怀疑本产品已损坏,请让合格的维修人员进行检查。

远离外露电路。 电源接通后,请勿接触外露的线路和元件。

请勿在潮湿环境下操作。

请勿在易燃易爆的环境中操作。

请保持产品表面清洁干燥。

**请适当通风。**有关如何安装产品使其保持适当通风的详细信息,请参阅 手册中的安装说明。 **本手册中的术语** 本手册中可能出现以下术语:

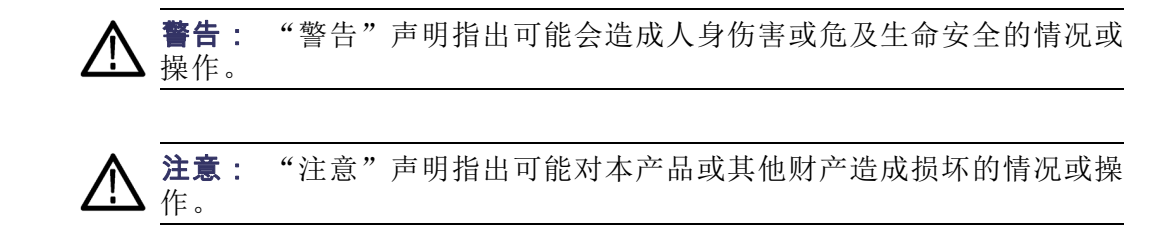

产品上的符号和术语

产品上可能出现以下术语:

- "危险"表示当您阅读该标记时会立即发生的伤害。
- "警告"表示当您阅读该标记时不会立即发生的伤害。
- "注意"表示可能会对本产品或其他财产带来的危险。
   产品上可能出现以下符号:

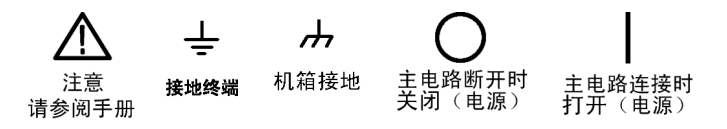

# 符合性信息

此部分列出仪器遵循的 EMC(电磁兼容性)、安全和环境标准。

### EMC 符合性

**EC 符合性声明 - EMC** 符合 Directive 2004/108/EC 有关电磁兼容性的要求。已证明符合《欧洲 共同体公报》中所列的以下技术规格:

EN 61326-1 2006: 测量、控制和实验室用电气设备的 EMC 要求。 1 2 3

- CISPR 11:2003。 放射和传导辐射量,组 1,A 类
- IEC 61000-4-2:2001。 静电放电抗扰性
- IEC 61000-4-3:2002。 射频电磁场抗扰性
- IEC 61000-4-4:2004。 电气快速瞬变/突发抗扰性
- IEC 61000-4-5:2001。 电源线路浪涌抗扰性
- IEC 61000-4-6:2003。 传导射频抗扰性
- IEC 61000-4-11:2004。 电压骤降和中断抗扰性

EN 61000-3-2:2006: 交流电源线谐波辐射

EN 61000-3-3:1995: 电压变化、波动和闪变

#### 欧洲联系方式:

Tektronix UK, Ltd. Western Peninsula Western Road Bracknell, RG12 1RF United Kingdom (英国)

- 1 本产品仅在非居民区内使用。在居民区内使用可能造成电磁干扰。
- 2 当该设备与测试对象连接时,可能产生超过此标准要求的辐射级别。
- 3 为确保符合上面列出的 EMC 标准,应使用高质量的屏蔽接口电缆。

澳大利亚/新西兰一致性 声明 - EMC 根据 ACMA, 符合 Radiocommunications Act (无线电通信法) 有关 EMC 规 定的以下标准:

CISPR 11:2003。 放射和传导发射量,组 1,A 类,依照
 EN 61326-1:2006。

**澳大利亚/新西兰联系方式:** Baker & McKenzie Level 27, AMP Centre 50 Bridge Street Sydney NSW 2000, Australia

## 安全符合性

**EC 符合性声明 - 低电压** 经证明符合《欧洲共同体官方公报》中所列的以下技术规范: 低电压指令 2006/95/EC。

- EN 61010-1:2001。 测量、控制和实验室用电气设备的安全性要求。
- **美国国家认可的测试实** UL 61010-1:2004,第 2版。 电气测量和测试设备的标准。 验室列表
  - **加拿大认证** CAN/CSA-C22.2 No. 61010-1:2004。 测量、控制和实验室用电气设备的安全性要求。第 1 部分。
  - **其他符合性** IEC 61010-1:2001。测量、控制和实验室用电气设备的安全性要求。
    - **设备类型** 测试和测量设备。
    - **安全级别** 1级-接地产品。
  - **污染度说明** 对产品周围和产品内部环境中可能出现的污染的一种量度。通常认为产品 的内部环境与外部环境相同。产品只应该在其规定环境中使用。
    - 污染度 1。无污染或仅出现干燥、非导电性污染。此类别的产品通常 进行了封装、密封或被置于干净的房间中。
    - 污染度 2。通常只发生干燥、非导电性污染。偶尔会发生由凝结引起的临时传导。典型的办公室/家庭环境属于这种情况。只有当产品处于非使用状态时,才会发生临时凝结。
    - 污染度 3。导电性污染,或由于凝结会变成导电性污染的干燥、非导电性污染。此类场所为温度和湿度不受控制的建有遮盖设施的场所。 此类区域不受阳光、雨水或自然风的直接侵害。
    - 污染度 4。通过导电性的尘埃、雨水或雪而产生永久导电性的污染。 户外场所通常属于这种情况。
    - **污染度** 污染度 2(如 IEC 61010-1 中定义)。注意: 仅适合在室内使用。

**安装(过压)类别说明** 本产品的端子可能有不同的安装(过压)类别指定。安装类别包括:

- 测量类别 IV。 用于在低压安装电源处进行的测量。
- 测量类别 III。 用于在建筑安装中进行的测量。

- 测量类别 II。 用于在与低压安装直接相连的电路上进行的测量。
- 测量类别 I。 用于在不直接连接到市电的电路上进行的测量。
- **过压类别** 过压类别 II (如 IEC 61010-1 中的定义)

### 环境注意事项

本部分提供有关产品对环境影响的信息。

**产品报废处理** 回收仪器或元件时,请遵守下面的规程:

**设备回收**: 生产本设备需要提取和使用自然资源。如果对本产品的报废处 理不当,则该设备中包含的某些物质可能会对环境或人体健康有害。为避 免将有害物质释放到环境中,并减少对自然资源的使用,建议采用适当的 方法回收本产品,以确保大部分材料可以得到恰当的重复使用或回收。

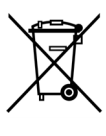

此符号表示该产品符合欧盟有关废旧电子和电气设备(WEEE) 以及电池的 2002/96/EC 和 2006/66/EC 号指令所规定的 相关要求。有关回收方式的信息,请查看 Tektronix 网站 (www.tektronix.com)上的 Support/Service(支持/服务)部 分。

有害物质限制

根据其分类,本产品属于监视控制设备,不在 2002/95/EC RoHS 指令范围之列。

# 前言

本手册介绍 Tektronix AFG3000 系列任意波形函数发生器的安装和操作以及基本操作和概念。本手册适用于下列仪器:

### 表 i: 支持的产品

| AFG3011 | AFG3021B | AFG3011C |  |
|---------|----------|----------|--|
| AFG3101 | AFG3022B | AFG3021C |  |
| AFG3102 |          | AFG3022C |  |
| AFG3251 |          | AFG3051C |  |
| AFG3252 |          | AFG3052C |  |
|         |          | AFG3101C |  |
|         |          | AFG3102C |  |
|         |          | AFG3251C |  |
|         |          | AFG3252C |  |

## 何处查找详细信息

下表列出了可用于本仪器的相关文档。 文档 CD 和 Tektronix 网站 (www.tektronix.com/downloads) 中提供了这些文档。

| 项目           | 用途                 | 位置  |                       |
|--------------|--------------------|-----|-----------------------|
| 安全和合规性说<br>明 | 安全、合规性和基<br>础电源信息  | + < | + + WWW.Tektronix.com |
| 快速入门用户手<br>册 | 开箱、安装、教<br>程、操作和概述 | +   | WWW.Tektronix.com     |
| 内置帮助         | 用户界面帮助和<br>操作      |     |                       |
| 程序员手册        | 菜单结构、用户界<br>面和编程信息 | +   | WWW.Tektronix.com     |
| 维修手册         | 自我维护和性能<br>检测      | +   | WWW.Tektronix.com     |

| 项目                  | 用途                        | 位置      |                   |
|---------------------|---------------------------|---------|-------------------|
| 技术参考                | 技术规格和性能验<br>证程序           | +       | WWW.Tektronix.com |
| ArbExpress 软<br>件光盘 | 波形创建<br>从示波器或 PC 导<br>入波形 | +       | WWW.Tektronix.com |
|                     |                           |         |                   |
| <b>说明</b> : 请查看仪    | 器随附的印刷版安全                 | 和合规性说明, | 了解一般安全概述、         |

EMC 合规性和安全合规信息。

# 本手册中使用的约定

整本手册中使用以下图标。

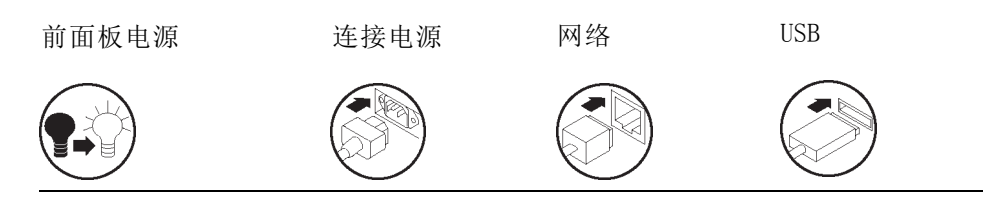

本手册将显示器右侧的软按键称为屏幕按钮。在其它文档中,它们也可能被称为选项按钮或侧面按钮。

# 入门知识

## 常规功能

每个 AFG3000 系列任意波形函数发生器将三款发生器的功能合而为一:

- 10 MHz 到 240 MHz 函数发生器
- 5 MHz 到 120 MHz 脉冲发生器
- 14 位任意波形发生器

下表介绍本仪器的一些常规功能。"X"表示该型号具有这种功能。

#### 表 1: 常规及 B 型号的常规功能

| 功能                | AFG3011           | AFG3021B/<br>AFG3022B | AFG3101/ AFG3 | 102                  | AFG3251/ AFG3 | 252                  |
|-------------------|-------------------|-----------------------|---------------|----------------------|---------------|----------------------|
| 通道                | 1                 | 1/2                   | 1/2           |                      | 1/2           |                      |
| 正弦波               | 10 MHz            | 25 MHz                | 100 MHz       |                      | 240 MHz       |                      |
| 脉冲                | 5 MHz             | 12.5 MHz              | 50 MHz        |                      | 120 MHz       |                      |
| 存储器               | 2 到<br>131,072    | 2 到<br>131,072        | 2 到 16,384    | >16,384 到<br>131,072 | 2 到 16,384    | >16,384 到<br>131,072 |
| 取样速率              | 250 MS/s          | 250 MS/s              | 1 GS/s        | 250 MS/s             | 2 GS/s        | 250 MS/s             |
| 幅度                | 20 Vp-p           | 10 Vp-p               | 10 Vp-p       |                      | 5 Vp-p        |                      |
| 显示器               | 彩色                | 单色/彩色                 | 彩色            |                      | 彩色            |                      |
| 接口                | USB、 LAN、<br>GPIB | USB、 LAN、<br>GPIB     | USB、LAN、GPI   | В                    | USB、LAN、GPI   | В                    |
| 接地隔离              | Х                 | Х                     | Х             |                      | Х             |                      |
| 同步操作              | Х                 | Х                     | Х             |                      | Х             |                      |
| 上下文相关<br>帮助系统     | Х                 | Х                     | Х             |                      | Х             |                      |
| ArbExpress®<br>软件 | Х                 | X                     | Х             |                      | X             |                      |

#### 表 2: C 型号的常规功能

| 功能  | AFG3011C       | AFG3021C/<br>AFG3022C | AFG3051C/<br>AFG3052C | AFG3101C<br>AFG3102C     | /                       | AFG3251C<br>AFG3252C | /                         |
|-----|----------------|-----------------------|-----------------------|--------------------------|-------------------------|----------------------|---------------------------|
| 通道  | 1              | 1 / 2                 | 1 / 2                 | 1 / 2                    |                         | 1 / 2                |                           |
| 正弦波 | 10 MHz         | 25 MHz                | 50 MHz                | 100 MHz                  |                         | 240 MHz              |                           |
| 脉冲  | 5 MHz          | 25 MHz                | 40 MHz                | 50 MHz                   |                         | 120 MHz              |                           |
| 存储器 | 2 到<br>131,072 | 2 到 131,072           | 2 到 131,072           | 2 到 >1<br>16,384 到<br>15 | 16, 384<br>]<br>31, 072 | 2 到<br>16,384        | >16, 384<br>到<br>131, 072 |

| 功能                | AFG3011C             | AFG3021C/<br>AFG3022C | AFG3051C/<br>AFG3052C | AFG3101C /<br>AFG3102C | AFG3251C /<br>AFG3252C |
|-------------------|----------------------|-----------------------|-----------------------|------------------------|------------------------|
| 取样速率              | 250 MS/s             | 250 MS/s              | 1 GS/s                | 1 GS/s 250 MS/s        | 2 GS/s 250 MS/s        |
| 幅度                | 20 Vp-p              | 10 Vp-p               | 10 Vp-p               | 10 Vp-p                | 5 Vp-p                 |
| 显示器               | 彩色                   | 彩色                    | 彩色                    | 彩色                     | 彩色                     |
| 接口                | USB、<br>LAN、<br>GPIB | USB、LAN、GPIB          | USB、 LAN、 GPIB        | USB、LAN、GPIB           | USB、LAN、GPIB           |
| 接地隔离              | Х                    | Х                     | Х                     | Х                      | Х                      |
| 同步操作              | Х                    | Х                     | Х                     | Х                      | Х                      |
| 上下文相<br>关帮助系<br>统 | Х                    | X                     | X                     | X                      | X                      |
| ArbExpress®<br>软件 | Х                    | Х                     | Х                     | Х                      | Х                      |

#### 表 2: C 型号的常规功能 (续)

## 安装之前

检查仪器纸箱以查看外部有无损坏。如果纸箱有损坏,请通知送货方。 将仪器从包装中取出,确认没有在运输中被损坏。确认纸箱中有仪器及其 标准附件。

## 操作要求

#### 环境

- 1. 将仪器放在手推车或工作台上,注意间 距要求:
  - 侧面: 50 mm (2 in)
  - 后部: 50 mm (2 in)
- 在操作之前,请确保环境温度在 0℃ 至 +50℃(+32°F 至 +122°F)之间。

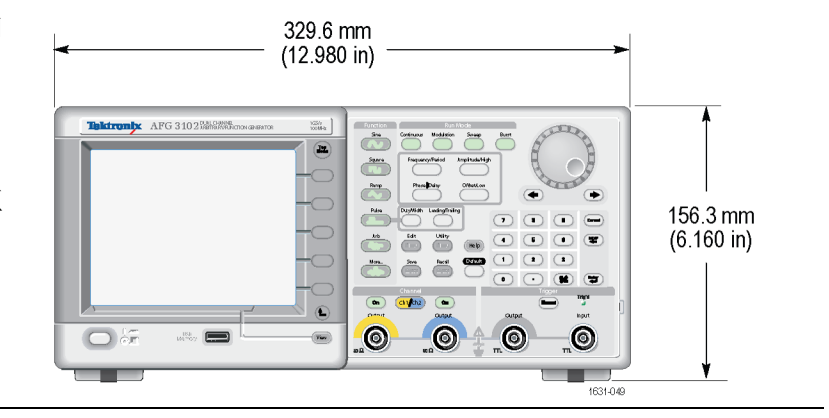

注意: 为确保正常散热,请不要在仪器两侧堆放物品。

#### 电源要求

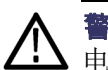

**警告**: 为减少起火和电击风险,请确保市电电源的电压波动不超过工作 电压范围的 10%。

| 要求      | AFG3000 系列 / AFG3000B 系列 / AFG3000C 系列                   |
|---------|----------------------------------------------------------|
| 电源电压和频率 | 100 V 至 240 V, 47 Hz 至 63 Hz 或 115 V, 360 Hz<br>至 440 Hz |
| 功耗      | 小于 120 W                                                 |

## 标准附件

打开仪器包装,检查是否收到列为"标准附件"的所有物品。请访问 Tektronix 网站(www.tektronix.com)了解最新信息。

#### 表 3: 标准附件

说明 Tektronix 部件号 071-3244-xx AFG3000 系列任意波形函数发生器安全和合规性说明 063-3828-xx AFG3000 系列文档光盘包含以下 PDF 文档: AFG3000 系列任意波形函数发生器快速入门用户 077-0957-xx (英语) 手册 077-0958-xx (法语) 077-0967-xx ( 意大利语 ) 077-0959-xx (德语)<sup>1</sup> 077-0961-xx (日语)1 077-0962-xx (葡萄牙语)<sup>1</sup> 077-0963-xx (简体中文)<sup>1</sup> 077-0964-xx (繁体中文)1 077-0965-xx ( 韩语 ) <sup>1</sup> 077-0960-xx ( 俄语 ) 1 077-0966-xx (西班牙语) AFG3000 系列任意波形函数发生器程序员手册 077-0743-xx AFG3000 系列任意波形函数发生器维修手册 077-0744-xx 077-0691-xx AFG3000 系列任意波形函数发生器技术规格和性 能验证手册 063-3763-xx ArbExpress(Tektronix 任意波形函数发生器的应用软件)软件光盘 电源线 161-0066-00 北美(选件 A0) 161-0066-09 欧洲通用(选件 A1) 161-0066-10 英国(选件 A2)

### 表 3: 标准附件 (续)

#### 说明 Tektronix 部件号 161-0066-13 澳大利亚(选件 A3) 161-0154-00 瑞士(选件 A5) 日本(选件 A6) 161-0298-00 161-0304-00 中国(选件 A10) 161-0400-00 印度(选件 A11) 161-0357-00 巴西 (A12) \_ \_ \_ 无电源线或交流适配器(选件 A99) 012-1732-XX 50 Ω BNC 电缆, 双层屏蔽, 91 cm (36 in)

1 这些手册包含前面板控制部件的语言标示。

# 可选附件

推荐仪器使用下列可选附件:

#### 表 4: 可选附件

|                                 | Tektronix 部件号 |
|---------------------------------|---------------|
| 50 Ω BNC 电缆,双层屏蔽,250 cm (98 in) | 012-1256-XX   |
|                                 | 012-0991-XX   |
| 机架安装包                           | RM3100        |
| 保险丝适配器(BNC-P 至 BNC-R)           | 013-0345-XX   |
| 0.125 A 保险丝套装(含三只保险丝)           | 159-0454-XX   |

**说明**: 为确保技术规格中所列的 EMC 符合性,请仅使用高质量屏蔽电缆 连接该仪器。高质量屏蔽电缆通常为编织型和金属箔型,其两端与屏蔽连接器低阻抗连接。

# 清洁

根据工作条件要求经常检查仪器。请按照下述步骤清洁仪器的外表面:

- 1. 用不起毛的抹布清除仪器外表的浮尘。小心避免刮擦显示器。
- 用湿的软布清洁仪器。要更彻底地清洁,可使用 75% 异丙醇的水溶 剂。

▲ 注意: 为避免损坏仪器的表面,请勿使用任何研磨或化学清洁剂。

注意: 在外部清洁时避免湿气进入设备内部。使用的清洁溶剂量足以蘸 ↓湿软布或棉签即可。

## 仪器开机和关机

以下步骤介绍如何向仪器接通电源以及打开和关闭仪器电源。

#### 开机

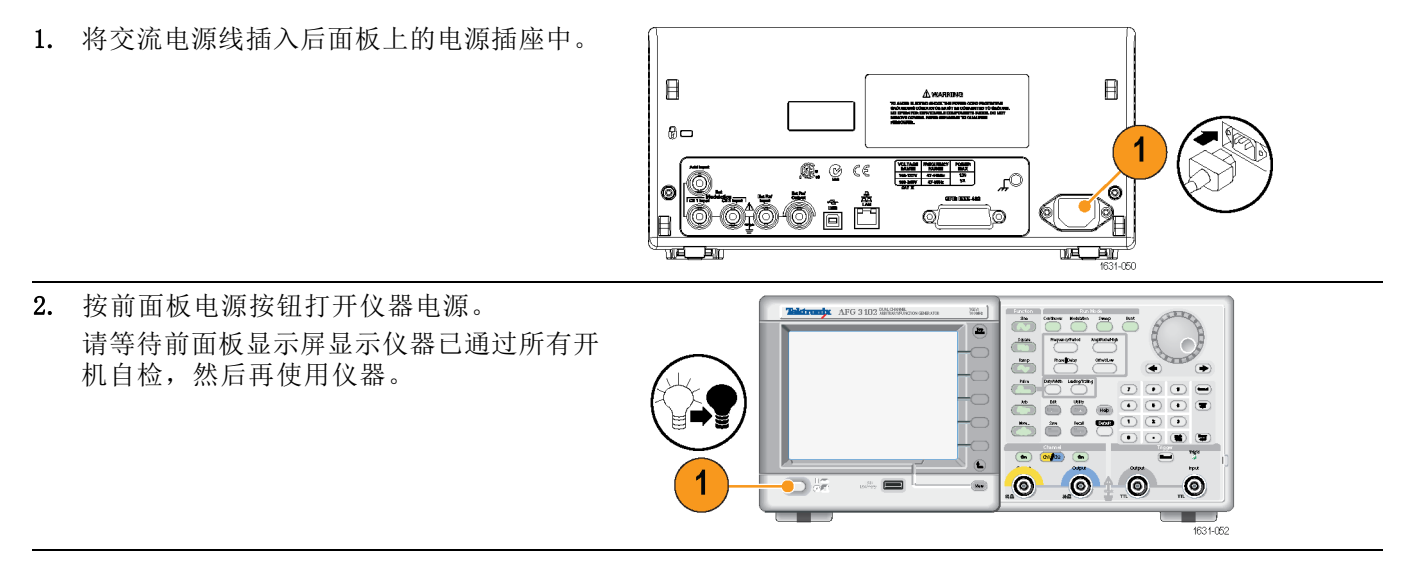

### 关机

1. 按前面板电源按钮关闭仪器电源。

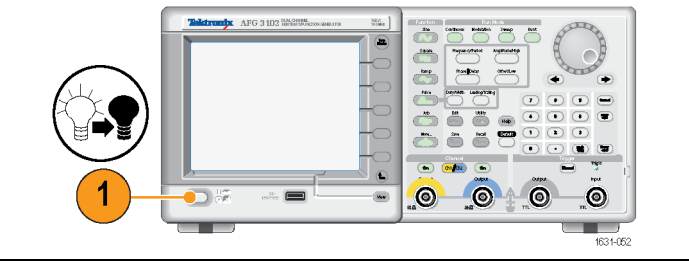

## 开机时更改仪器设置

仪器开机时将恢复默认设置。用 Utility (辅助功能)菜单通过以下步骤 可将开机设置更改为上次关机时的设置。

**说明**: 按下前面板的 Default (默认) 按钮, 可随时将仪器恢复到其默 认设置。

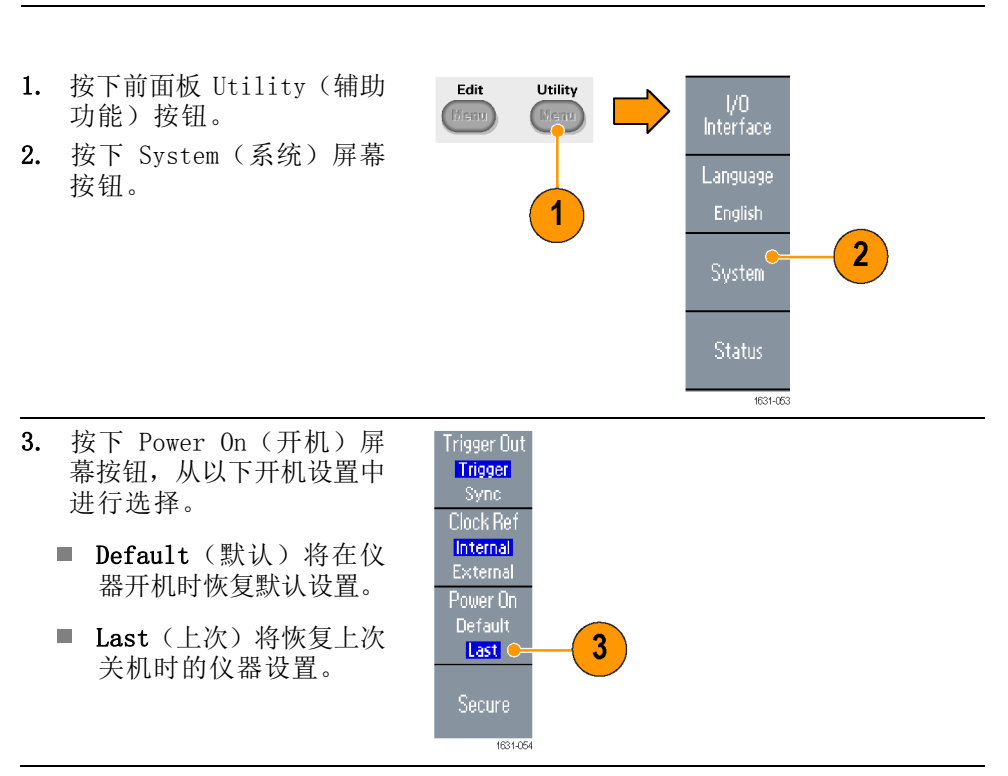

## 从内存中清除仪器设置和波形

也可通过以下步骤从仪器内部存储器中清除全部的仪器设置和波形。

**说明**: 按下前面板的 Default (默认) 按钮, 可随时将仪器恢复到其默 认设置而不会清除内存。

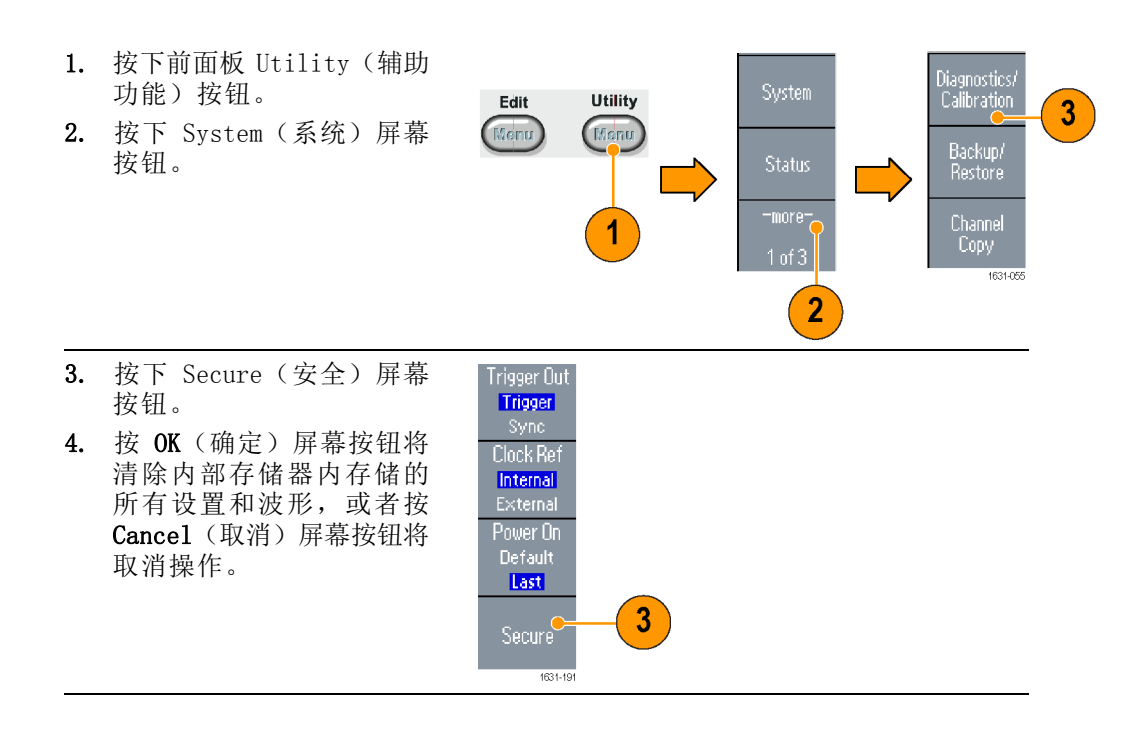

## 执行仪器自检和自校准

仪器在开机时执行一部分硬件测试。也可以使用 Utility (辅助功能)菜单进行以下手工诊断和/或自校准。

- 诊断(自检):执行自检,验证仪器是否可正常工作。
- 校准(自校准): 自校准主要使用内部校准例程来检查直流精度。

**说明**: 如果需要验证仪器是否符合保证的技术规格,请执行《技术规格 和性能验证手册》中提供的完整性能验证步骤。

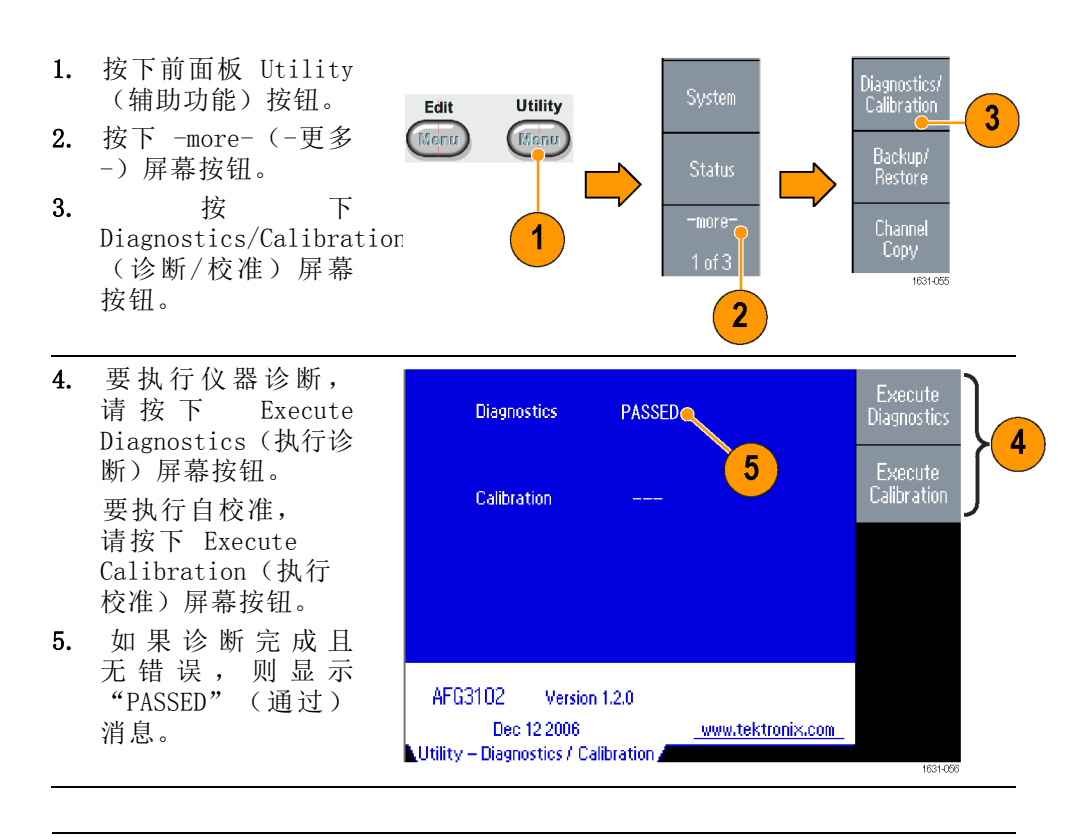

**注意**: 不要在执行自校准时关闭仪器。如果在自校准过程中切断电源,则存储在内部存储器中的数据将会丢失。

- **快速提示** 执行自我校准前,要确保环境温度在 +20℃ 到 +30℃(+68°F 到 +86°F)之间。请在执行自我校准前暖机 20 分钟。
  - 在执行自检或自校准时,断开仪器的所有电缆连接。
  - 至少每年进行一次自我校准,从而保持直流精度。建议应在定期检查 时一起执行自校准。

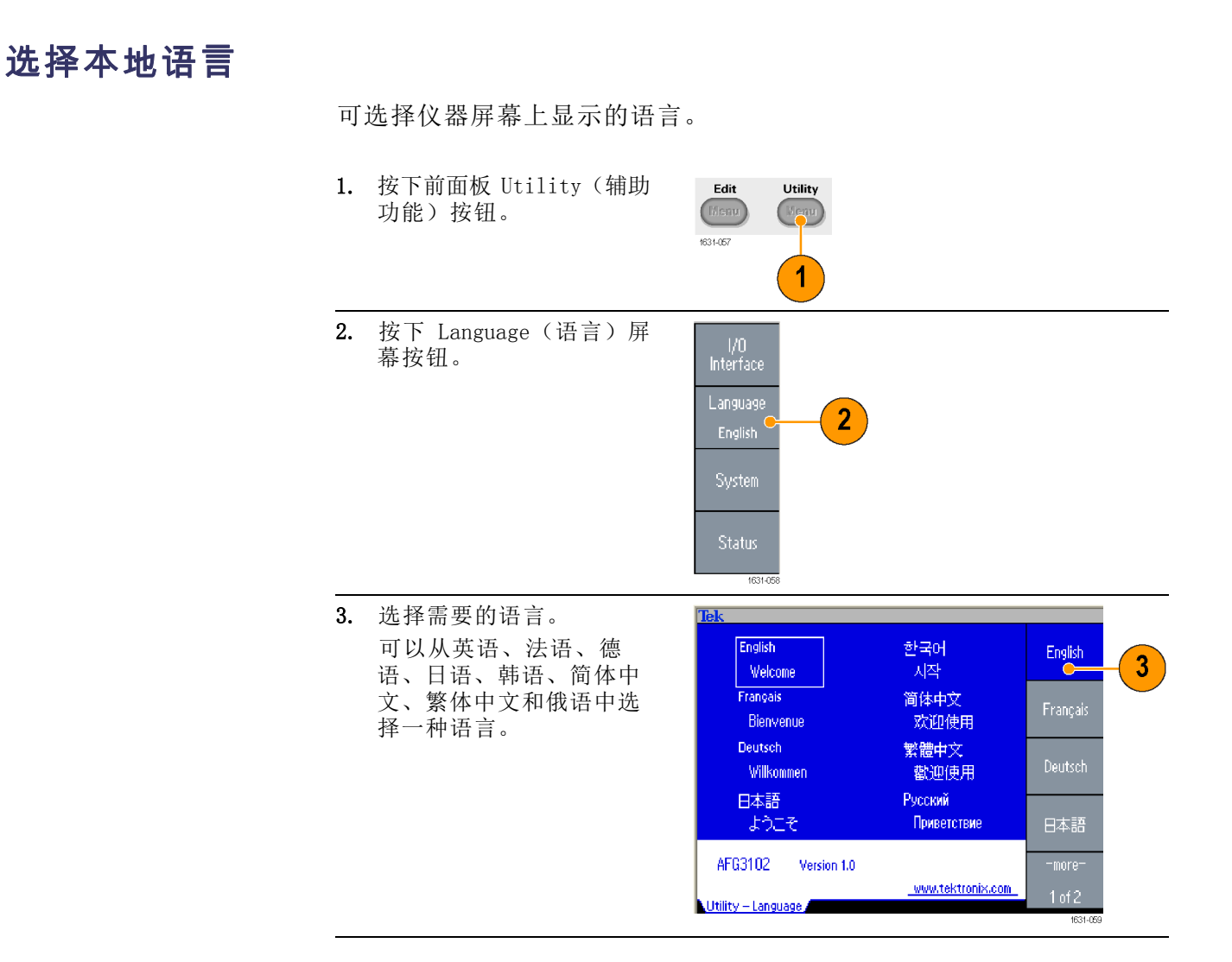

- 快速提示第一次打开仪器电源时,默认选择英语。选择需要的语言后,所有屏幕菜单、弹出消息以及内置帮助都会以指定的语言显示。主显示区尚未翻译。
  - 请使用每种本地语言相应的前面板标示。

## 防止误用仪器

检查输入输出连接器

1. 找到前面板上的输 出连接器。 此图 显示输出端。

2. 找到前面板上的输 入连接器。 有些 仪器型号有多个输 入端。

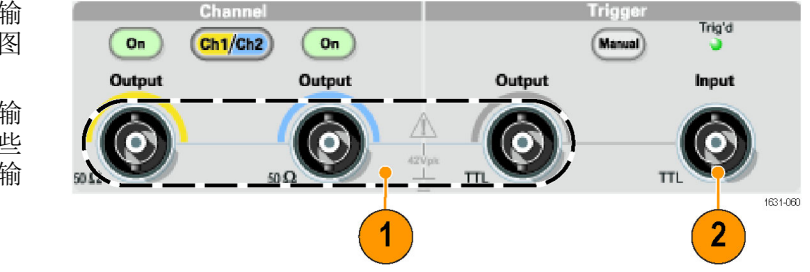

说明: 连接电缆时,一定要区分输入连接器和输出连接器,以免连接错 误。

仪器的输入和输出连接器都是浮动输入/输出端。

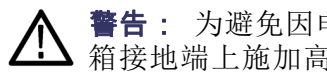

**警告**: 为避免因电击造成人身伤害,不要在任何 BNC 连接器接地端或机 箱接地端上施加高于 42 Vpk 的电压。

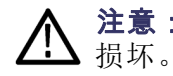

注意: 不要短接输出引脚或在输出连接器上施加外部电压。仪器可能被

**注意**: 不要在触发输入连接器上施加高于 +5 V 的输入电压。仪器可能 被损坏。

使用保险丝适配器 如果在输出或输入连接器上施加过高的直流或交流电压,仪器就会被损 坏。为保护输出电路,我们提供了一个作为可选附件的保险丝适配器。当 学生或其它不熟练的用户使用仪器时,一定要在输出连接器上安装保险丝 适配器,以避免损坏。(见第4页,可选附件)

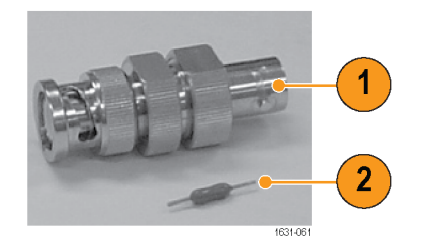

- 图 1: 保险丝和保险丝适配器
- 1. 保险丝适配器
- 2. 保险丝

## 浮动接地

因为任意波形函数发生器的公共端(输入和输出通道的公共端)与机箱接 地端(仪器机箱和交流连接器的接地线)是电绝缘的,所以可以在仪器和 其它设备之间进行浮动连接。

所有信号输出连接器都和公共接地端相连,而远程接口连接器和机箱接地 端相连。

**警告**: 为避免发生电击,使用本产品时要让浮动电压和仪器的输出电压 之和不超过 42 Vpk。设备在使用过程中,不要触摸 BNC 的中心线。

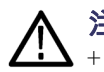

注意: 机箱接地端和公共接地端之间的最高额定电压为 42 Vp-p(直流 ▲ + 交流峰值)。当机箱接地端和公共接地端之间的电势超过 42 Vp-p 时, 内部保护电路将被激活以保护电路。但这种高电压可能导致仪器的内部电 路损坏。

当机箱接地端和公共接地端之间存在电势时,输出端和接地端之间短路会 使仪器内部保险丝熔断,从而停止输出。如果保险丝熔断,您需要与当地 的 Tektronix 维修支持部门联系。

当公共接地端和机箱接地端之间存在电压时,它们之间的短路可能引起过 强的电流,从而可能损坏内部或外部电路。

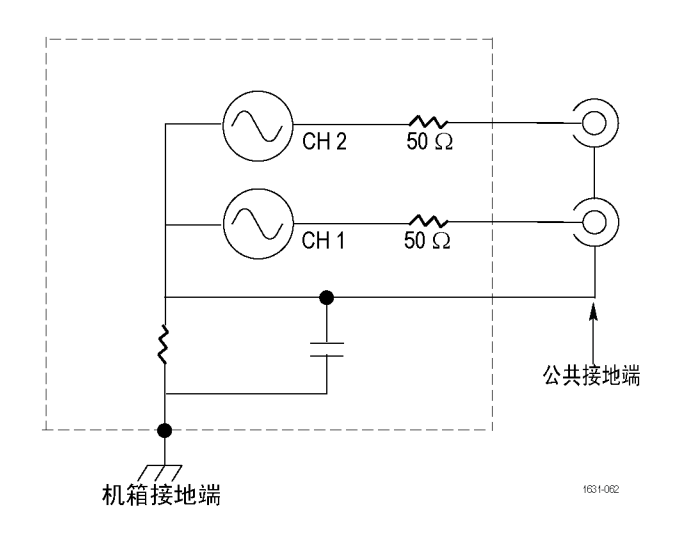

# 保护 DUT

将仪器通道输出端连接到 DUT(待测设备)时,应小心操作。为避免损坏 DUT,我们提供了以下预防措施。请按照以下步骤设置高电平和低电平的限定值。

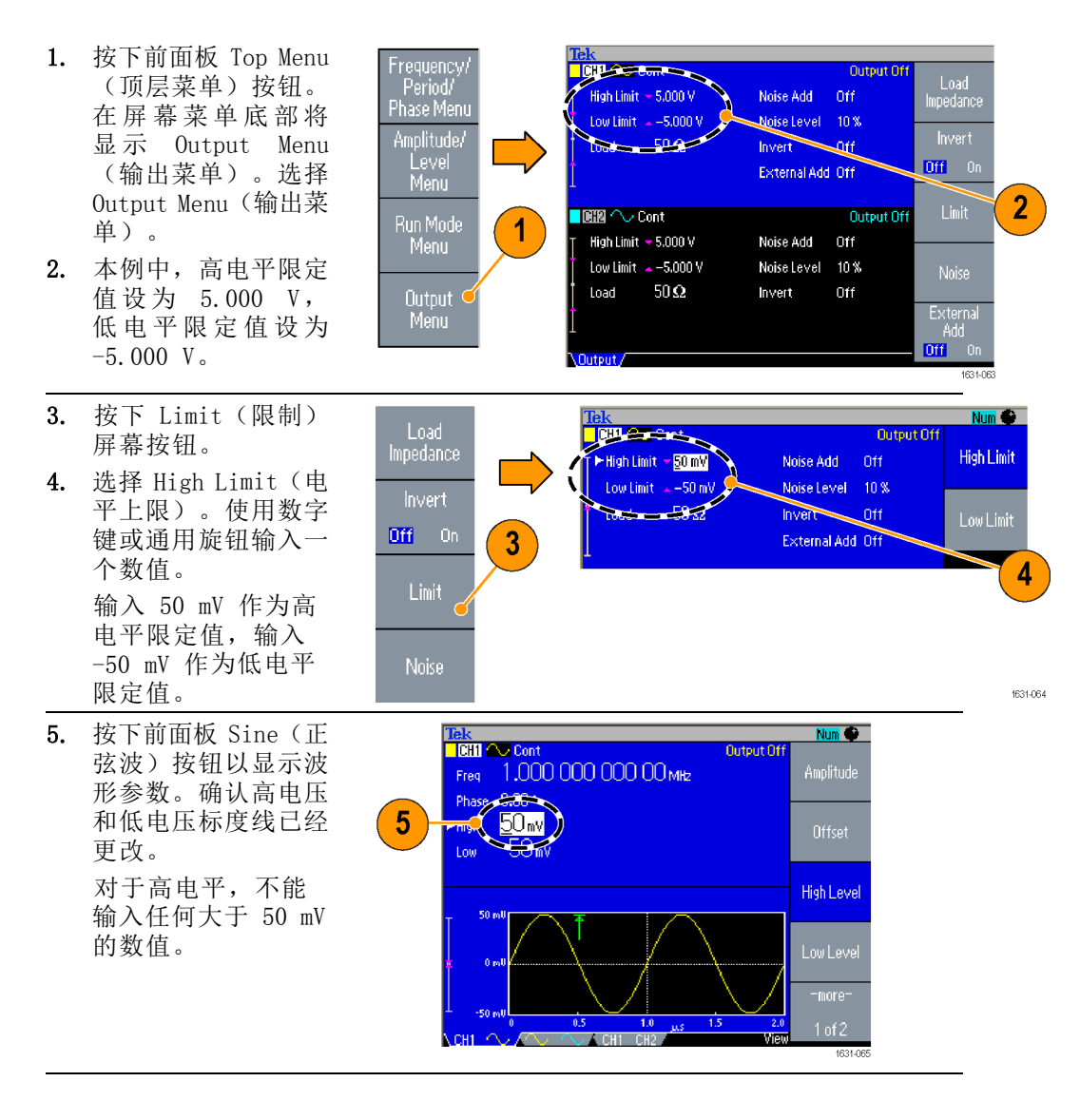

**说明**: 使用 Output Menu(输出菜单)设置限定值时,图形区左侧显示 一个电平指示器。

## 更新仪器固件

可以使用前面板 USB 存储器连接器更新仪器固件。

▲ 注意: 更新仪器固件是一个敏感的操作,如果未严格按照所有说明操作, 将可能损坏仪器。为防止损坏仪器,请不要在更新过程中拔出 USB 存储 器或关闭仪器的电源。

**说明**: 提供下列步骤的屏幕图像以作示例。实际的屏幕图像可能有所不同,具体取决于仪器配置。

Edit

- 按下前面板 Utility(辅助功能)按钮以显示 Utility (辅助功能)菜单。
   版本信息显示在屏幕上。
   确认仪器的固件版本。
- 2. 访问 www.tektronix.com, 检查 Tektronix 是否提供 了更新固件版本。将最新 固件的 zip 压缩文件下载 到 PC 上。 解压下载的文件,然后将 其复制到 USB 存储器设备 的根目录内。
- Tektronic

Utility

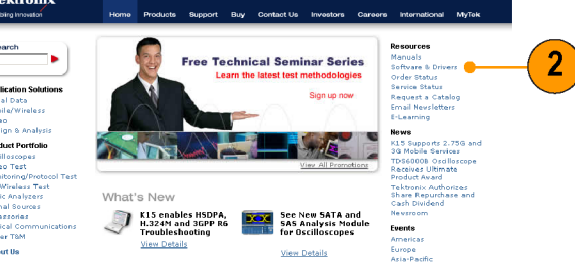

3. 将 USB 存储器设备插入前 面板 USB 连接器,确定已 将文件保存到 USB 存储器 设备的根目录。

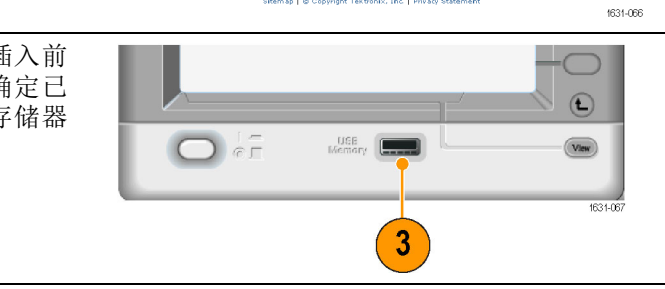

- 在 Utility (辅助功能)菜 单中按两次 -more-(-更多 -)屏幕按钮。
- 显示 Utility (辅助功 能)菜单的第三页。选择 Firmware Update (固件更 新)。

**说明:** 若没有插入 USB 存 储器,则将禁用 Firmware Update(固件更新)屏幕按 钮。

**说明**: 若 Access Protection (访问保护)已打开,则将禁 用 Firmware Update(固件更 新)屏幕按钮。您可以对访问 保护进行详细了解。(见第77 页)

6. 旋转通用旋钮选择己下载的 固件文件,然后按 Execute (执行)屏幕按钮。

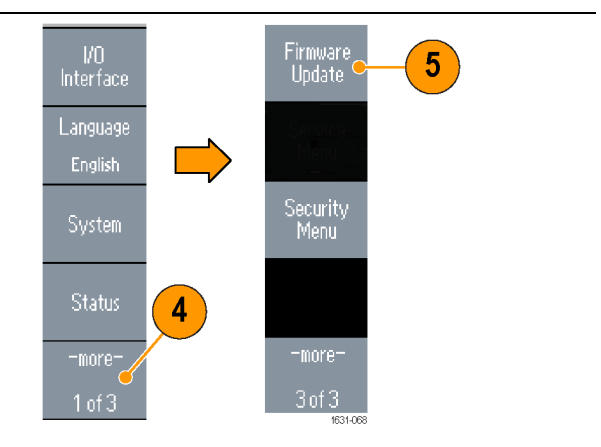

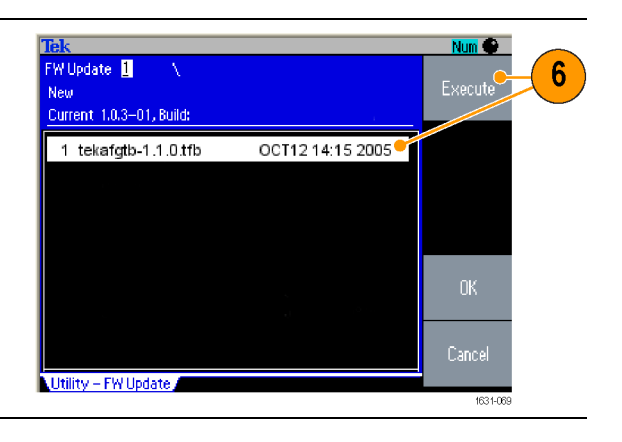

- 7. 按照屏幕指示进行操作。
- 确认显示屏顶端右侧的时 钟符号表示正在执行更新 过程。

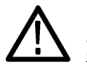

**注意**: 固件更新通常大约需 要两分钟。请勿在更新过程中 拔出 USB 存储器。

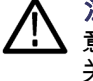

注意: 如果在更新过程中无 意拔出了 USB 存储器,请勿 关闭仪器电源。从第 3 步开始 重复安装过程。

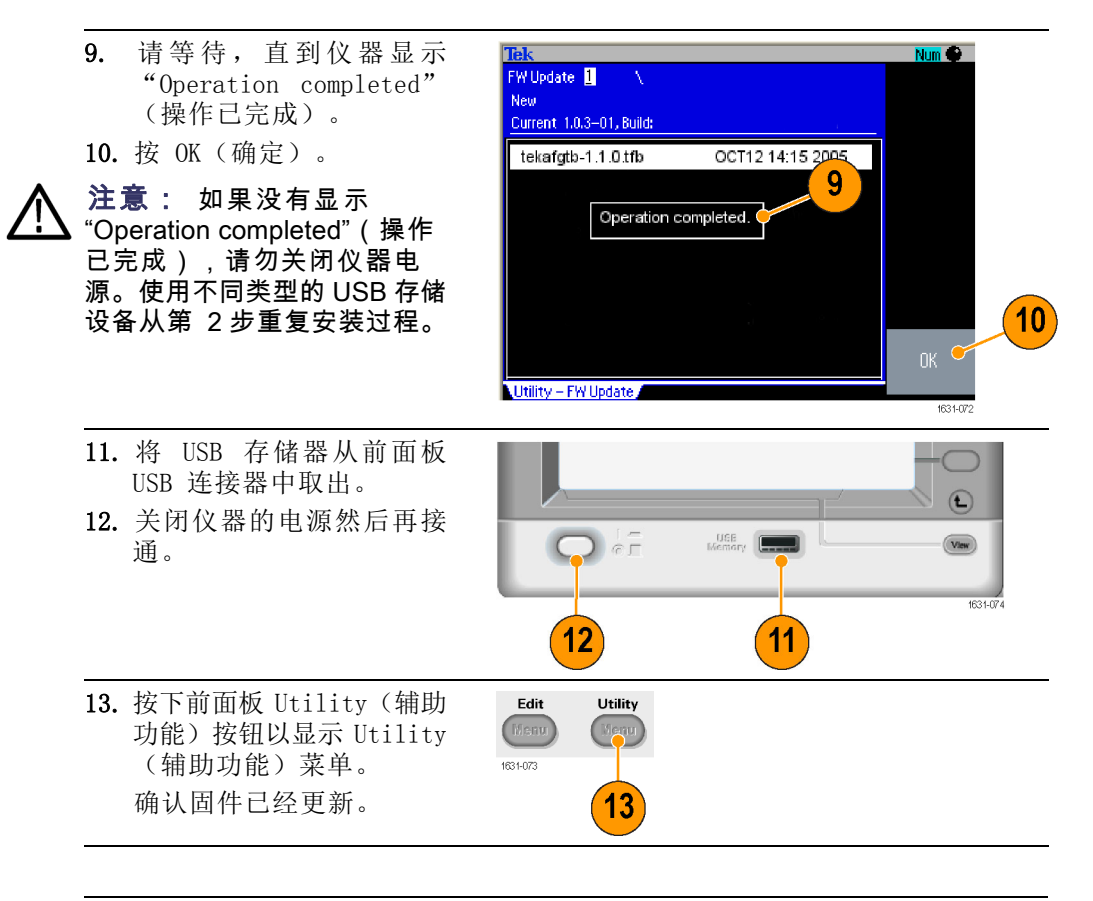

说明: 可使用 Security (安全) 菜单保护对固件更新的访问。

### 连接网络

AFG3000 系列任意波形函数通信接口可用于与仪器通信,或远程控制仪器。可使用 USB、以太网或者 GPIB 接口。

- **USB 接口** USB 接口不需要前面板或面板菜单操作就可以设置。用一根 USB 电缆将 仪器连接到 PC。
- **以太网设置** 要将仪器连接到网络,首先必须从网络管理员处获得有关信息。输入以太 网络参数的步骤取决于您的网络配置。如果您的网络支持 DHCP (动态主 机配置协议),请按照以下步骤操作:

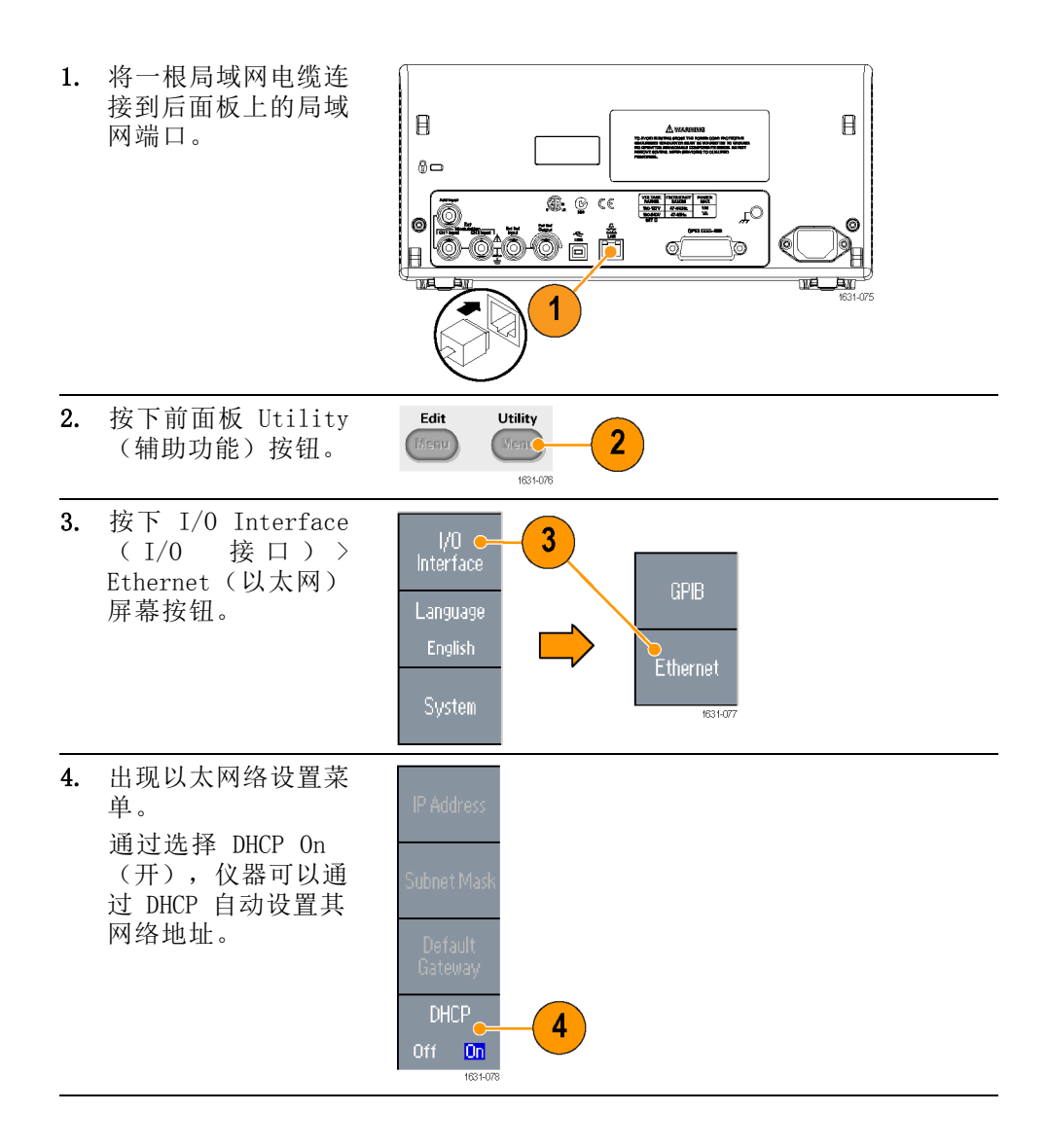

如果不能通过设置开启 DHCP 来建立通信,则需 要手工设置 IP 地址,并 在必要时设置子网掩码。 请按照以下步骤操作:

- 显示 Ethernet Network Settings (以太网网络设置) 菜单,选择 DHCP Off (关)。
- 按下 IP Address (IP 地址)屏幕按钮,输 入 IP 地址。您需要 与网络管理员联系, 以得到可用的 IP 地 址。

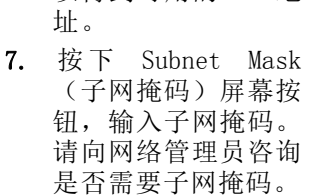

- 按下 Default Gateway (默认网 关)屏幕按钮,输 入网关地址。请向网 络管理员咨询网关地 址。
- GPIB 设置 要设置仪器 GPIB 接口,请按照以下步骤操作:

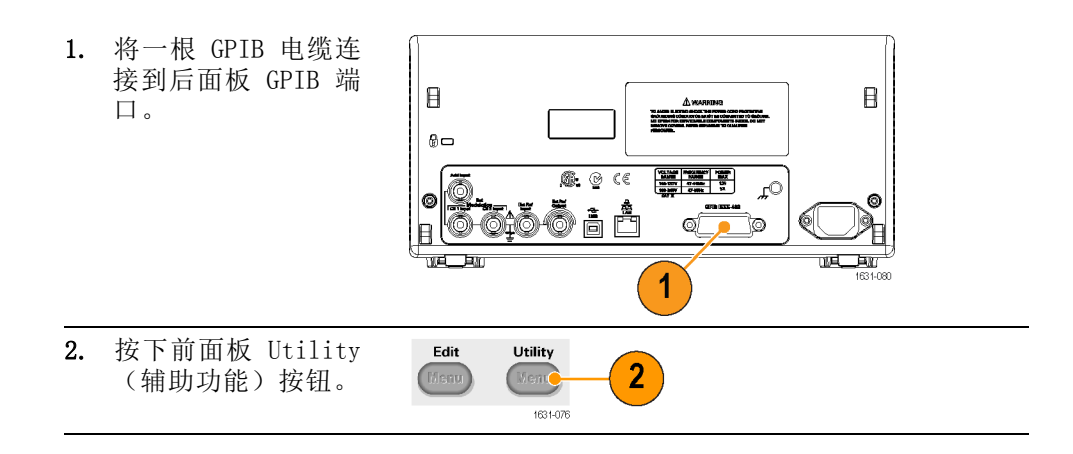

6

8

5

IP Address

Subnet Masi

Default Gateway

Off On

| 3. | 按下 I/O Interface<br>(I/O 接口)> GPIB<br>屏幕按钮。                                                                                                  | I/O - 3<br>Interface GPIB<br>English Ethernet<br>System 631-021     |
|----|----------------------------------------------------------------------------------------------------|---------------------------------------------------------------------|
| 4. | 按下 Address (地<br>址)屏幕按钮,为仪<br>器分配唯一的地址。<br>GPIB 地址为仪器定<br>义一个唯一地址。每<br>个连接到 GPIB 总线<br>的设备都必须有一个<br>唯一的 GPIB 地址。<br>GPIB 地址必须在 0<br>到 30 之间。 | Address C 4<br>Configuration<br>Talk/Listen 5<br>Off Bus<br>1631062 |
| 5. | 按下 Configuration<br>(配置)屏幕按钮来<br>打开或关闭仪器总线<br>通信。                                                                                            |                                                                     |
|    | <ul> <li>Talk/Listen (讲/<br/>听) - 选择该模<br/>式,可通过外部主<br/>控计算机远程控制<br/>仪器。</li> </ul>                                                          |                                                                     |
|    | <ul> <li>Off Bus (离线)</li> <li>选择该模式,</li> <li>可断开仪器和 GPIB</li> <li>总线的连接。</li> </ul>                                                        |                                                                     |
**快速提示** ■ 关于远程控制命令,请参阅 AFG3000 系列任意波形函数发生器程序员 手册。

## 等效输出电路

下图显示了 AFG3000 系列仪器的等效输出电路:

1. AFG3011 / 3011C

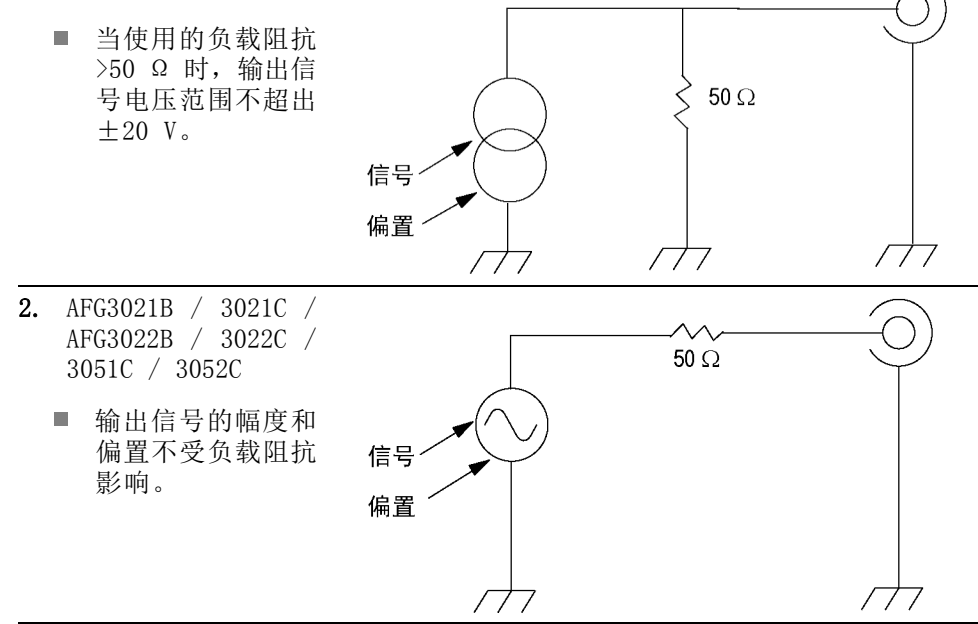

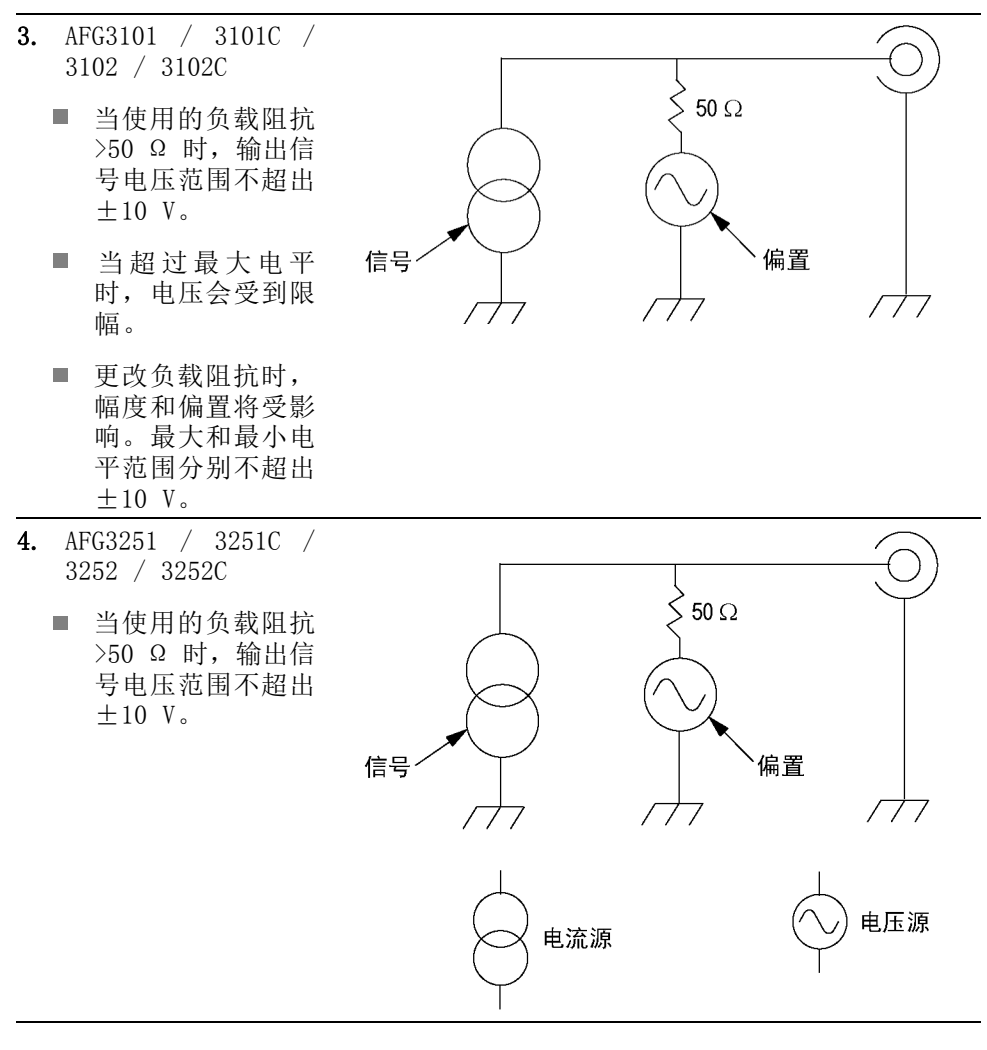

下表显示了更改负载阻抗(L)时,正弦波形的输出窗口(最大和最小电平)。负载阻抗将影响输出窗口。

|                   |                    | $L = 50 \Omega$         | L = 高阻抗                 |
|-------------------|--------------------|-------------------------|-------------------------|
| AFG3011 / 3011C   |                    |                         |                         |
|                   | 最大电平最小电<br>平(最大幅度) | 10 V -10 V<br>(20 Vp-p) | 20 V -20 V<br>(40 Vp-p) |
| AFG3021B / 3021C  | / 3022B / 3022C /  | 3051C / 3052C           |                         |
|                   | 最大电平最小电<br>平(最大幅度) | 5 V -5 V<br>(10 Vp-p)   | 10 V -10 V<br>(20 Vp-p) |
| AFG3101 / 3101C , | / 3102 / 3102C     |                         |                         |
|                   | 最大电平最小电<br>平(最大幅度) | 10 V -10 V<br>(10 Vp-p) | 10 V -10 V<br>(20 Vp-p) |

|                                | $L = 50 \Omega$      | L = 高阻抗                 |
|--------------------------------|----------------------|-------------------------|
| AFG3251 / 3251C / 3252 / 3252C |                      |                         |
| 最大电平最小电<br>平(最大幅度)             | 5 V -5 V<br>(5 Vp-p) | 10 V -10 V<br>(10 Vp-p) |

# 过热保护(仅限 AFG3011 / 3011C)

在 AFG3011 和 AFG3011C 内, 仪器内部的温度受到监控。 当内部温度达 到某个阈值水平, 会显示警告消息, 并自动关闭信号输出。 如果显示警告消息, 请检查以下状况:

- 环境温度要求是否满足。
- 所需的散热间隙是否满足。
- 仪器风扇是否正常工作。

# 仪器接口、前面板和后面板

## 前面板概述

前面板被分成几个易于操作的功能区。本部分简明扼要地介绍前面板控制部件和屏幕界面。下图表示双通道型号的前面板。

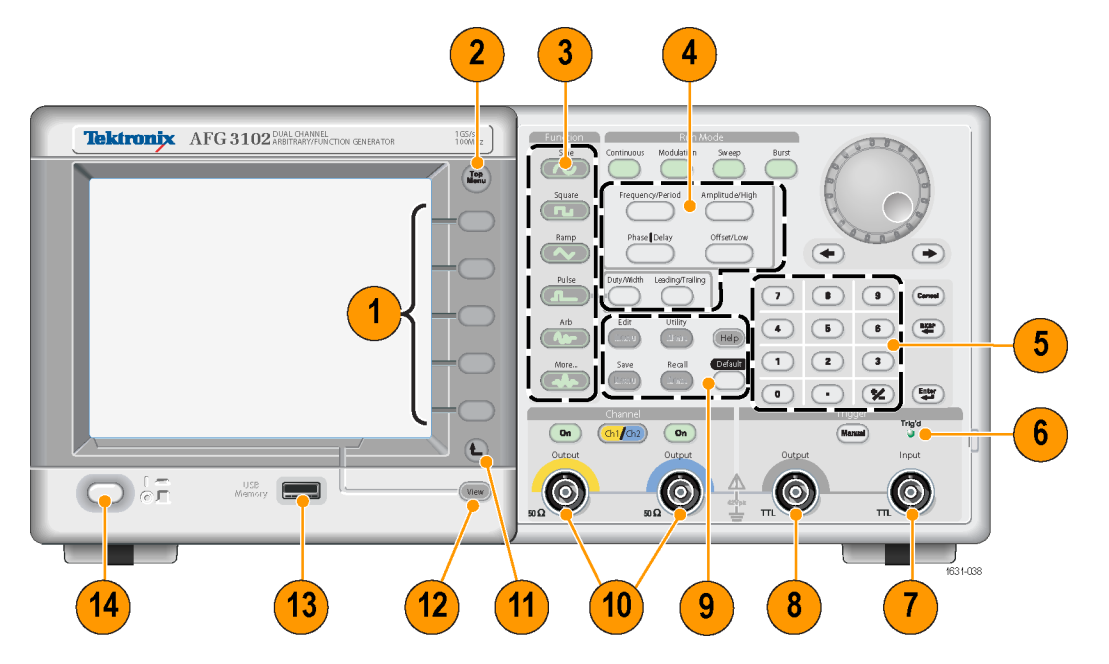

- 1. 面板菜单按钮
- 2. 顶部菜单按钮
- 3. 函数按钮
- 4. 快捷按钮
- 5. 数字键盘
- 6. 当仪器收到内部或外部触发时, Triggered (已触发) LED 将亮起
- 7. 触发输入连接器
- 8. 触发输出连接器
- 9. 菜单按钮
- 10. CH 1 和 CH 2 输出连接器
- 11. 返回上级菜单按钮
- 12. 视图按钮

13. USB 连接器

14. 电源打开/关闭开关

**锁定或解锁前面板控件** 如果需要锁定前面板控件,请使用以下远程命令:

SYSTem:KLOCk[:STATe]

要不通过远程命令来解锁前面板,请按两次前面板的 Cancel (取消)按钮。

## 屏幕界面的构成

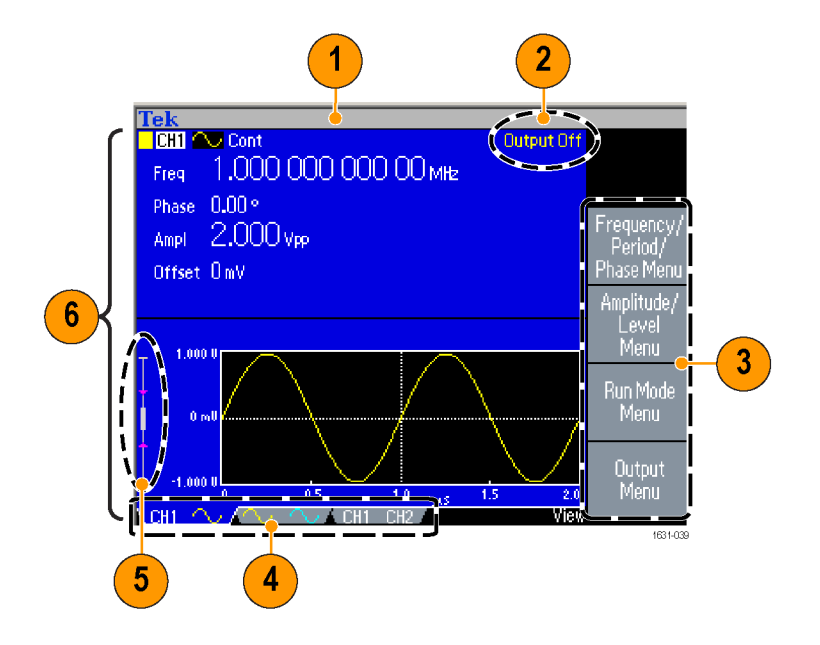

**屏幕菜单**:按下前面板按钮时,仪器在屏幕右侧显示相应的菜单。该菜单显示直接按下屏幕右侧未标记的屏幕按钮时可用的选项。(有些文档也可能将屏幕按钮称为选项按钮、侧面菜单按钮或软按键。)

**主显示区和视图选项卡:**按下前面板 View(视图)按钮,可以切换主显示区的显示格式。视图选项卡对应当前显示格式。 仪器可以显示三种不同的屏幕格式。

**输出状态:**如果输出被设为禁用,在该区域会出现 Output Off (输出关闭)消息。按下前面板通道输出按钮以启用输出时,该消息会消失。

消息显示区: 该区域中显示硬件状态(如时钟和触发器)的监控消息。

电平表:显示幅度电平。下图介绍电平表。

- 1. 显示仪器的最大幅度 电平。
- 显示用户设置的高电 平和低电平限定值的 范围。
- 3. 显示当前选择的幅度 电平。

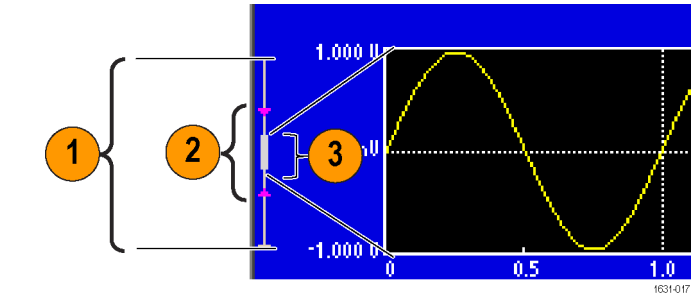

## 视图按钮

仪器提供了下列三种屏幕视图格式:

- 波形参数和图形显示
- 图形对比
- 波形参数对比
- 1. 要更改屏幕显示格 式,请按下前面板 View(视图)按钮。

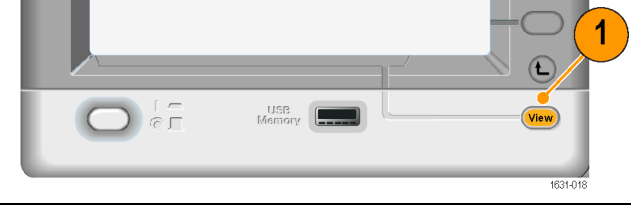

 第一种格式提供单通 道波形参数和图形显示。
 (仅限双通道型 号):可以按下通 道选择按钮来切换 CH1和 CH2 信息。
 按一次 View(视 图)按钮,视图格式 就变为图形比较格式。
 再按一次 View(视 图)按钮,将显示第 三种格式。该视图提 供了通道参数对比。

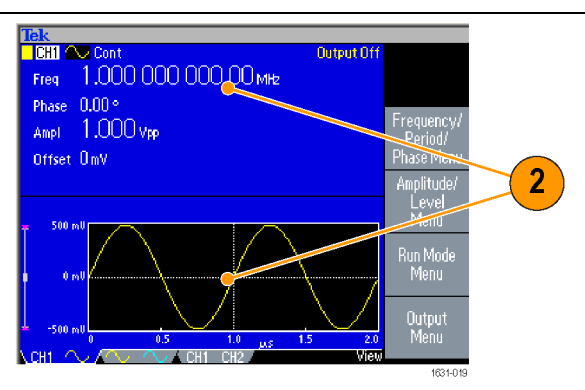

- 快速提示 如果仪器正处于 Save (保存)、Recall (调出)、Utility (辅助功能)、Help (帮助)或 Output (输出)菜单中,按下 View (视图)按钮将不起作用。
  - 仪器在 Edit(编辑)菜单中时,按下 View(视图)按钮将在编辑文本和图形视图之间切换。这是单通道型号 view(视图)按钮的唯一功能。

### 快捷按钮

快捷按钮是为有经验的用户提供的。通过快捷按钮,可以选择设置参数, 并用前面板控制部件输入数字值。使用快捷按钮,可以不进行任何面板菜 单选择而选择波形参数。

1. 快捷按钮位于前面板上 Run Run Mode Mode (运行模式) 按钮的下 Continuous Modulation Sweep 方。 本例中使用脉冲波形。 Frequency/Period Amplitude/High Phase | Delay Offset/Low Duty/Width Leading/Trailing 1631-020 2. 如 果 按 次 Num 💮 Tek CH1 L Cont Amplitude/High (幅度/ Output Off Amplitude Freg 1.000 000 000 00 MHz 高)快捷按钮, Amplitude Delay 0.00 ns Leading 18.00 ns (幅度) 变为有效。 Ampl 1.000 Vpp Trailing 18.00 ns Offset OmV Duty 50.0 % 500 n 如果再按一次 3. Num 🔮 CHI L Cont Output Off Amplitude/High (幅度/ Freq 1.000 000 000 00 MHz 高)快捷按钮, High Level Leading 18.00 ns Delay 0.00 ns (高电平) 变为有效。 <u>5</u>00 mv Trailing 18.00 ns High 用同样的方法,还可以设 -500 mV Low 置 Frequency/Period (频 Duty 50.0 % 3 率/周期)、Offset/Low High Leve (偏置/低)、Duty/Width 500 m (占空比/宽度)或 Leading/Trailing (上升/ 下降)等参数。 1631-02

- 快速提示
   如果按下 Phase | Delay(相位 | 延迟)快捷按钮, Delay(延迟)变
   为有效。 再按 Phase | Delay(相位 | 延迟)将不起作用,因为脉
   冲参数菜单中没有相位参数。
  - Duty/Width(占空比/宽度)和 Leading/Trailing(上升/下降)快捷 按钮只有在仪器处于脉冲参数菜单中时才可以使用。

### 默认设置

如果希望将仪器设置恢复为默认值,请使用前面板 Default (默认) 按钮。

CH1 JLCont

Delay 0.00 ns

-High <u>5</u>00 mV

500 mv

Recall

Freq 1.000 000 000 00 MHz

Phase 0.00 °

500 -

Ampl 1.000 Vpp Offset OmV

Defaul

Are you sure you want to recall default setup?

A CH1 CH2

ICH1 Cont Freq 1.000 000 000 00 MHz Num 🔮

2

Output Off

Leading 18.00 ns

Trailing 18.00 ns

Save

Low

3

- 1. 按下前面板的 Default (默认) 按钮。
- 屏幕上出现确认弹出消息。
   按下 OK (确定)调出默认 设置。
   按下 Cancel (取消)放弃 调出。

 如果选择 OK (确定),则 仪器将显示频率为 1 MHz、 幅度为 1 Vp-p 的正弦波 形,作为默认设置。

- **快速提示** 《AFG3000 系列任意波形函数发生器程序员手册》详细介绍了默认设置。 该手册可从附带的文档光盘或网站 www.tektronix.com/downloads 获得。
  - 前面板上的 Default (默认) 按钮不会重新设置下列设置:
    - 语言选项
    - 开机设置

- = 系统相关的设置(显示对比度、屏保、单击音调和蜂鸣器)
- 保存的设置和任意波形数据
- 校准数据
- = GPIB 和以太网设置
- 访问保护

## 选择波形

仪器可以提供 12 种标准波形(正弦波、方波、锯齿波、脉冲、Sin(x)/x、 噪声、直流、高斯、洛仑兹、指数上升、指数衰减、半正矢)。仪器还可 以提供用户定义的任意波形。您可以创建、编辑、保存自定义波形。

还可以使用 Run Mode Modulation (运行模式调制) 菜单创建调制波形。 下表说明了调制类型和输出波形形状的组合。

以下矩阵显示每种运行模式下允许哪种波形。

| 正弦波、方波、锯齿波、任意波形、<br>Sin(x)/x、高斯、洛仑兹、指数上<br>升、指数衰减、半正矢 | 脉冲                                                                                                 | 噪 声 、<br>直流                                                     |
|-------------------------------------------------------|----------------------------------------------------------------------------------------------------|-----------------------------------------------------------------|
| $\checkmark$                                          | $\checkmark$                                                                                       | $\checkmark$                                                    |
|                                                       |                                                                                                    |                                                                 |
| $\checkmark$                                          |                                                                                                    |                                                                 |
| $\checkmark$                                          |                                                                                                    |                                                                 |
| $\checkmark$                                          |                                                                                                    |                                                                 |
| $\checkmark$                                          |                                                                                                    |                                                                 |
|                                                       | $\checkmark$                                                                                       |                                                                 |
| $\checkmark$                                          |                                                                                                    |                                                                 |
| $\checkmark$                                          | $\checkmark$                                                                                       |                                                                 |
|                                                       | 正弦波、方波、锯齿波、任意波形、<br>Sin(x)/x、高斯、洛仑兹、指数上<br>升、指数衰减、半正矢<br>✓<br>✓<br>✓<br>✓<br>✓<br>✓<br>✓<br>✓<br>✓ | 正弦波、方波、锯齿波、任意波形、<br>Sin(x)/x、高斯、洛仑兹、指数上<br>升、指数衰减、半正矢   脉冲<br>✓ |

说明: 当仪器输出任意波形时,仪器设置的 Vp-p 显示归一化波形数据 的 Vp-p 值。

当仪器输出 Sin(x)/s、高斯、洛仑兹、指数式增长、指数式下降或半正 矢时, Vp-p 被定义为 0 到峰值间的值的两倍。

按照以下步骤选择输出波形:

按下前面板 1. Sine (正弦波) 按钮, 再按下 Function Run Mode Continuous (连 Sine Continuous Modulation Sweep Burst 续) 按钮, 选择连  $\overline{\sim}$ 续正弦波形。 Amplitude/High Square Frequency/Period 可以通过前面板 2. Function (波形) 2 按钮直接选择四种 Ramp Phase | Delay Offset/Low 标准波形之一。 3. 要选择任意波形, Duty/Width Leading/Trailing Pulse 请按下 Arb (任意 л\_ 波) 按钮。 Edit Arb Utility 要选择其他 4. 3 Men Help 标准波形(如 Sin(x)/x、噪声、 Default More... Save Recall 4 AA Menu Mem 直流或高斯), 请按 More... (更 1631-026 多...) 按钮, 再 按顶部屏幕按钮。 5. 这是 Sin(x)/x 和 噪声 Sin(x)/x 噪声波形的例子。 Trig'd Ch1 200mV Ω M 100ns A Ch1 J 0.00 10+▼ 52.0000ns M 10.0ps 5.0GS/s 1631-027 这是直流和高斯波 6. 直流 高斯 形的例子。 Trig'd **Ch1** 200mV Ω M 100ns A Ch1 J 0.00 V M 100ns A Ch1 J 0.00 V Ch1 200mV Ω ∎+▼ 52.0000ns 1+\* 52.0000ns

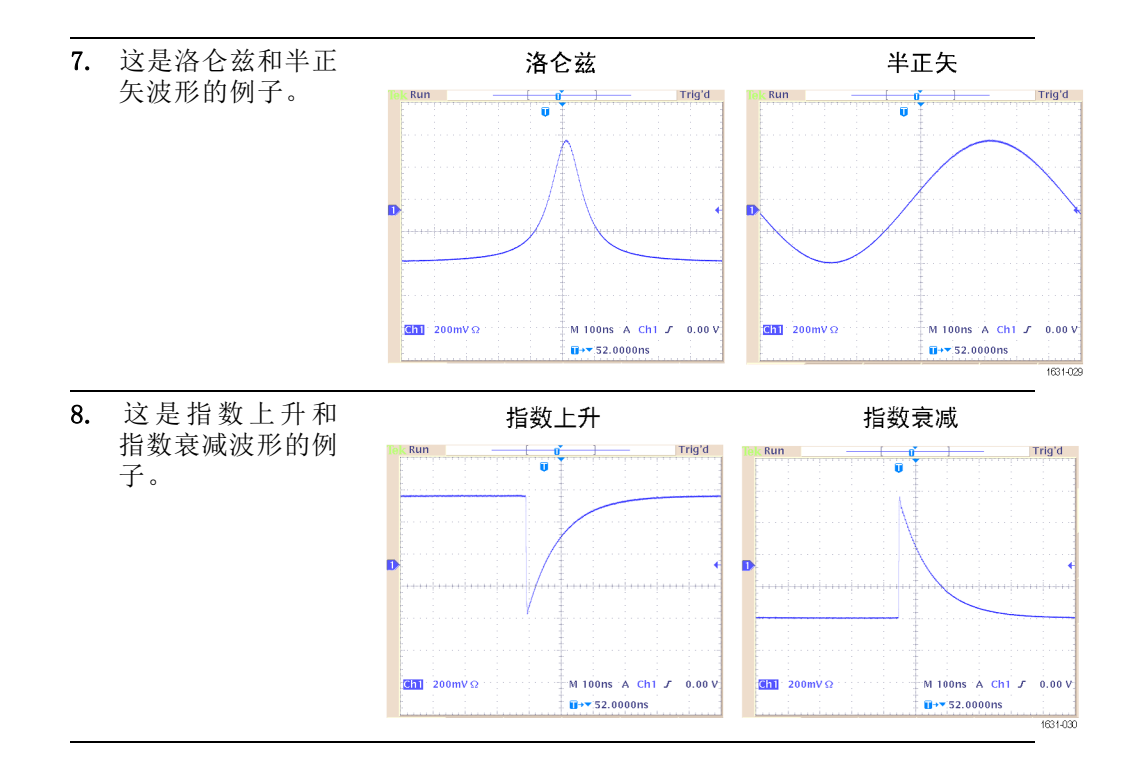

## 选择运行模式

按下四个 Run Mode(运行模式)按钮之一,选择仪器的信号输出方式。

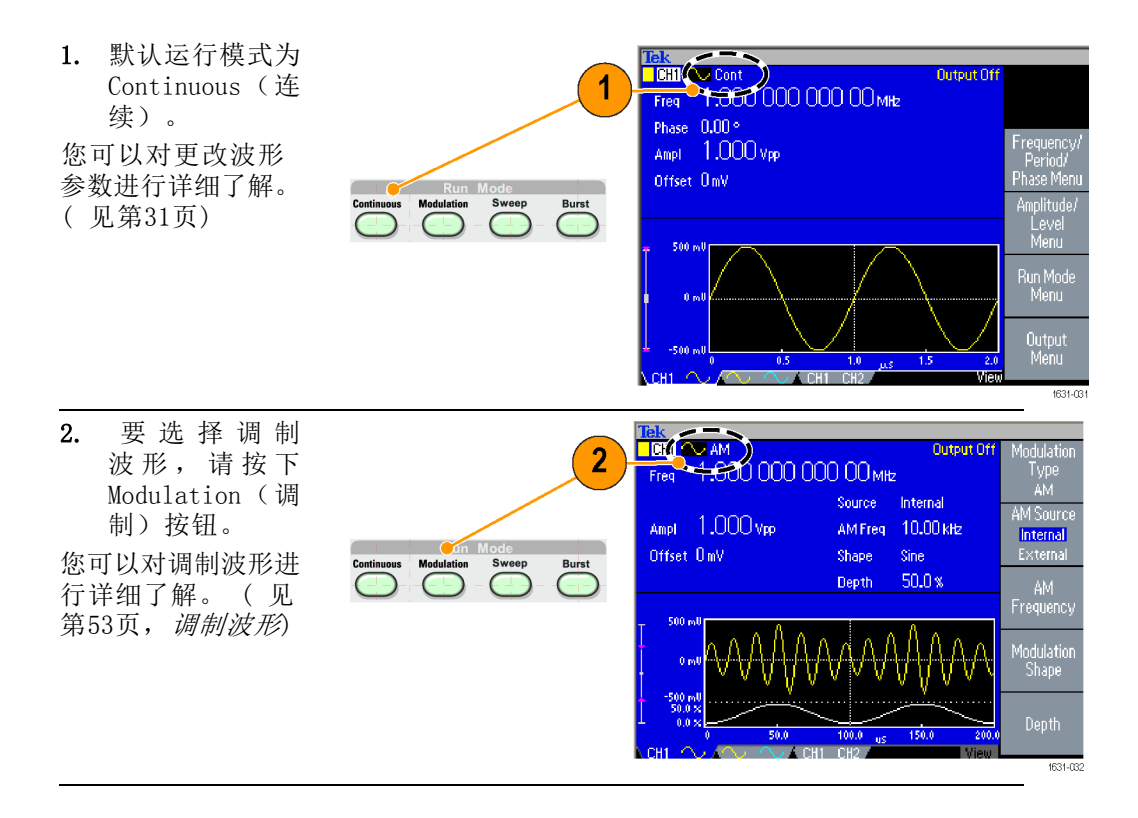

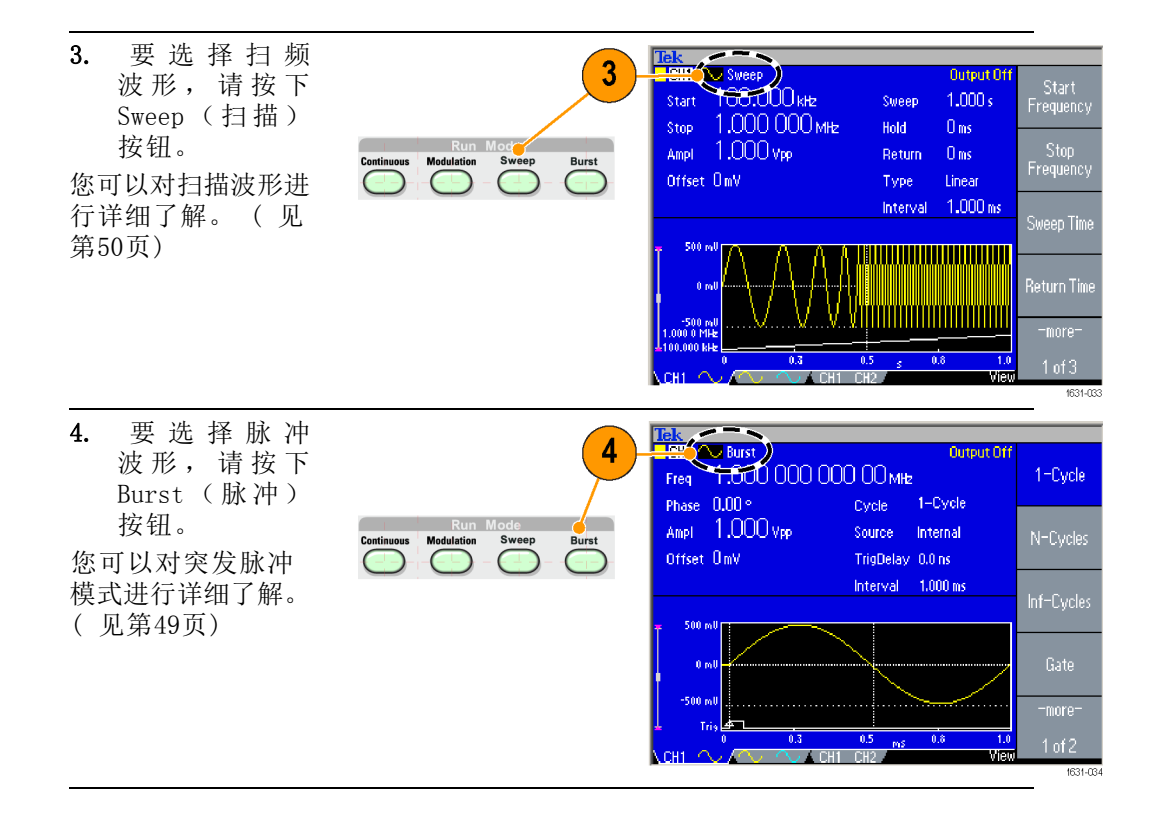

## 调节波形参数

仪器开机后,默认输出信号是 1 MHz 正弦波形,幅度为 1 Vp-p。在下面的例子中,您可以更改原输出信号的频率和幅度。

| 1. | 按下前面板 Default<br>(默认)按钮,显示<br>默认输出信号。                        | Save Recall Default                                                      |  |
|----|--------------------------------------------------------------|--------------------------------------------------------------------------|--|
| 2. | 按 下 前 面 板<br>Frequency/Period<br>(频率/周期)快捷<br>按钮,可以更改频<br>率。 | 2 Frequency/Period Amplitude/High<br>Phase   Delay Offset/Low<br>1831012 |  |

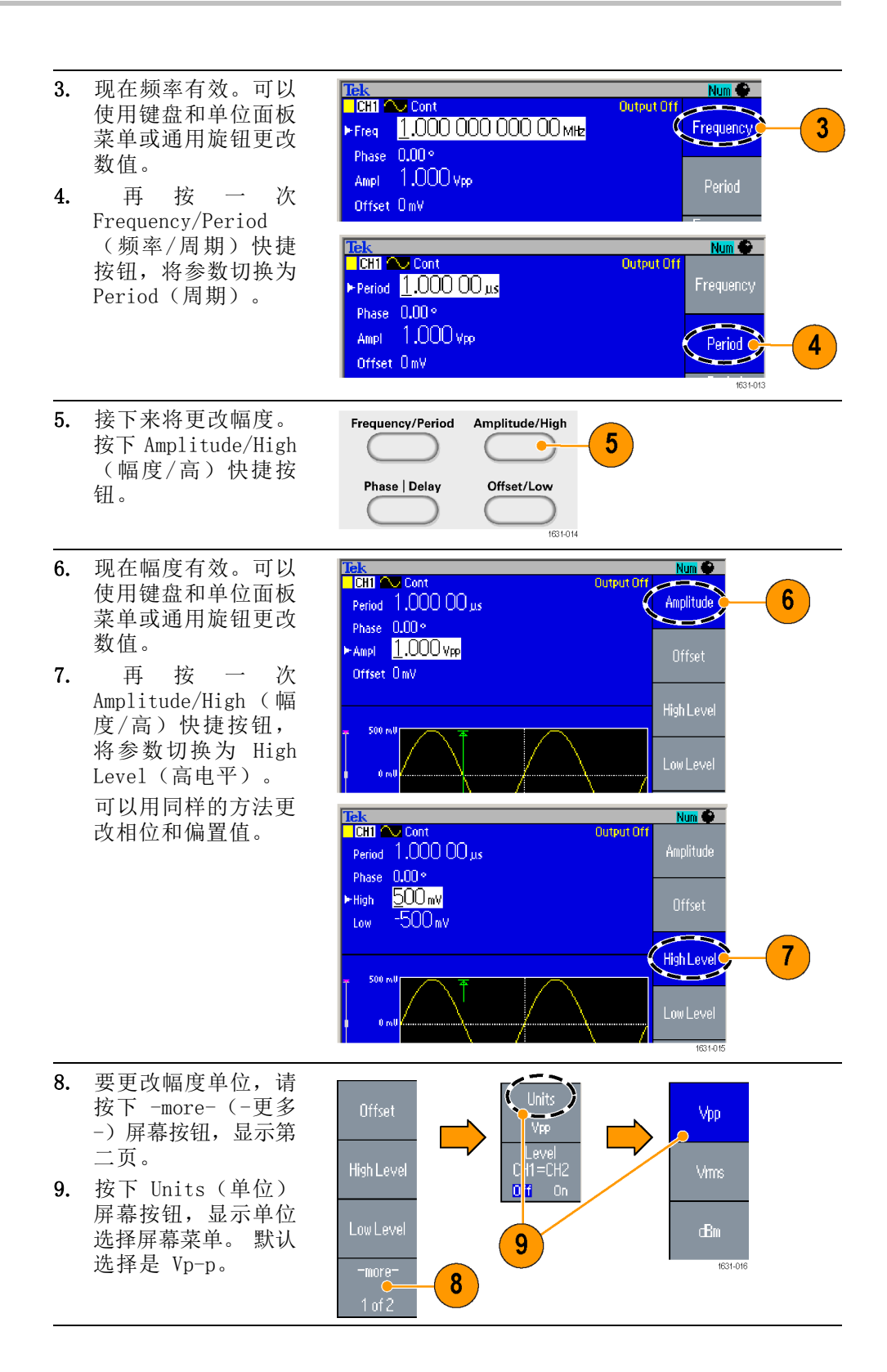

#### 快速提示 以下换算表显示 Vp-p、Vrms 和 dBm 之间的关系。

| V <sub>p-p</sub> | V <sub>rms</sub> | dBm        |
|------------------|------------------|------------|
| 20.00 Vp-p       | 7.07 Vrms        | +30.00 dBm |
| 10.00 Vp-p       | 3.54 Vrms        | +23.98 dBm |
| 2.828 Vp-p       | 1.00 Vrms        | +13.01 dBm |
| 2.000 Vp-p       | 707 mVrms        | +10.00 dBm |
| 1.414 Vp-p       | 500 mVrms        | +6.99 dBm  |
| 632 mVp-p        | 224 mVrms        | 0.00 dBm   |
| 283 mVp-p        | 100 mVrms        | -6.99 dBm  |
| 200 mVp-p        | 70.7 mVrms       | -10.00 dBm |
| 10.0 mVp-p       | 3.54 mVrms       | -36.02 dBm |

# 通道选择(**仅限于双通道型号**)

1. 按下前面板 Channel Select (通道选择) 按钮,控制屏幕显 示。可以在两个通道 之间切换。

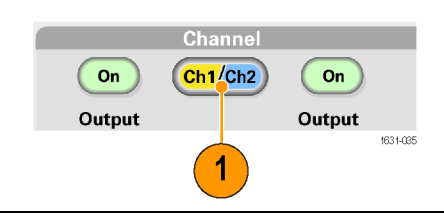

**说明**: 如果在 Utility (辅助功能)、Save (保存)、Recall (调出) 或 Help (帮助) 菜单中时按下 Channel Select (通道选择) 按钮,屏幕显示将返回上一视图。 通道不会切换。

## 打开/关闭输出

- 1. 要使信号输出有效, 请按下前面板通道输 出 On (开) 按钮。在 打开状态时, 该按钮 中的 LED 亮起。 您可以在输出关闭时 配置信号。这样可以 使您尽量避免向 DUT 发送有问题的信号。 2. (仅限双通道型号)
  - 可以独立打开或关闭 通道 1 和通道 2 的 信号输出。 可以随时打开其中一 个通道或同时打开两 个通道。

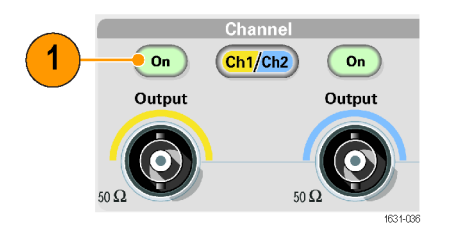

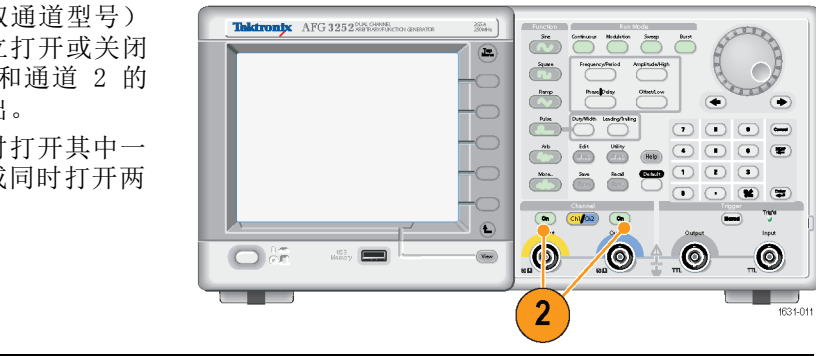

后面板

下图表示仪器的后面板连接器。

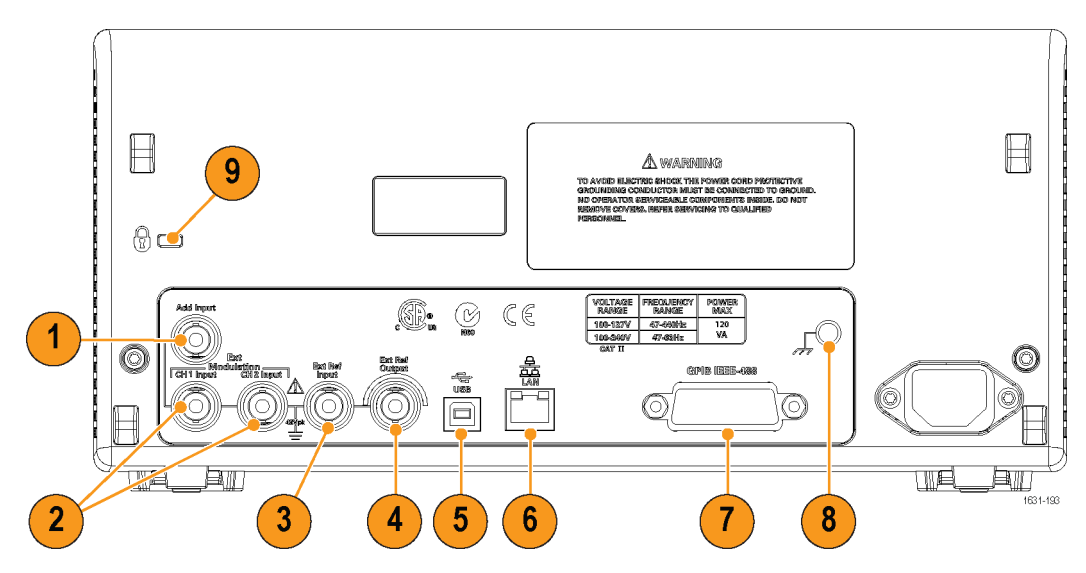

- ADD INPUT (附加输入): AFG3101 / 3101C / 3102 / 3102C / 3251 / 3252 / 3252C 提供了 ADD INPUT (附加输入)连接器。使用该连接 器可以在 CH1 输出信号上附加一个外部信号。
- EXT MODULATION INPUT (CH1 and CH2) (外部调制输入) (CH1 和 CH2): CH1 INPUT (CH1 输入) 和 CH2 INPUT (CH2 输入) 是独立的。 这些连接器的信号输入电平控制调制参数。
- 3. EXT REF INPUT (外部参考输入):这是一个外部参考输入 BNC 连接器。如果需要同步多台 AFG3000 系列任意波形/函数发生器,或将任意波形函数发生器与其他仪器同步,请使用外部参考输入连接器。
- 4. EXT REF OUTPUT(外部参考输出):这是一个外部参考输出 BNC 连接器。如果需要同步多台 AFG3000 系列任意波形/函数发生器,或将任意波形函数发生器与其他仪器同步,请使用外部参考输出连接器。
- 5. USB: 用于连接 USB 控制器。(B型)
- 6. LAN: 用于将仪器连接到网络。在此处连接一根 10BASE-T 或 100BASE-T 电缆。
- 7. GPIB: 用于通过 GPIB 命令控制仪器。
- 8. 机箱接地螺钉: 机箱接地螺钉用于将仪器接地。 使用标准的粗牙螺 纹(#6-32,长度为 6.35 mm 或更短)。
- 9. 安全槽: 使用标准的笔记本计算机安全绳来固定仪器。

# 操作基础

### 快速教程:如何选择波形和调整参数

如果您是新手,可按照此处介绍的步骤来熟悉如何选择波形和调整波形参数。

- 1. 按下仪器上的电源按钮。
- 2. 用 BNC 电缆将仪器的 CH1 输出连接到示波器输入。
- 3. 选择波形。
- 4. 打开信号输出。
- 5. 观察示波器屏幕上显示的波形。
- 6. 使用仪器上的前面板快捷按钮选择波形参数。
- 7. 选择频率作为要更改的参数。
- 8. 使用数字键更改频率值。
- 9. 使用通用旋钮和箭头键更改波形参数。

### 快速教程:如何生成正弦波形

如果您是新手,可按照此处介绍的步骤来了解如何生成连续的正弦波形。

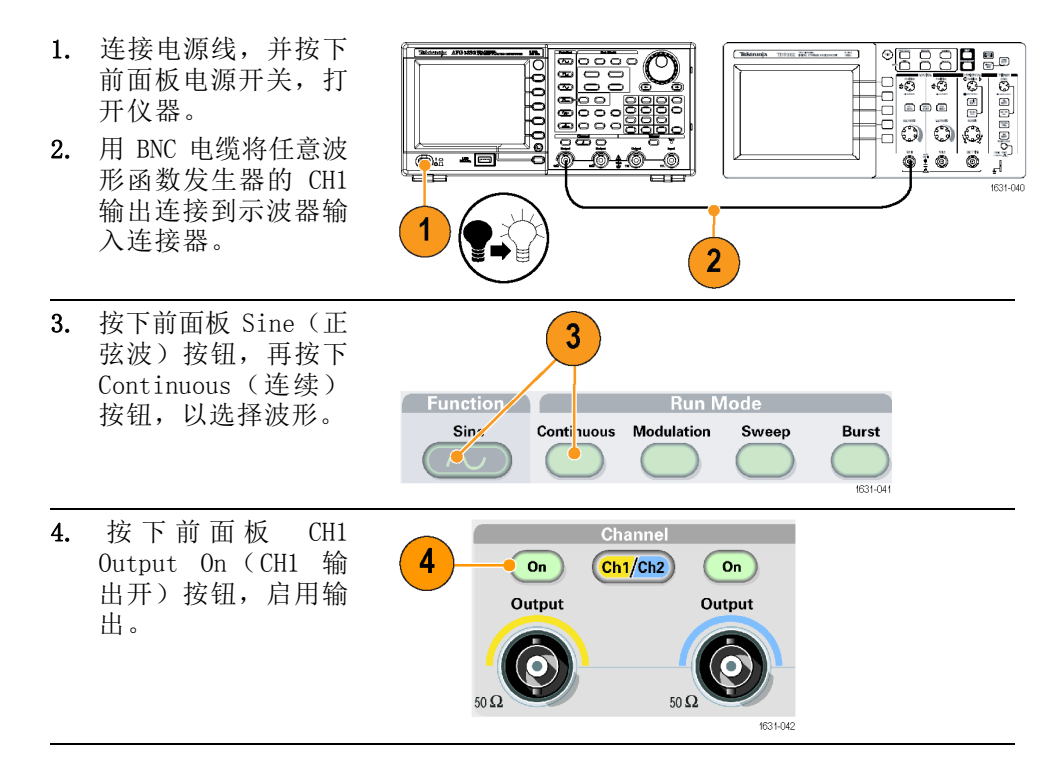

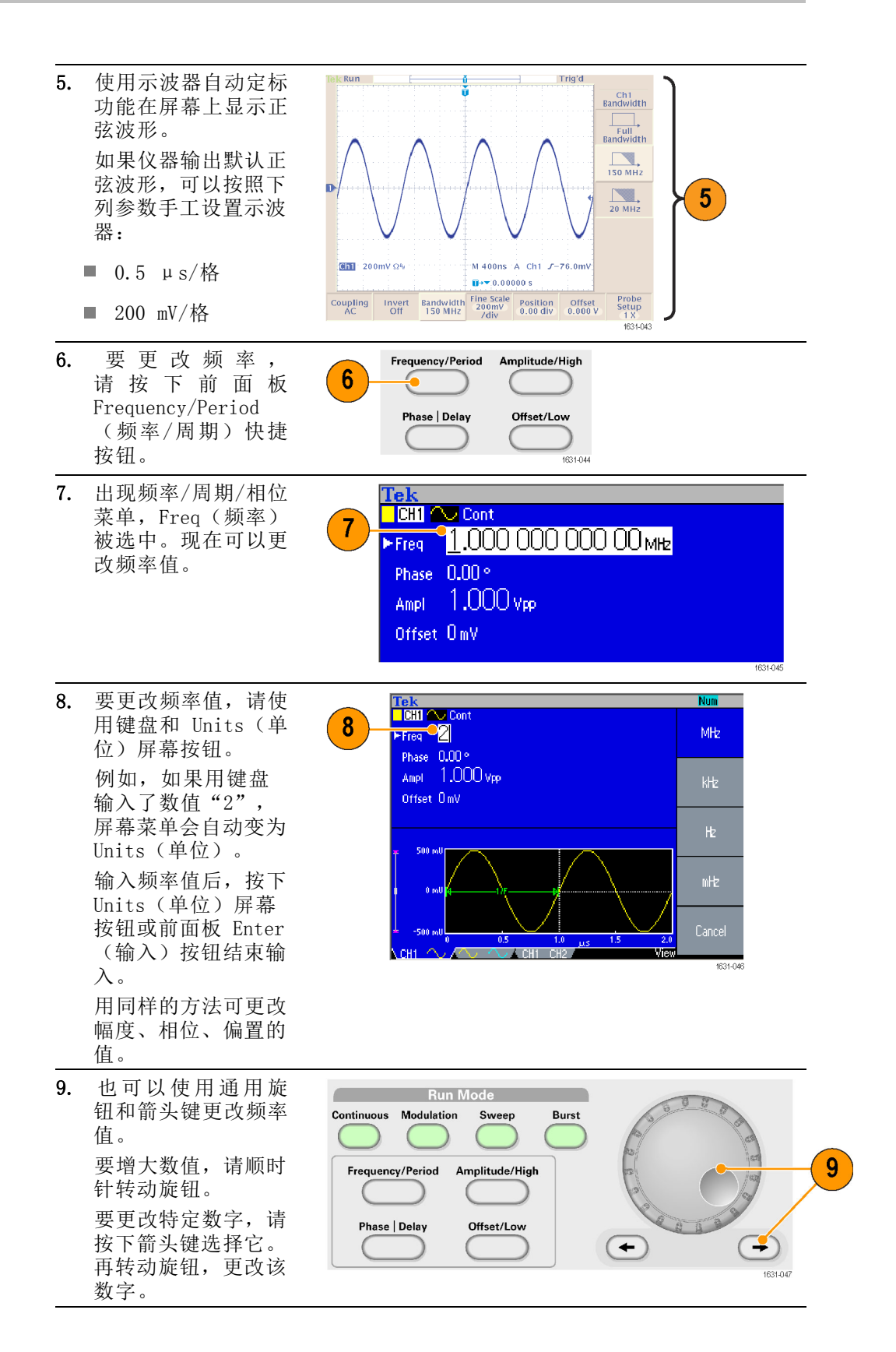

快速提示 ■ 使用前面板快捷按钮快速选择波形参数。

- 也可以通过面板菜单选择指定波形参数。该方法不使用前面板快捷按钮。
- 当通过快捷按钮或面板菜单选择指定波形参数时,当前参数在图形区 中以绿色显示。

#### 快速教程:仪器帮助系统

仪器帮助系统可让您在需要帮助时访问有关特定菜单项及仪器功能的信息。可使用前面板按钮和旋钮访问和导航这个帮助系统,按照屏幕上显示 的说明进行操作。各个帮助主题可能包含其他主题的链接。可按照屏幕说 明进行访问。

**如何访问仪器帮助系统**可按照此处介绍的步骤来访问仪器的帮助系统。

- 按下前面板 Help(帮助)按钮以显示帮助 屏幕。
- 旋转通用旋钮将加亮 区从一个链接移动到 另一个。
- 按下 Show Topic(显示标题)屏幕按钮以显示与高亮显示链接相对应的主题。
- 按下 Index (索引) 屏幕按钮以显示索引 页。
- 按下 Exit(退出) 屏幕按钮或任意前面 板按钮,可移去屏幕 上的帮助文字,返回 到图形或参数显示。

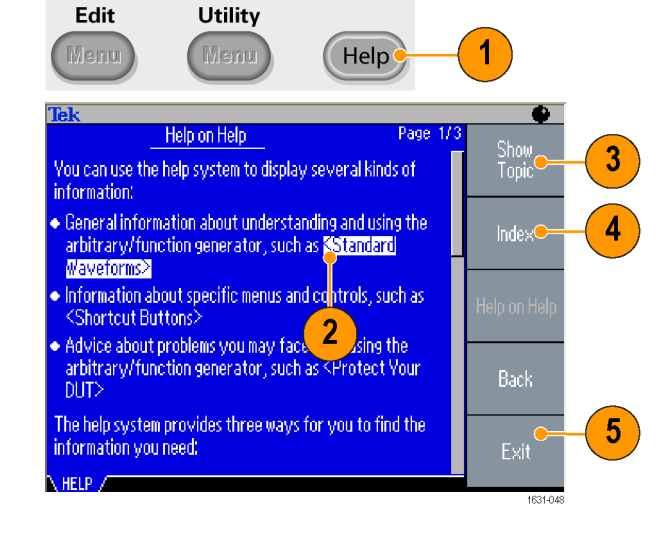

- **如何访问和导航仪器帮** 按下 Help(帮助)按钮,即可显示有关屏幕上最后显示菜单的相关信 助系统 息(主题)。
  - 旋转通用旋钮可在显示的主题内翻页。
  - 按下 Index (索引) 屏幕按钮以显示帮助的索引页。
  - 按下 Page Up (上一页) 或 Page Down (下一页) 屏幕按钮, 可搜索 包含所要查看主题的索引页。
  - 旋转通用旋钮以加亮显示索引内的帮助主题。

- 按下 Show Topic(显示标题)屏幕按钮即可从索引页内显示该主题。
- 按下 Utility(辅助功能)按钮然后再按 Language(语言)屏幕按钮,即可选择在帮助主题、屏幕菜单和屏幕消息中使用的语言。

### 产生脉冲波形

- 按下前面板 Pulse (脉冲波)按钮以 显示 Pulse(脉冲 波)屏幕。
- 按下
   Frequency/Period
   (频率/周期)
   快捷按钮选择
   Frequency (频率)
   或Period (周期)。
- 按下 Duty/Width (占空比/宽度)快 捷按钮在 Duty(占 空)和 Width(宽 度)之间切换。
   按 下 Leading/Trailing (上升/下降)快 捷按钮在 Leading Edge(上升沿)

参数和 Trailing Edge(下降沿)参 数之间切换。

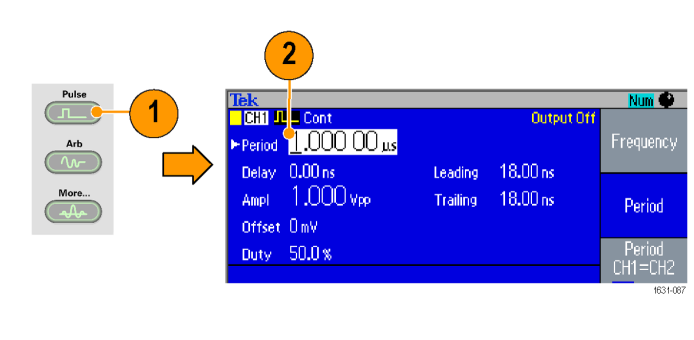

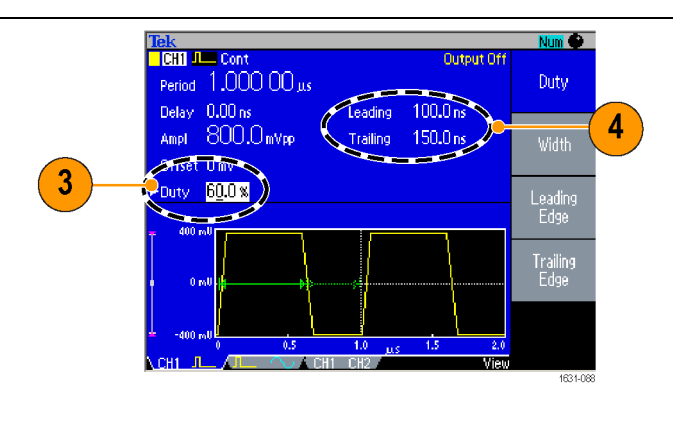

- 5. 通过按 Phase | Delay(相位 | 延迟)快捷按钮以显示上升延迟设置 屏幕,根据需要调节参数即可设置上升延迟。 您也可以从屏幕菜单选择 Lead Delay(脉冲延迟)。
- 脉冲波形公式

以下公式适用于脉冲波形的上升边沿时间、下降边沿时间、脉冲周期和脉 冲宽度。

1Edge(上升边沿时间)

tEdge(下降边沿时间)

最大上升边沿时间:此值为每个实例中三者的最小值。

If runMode = Continuous:

Temp1 = 0.8 \* 2.0 \* width - tEdge;

Temp2 = (period - width) \* 0.8 \* 2.0 - tEdge;

```
Temp3 = 0.625 * period.
```

Else:

```
Temp1 = 0.8 * 2.0 * width - tEdge;
Temp2 = ( period - leadDelay - width ) * 0.8 * 2.0 - tEdge;
Temp3 = 0.625 * period.
```

最大下降边沿时间:此值为每个实例中三者的最小值。

If runMode = Continuous: Temp1 = 0.8 \* 2.0 \* width - 1Edge; Temp2 = ( period - width ) \* 0.8 \* 2.0 - 1Edge; Temp3 = 0.625 \* period.

Else:

```
Temp1 = 0.8 * 2.0 * width - 1Edge;
Temp2 = ( period - leadDelay - width ) * 0.8 * 2.0 - 1Edge;
Temp3 = 0.625 * period.
```

### 保存/调出任意波形

最多可在仪器的内部存储器中保存四种任意波形。要保存更多波形,请使用 USB 存储器。

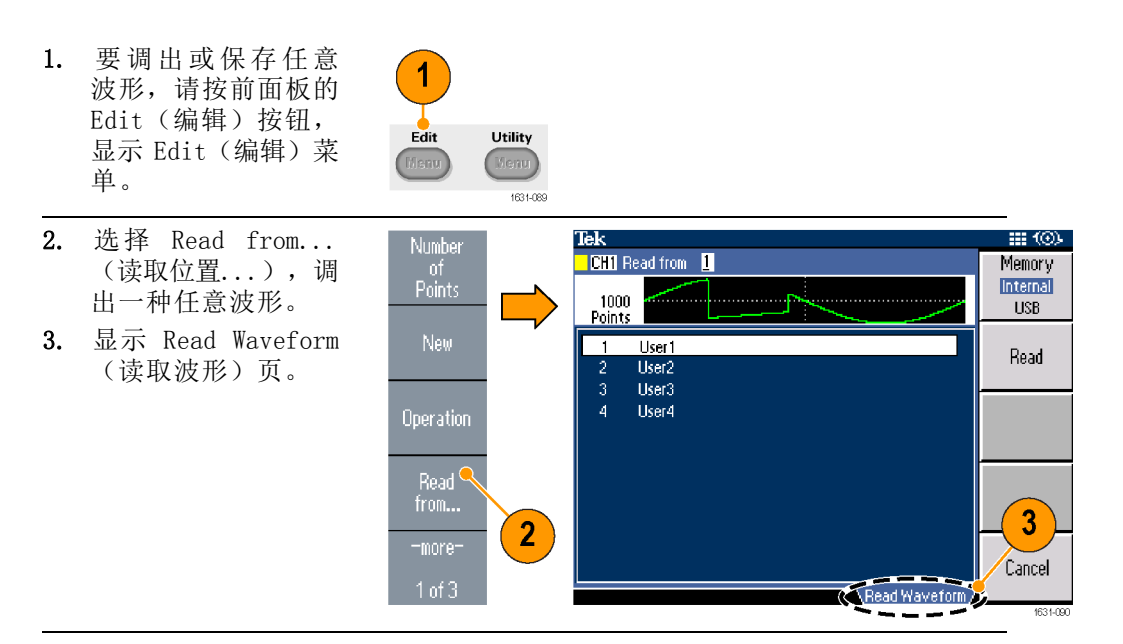

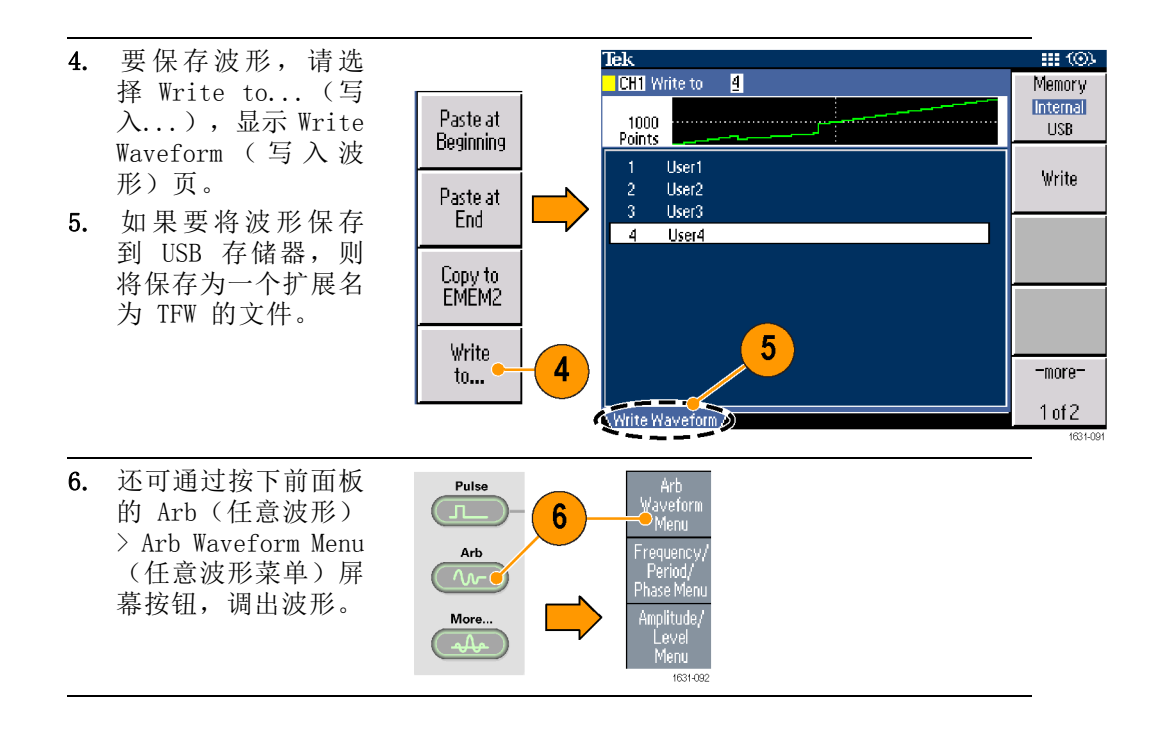

- 快速提示 在 Write to...(写入...)子菜单中按下 -more-(-更多-)屏幕按 钮,可以显示 Lock/Unlock(锁定/解锁)和 Erase(清除)菜单。
  - 锁定/解锁功能用于锁定文件以防文件无意中被覆盖。

## 产生任意波形

仪器可以输出存储在内部存储器或 USB 存储器中的任意波形。

- 1. 按下前面板 Arb (任意波 形)按钮。
- 按下 Arb Waveform Menu (任意波形菜单)屏幕按 钮。

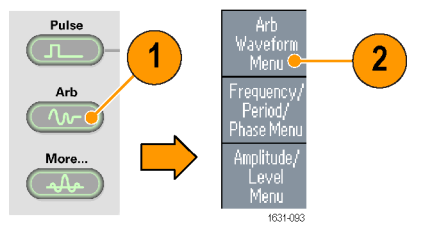

- 出现任意波形菜单。现在 可以浏览内部存储器或 USB 存储器中的波形文件列表。
   选择 Internal (内部)。
   可从以下内容中选择文件:
- User 1 (用户 1)、User 2 (用户 2)、User 3 (用户 3) 或 User 4 (用户 4)
- Edit Memory 1 (编辑存储 器 1) 或 Edit Memory 2 (编辑存储器 2)

**说明**: Edit Memory 2(编辑 存储器 2)仅在双通道仪器中 可用。Edit Memory 1(编辑 存储器 1)与通道 1 相关, Edit Memory 2(编辑存储器 2)与通道 2 相关。

> 使用前面板通用旋钮滚动 文件,然后选择一个文件 并按下 0K (确定)。

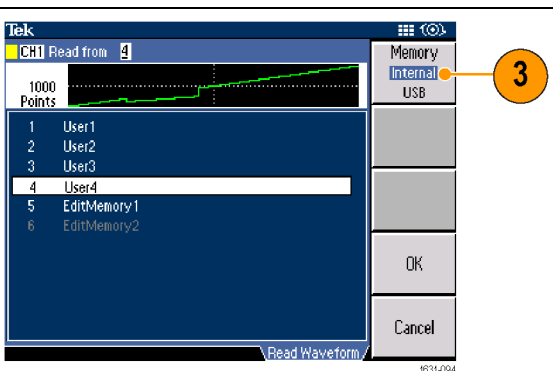

- **快速提示** 文件名只以英文字符显示。如果您用非英文字符命名文件,这些字符 会被罗马符号(如 #、\$、%)代替。
  - 使用 Edit(编辑)菜单中的 Write to...(写入...)屏幕菜单将 USB 存储器上的波形文件复制到内部存储器中。

## 修改任意波形(编辑菜单)

要修改任意波形,请使用 Edit(编辑)菜单。 Edit(编辑)菜单支持多种波形编辑功能,还能导入或存储编辑后的波形数据。 双通道型号仪器由两个编辑内存(Edit Memory 1(编辑存储器 1) 和Edit Memory 2(编辑存储器 2))。 Edit(编辑)菜单还支持在这些内存之间复制波形数据。

 按下前面板 Edit (编辑) 按钮,显示 Edit (编辑) 菜单。

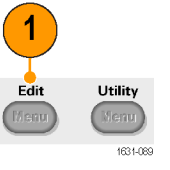

2

3

5

Number

of Points

Operation

Read from...

1631-09

- 选择 Number of Points (点的数目)以设置要编 辑的波形点的个数。
- 选择 New(新建)向 Edit (编辑)内存写入标准波 形。写入波形的点数由 Number of Points(点的数 目)指定。可以选择五种 波形类型之一(正弦波、 方波、锯齿波、脉冲和噪 声)。
- 选择 Operation (操作) 以 显示 Operations (操作) 子菜单。
- 选择 Read from...(读 取位置...)将波形数据的 存储位置指定为 Internal (内部)或 USB。

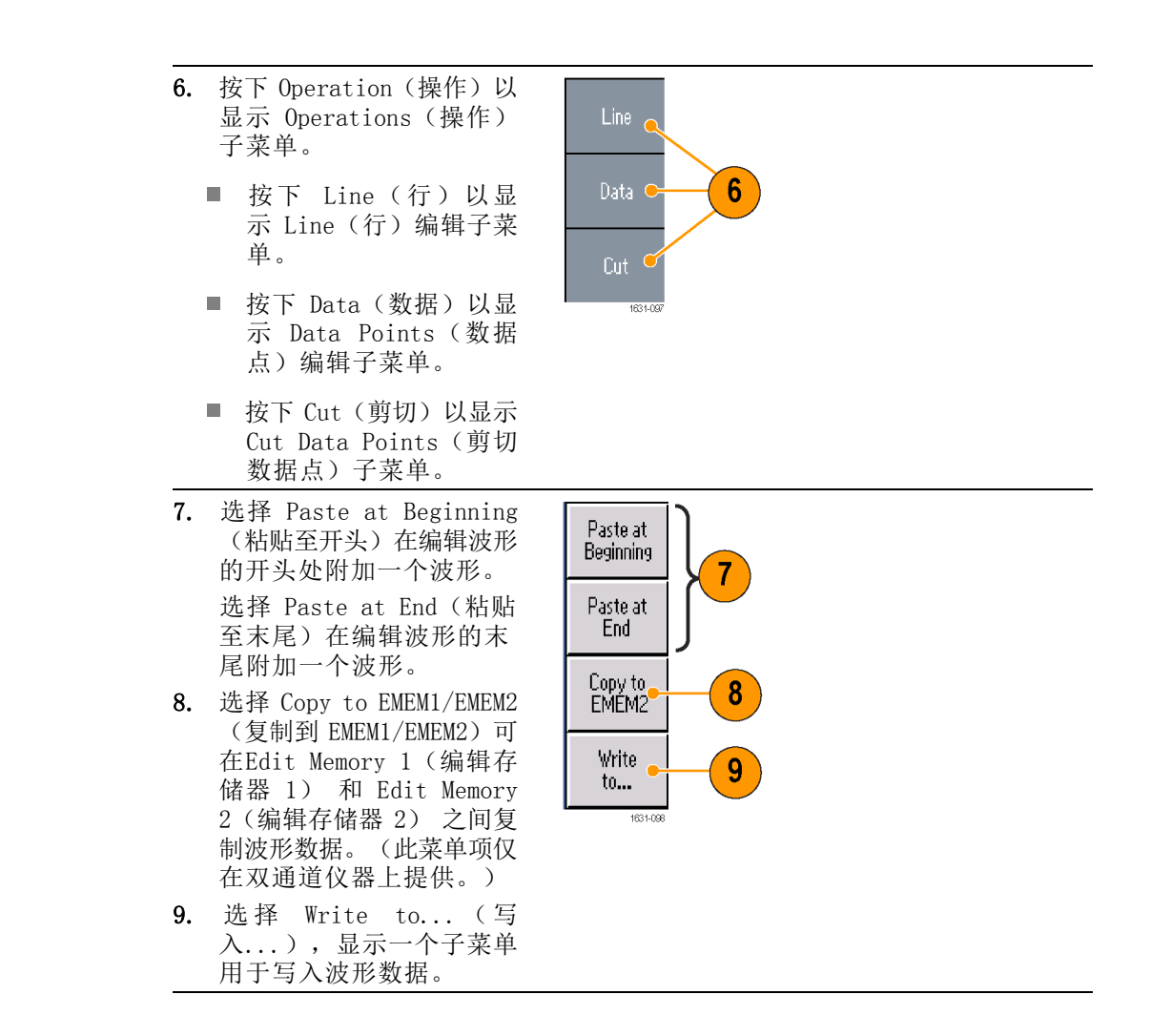

任意波形编辑示例1 以下示例介绍如何使用 Line(行)编辑功能。将锯齿波粘贴在正弦波形前面:

1. 选择 Number of Tek 3 Number of Points 1000 Points(点的数 16382 Sine 🧧 目),将波形点个 2 数设置为 1000。 Square 选择 New (新 2. 建),然后选择 Pulse Sine(正弦)。 将该波形保存到 Ramp User1. Noise EditMemory 1 Graphic 🖌 EditMemory 1 Table 然后,创建一个 \_ 3. Tek ;;;; (⊙). 3 Number of Points 500 500 点的锯齿波。 From X1 选择 Operation 4. (操作),然后选 ¥1 择 Line (行)。 To X2 执行下列行编辑: ■ X1: 1, Y1: 8191 16.365 81,251 5 ■ X2: 250, Y2: Y2 8 19<u>1</u> X2 500 Execute 16382 按下 Execute (执行)。再次 在 Operation (操 作)中选择 Line (行),并执行下 列行编辑: ■ X1: 251, Y1: 16382 ■ X2: 500, Y2: 8191 5. 按下 Execute (执 行)。将该波形保 存到 User2。 接下来,粘贴 6. Tek "N., 🖬 Trigʻd Paste at Beginning 7 波形。按 Read from... ( 读 取 自...),并选择 User1. 7. 按 Paste at 8 Beginning (粘贴 Read from.... 至开头)。选择 Write to... CH1 Pk-Pk 22.4V Period ? 6 Cyc RMS ? Freg ? User2 波形,然 M 100ns 后选择 Paste(粘 贴)。 8. 此处显示的波形为 所创建的波形。

M Pos: 480.0ns

CH1 /

**任意波形编辑示例2** 下面的示例介绍如何通过数据点编辑波形。在此示例中,可将噪声尖峰附加到正弦波形。

- 按 Read from... (读取自...),并 选择 User1。
- 2. 按下前面板的 View (查看)按钮,将显 示内容更改为表显示 格式。

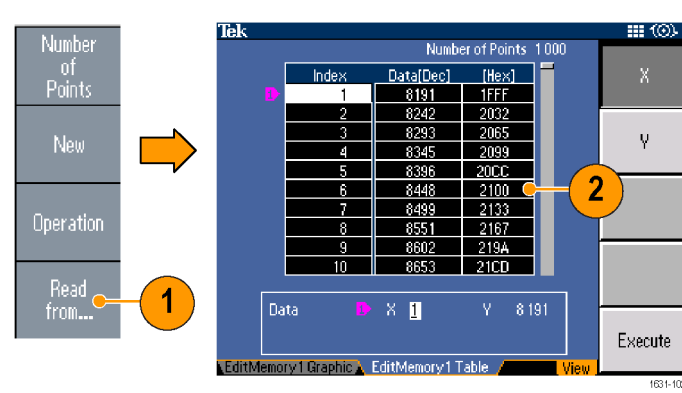

- 按下 Operation (操 作),并选择 Data (数据)。
- 执行下列数据点编 辑:
  - X: 250, Y: 8191
  - X: 251, Y: 8191
  - X: 750, Y: 8191
  - X: 751, Y: 8191
- 在每次数据编辑后, 请按下 Execute(执行),执行编辑操 作。将该波形保存到 User3。

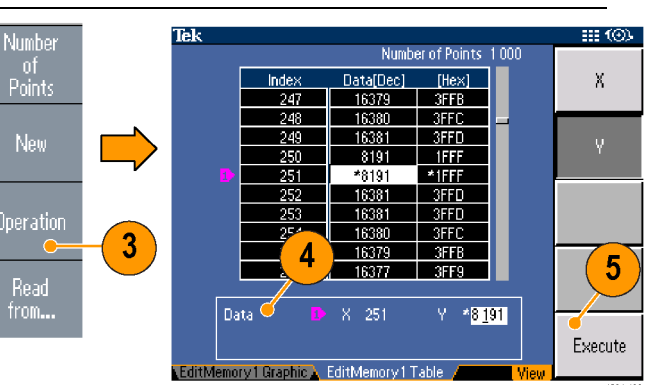

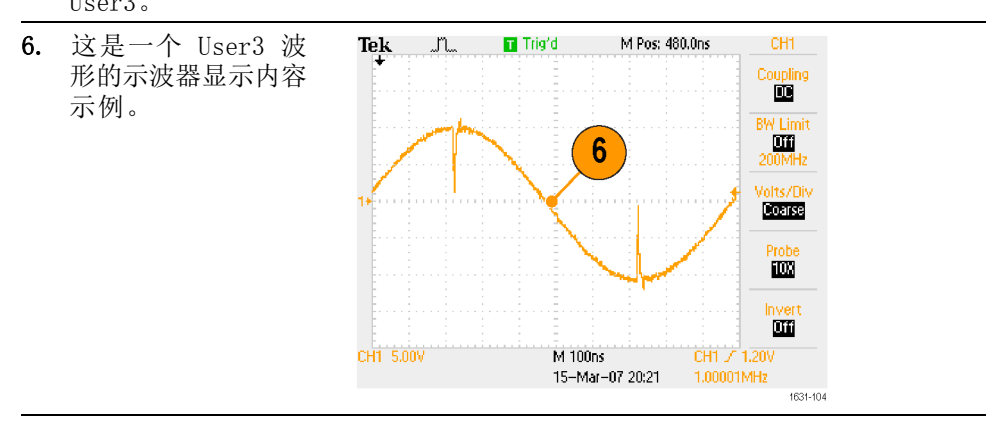

- **快速提示** 如果在Edit Memory 1 (编辑存储器 1) 或 2 中编辑任意波形数据时 仪器正在从已编辑的编辑存储器生成波形,那么编辑后的数据将会自 动反映在相应通道生成的波形中。
  - 在 Edit(编辑)菜单中时按下前面板 View(视图)按钮,可以在编辑文本和图形视图之间切换。
  - 按下前面板的 Channel Select (通道选择) 按钮可在 Edit Memory 1 (编辑存储器 1)和 Edit Memory 2(编辑存储器 2)菜单之间切换。

### 产生噪声/直流

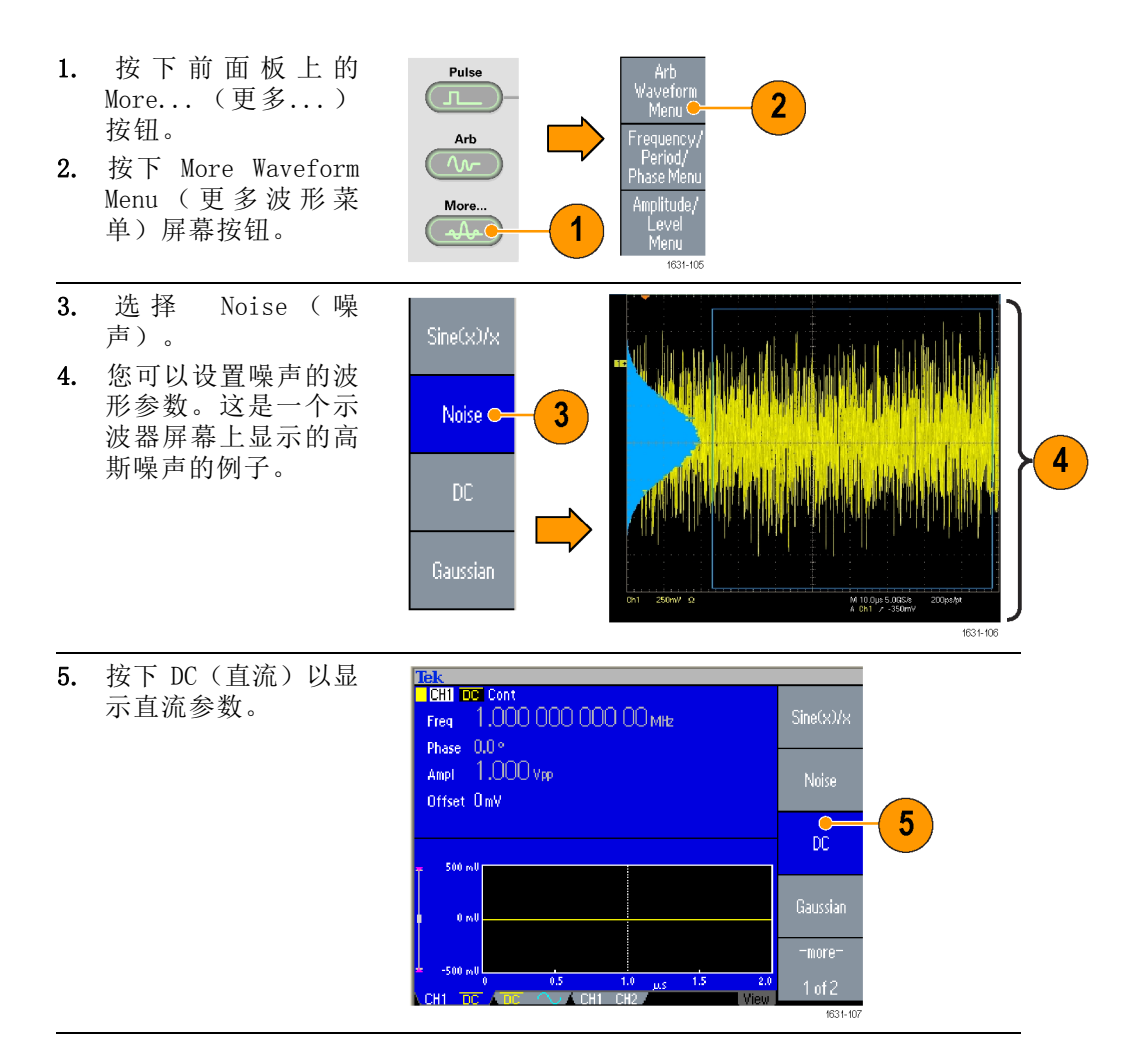

快速提示 ■ 不能调制或扫描噪声或直流波形。

### 产生突发波形

可以用标准波形(如正弦波、方波、锯齿波、脉冲或任意波形)输出突发脉冲。可以在仪器上使用下列两种脉冲模式:

**触发突发模式:**当仪器从内部触发源、外部触发源、远程命令或"手动触发"按钮收到触发输入后,即输出指定数量(脉冲数)的波形周期。

门控突发模式: 当外部施加了有效的选通信号、按下了"手动触发"按钮、应用了远程命令或处于已选内部触发间隔的 50% 范围内, 仪器将输出连续波形。

CH1 10.0V CH2 20.0V

M 1.00ms

CH2 /

**生成触发脉冲波形** 下面的示例说明了如何用脉冲模式产生双脉冲。

- 1. 选择脉冲作为输 出波形,然后按下 前面板 Burst(脉 冲)按钮。
- 确 认 选 择 了 1-Cycle(1 个 周期)、N-Cycle (N 个周期)或 Inf-Cycle(无限周 期),这意味着启 用了已触发脉冲模 式。 要产生双脉冲,请 将脉冲数(N 个周 期)设为 2。
- 3. 这是一个双脉冲的 示例。
- 该波形是触发输出 信号。

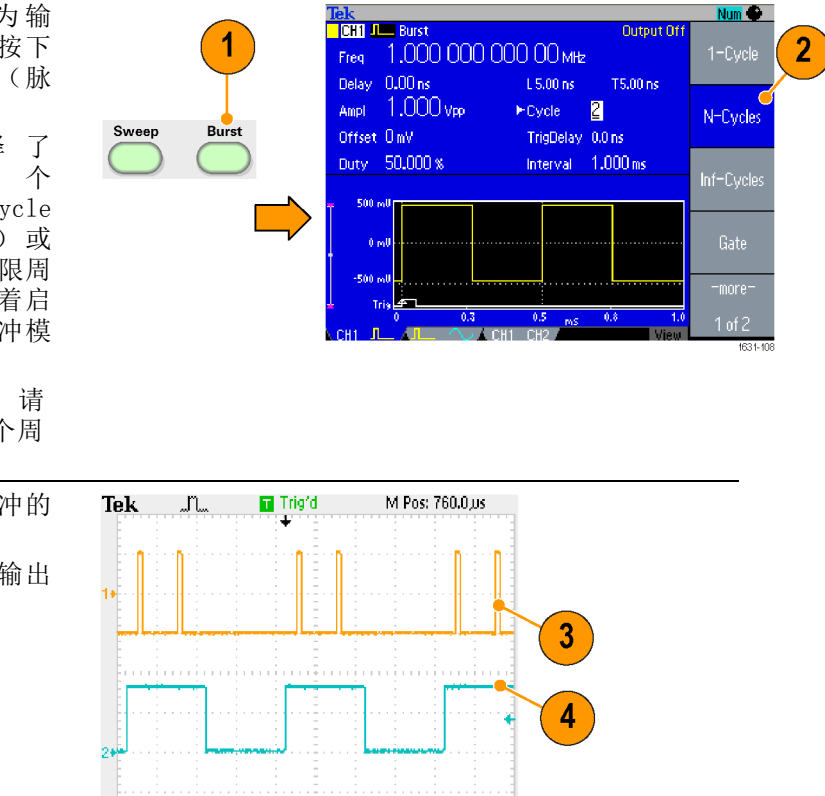

**生成选通脉冲波形** 在选通脉冲模式中,是否产生输出取决于内部选通信号或施加在前面板 Trigger Input (触发器输入)连接器上的外部信号。当选通信号为真时或 按下前面板 Manual Trigger (手动触发)按钮后,仪器将输出连续波形。

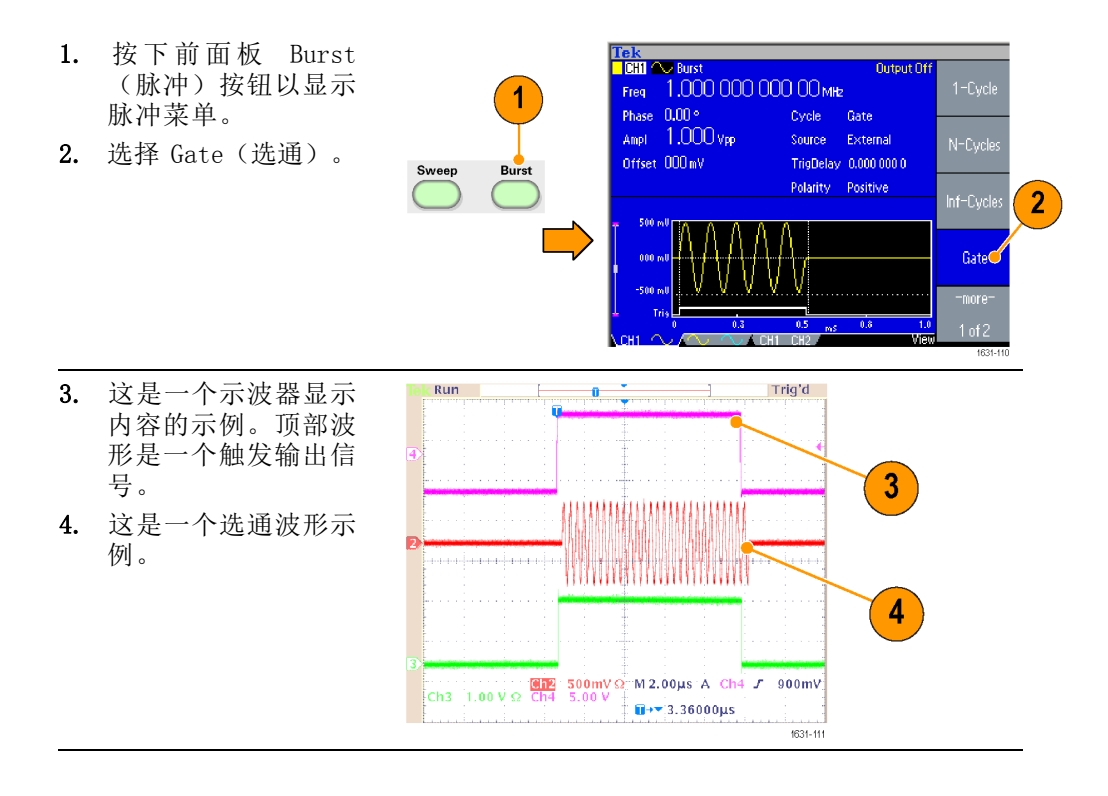

快速提示 ■ 仪器提供下列三种脉冲模式触发源:

- 内部或外部触发信号
- 手动触发
- 远程命令
- 一旦选择了 Gate(选通),脉冲个数参数就被忽略。

## 扫描波形

扫描方式输出波形的输出信号频率以线性或对数方式变化。 您可以为扫描方式设置下列参数:

- 初始频率
- 终止频率
- 扫描时间
- 返回时间

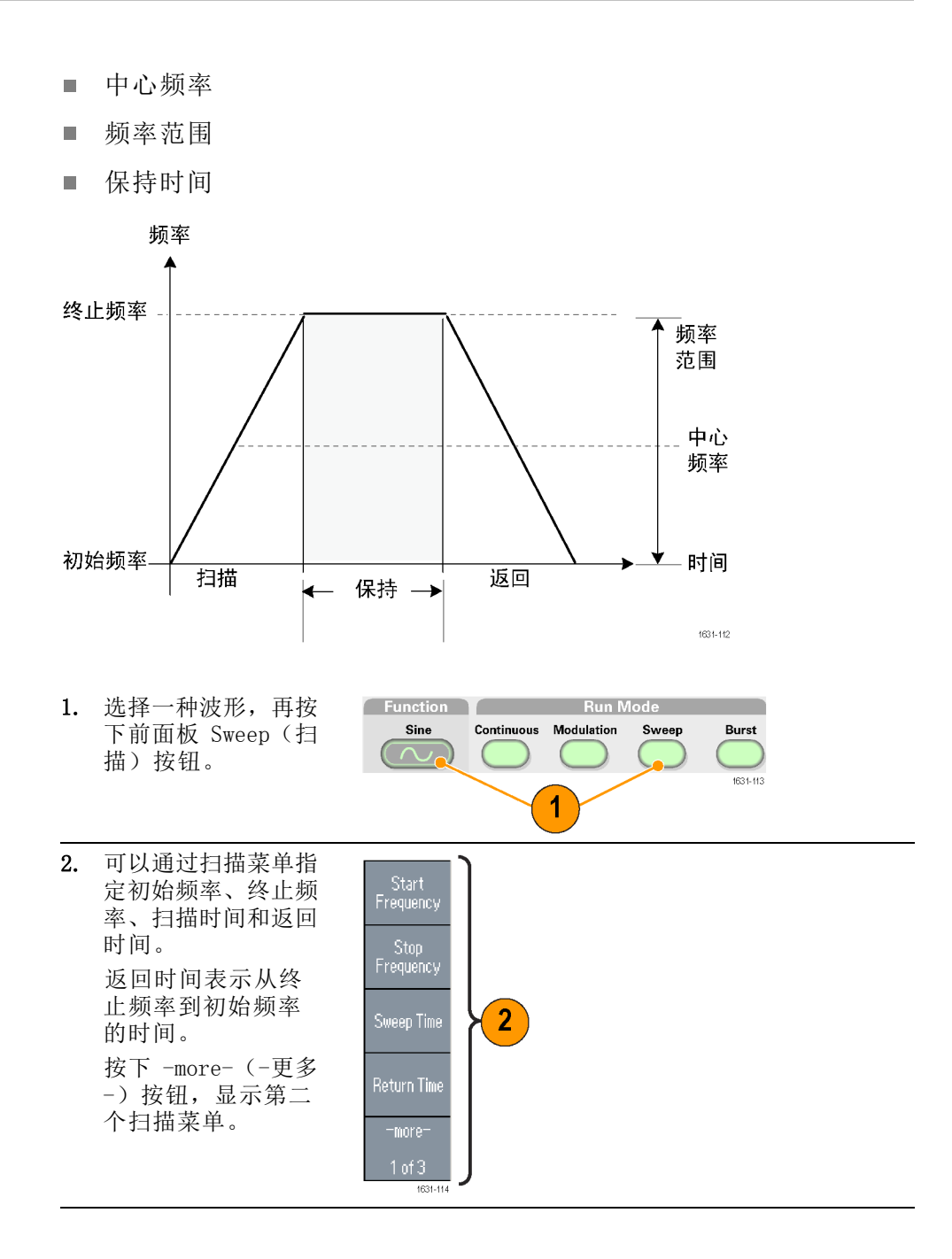

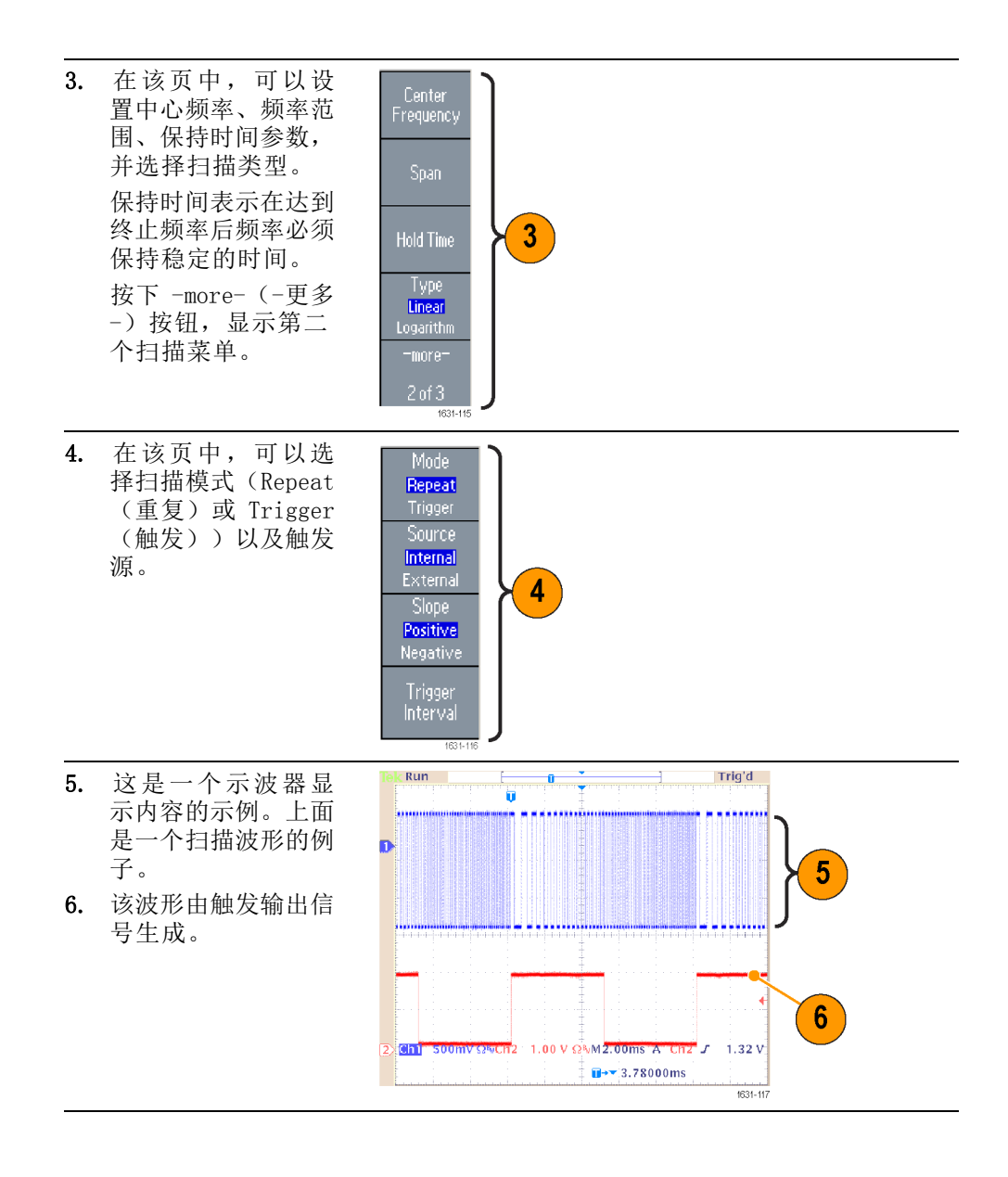

- **快速提示** 对于频率扫描,可以选择正弦波、方波、锯齿波或任意波形。不能选择脉冲、直流或噪声波形。
  - 一旦选择了扫描,就从扫描初始频率到扫描终止频率进行频率扫描。
  - 如果初始频率低于终止频率,仪器就从低频向高频扫描。
  - 如果初始频率高于终止频率,仪器就从高频向低频扫描。
  - 如果需要在选择其它菜单后返回 Sweep(扫描)菜单,请再按一次前 面板 Sweep(扫描)按钮。

# 调制波形

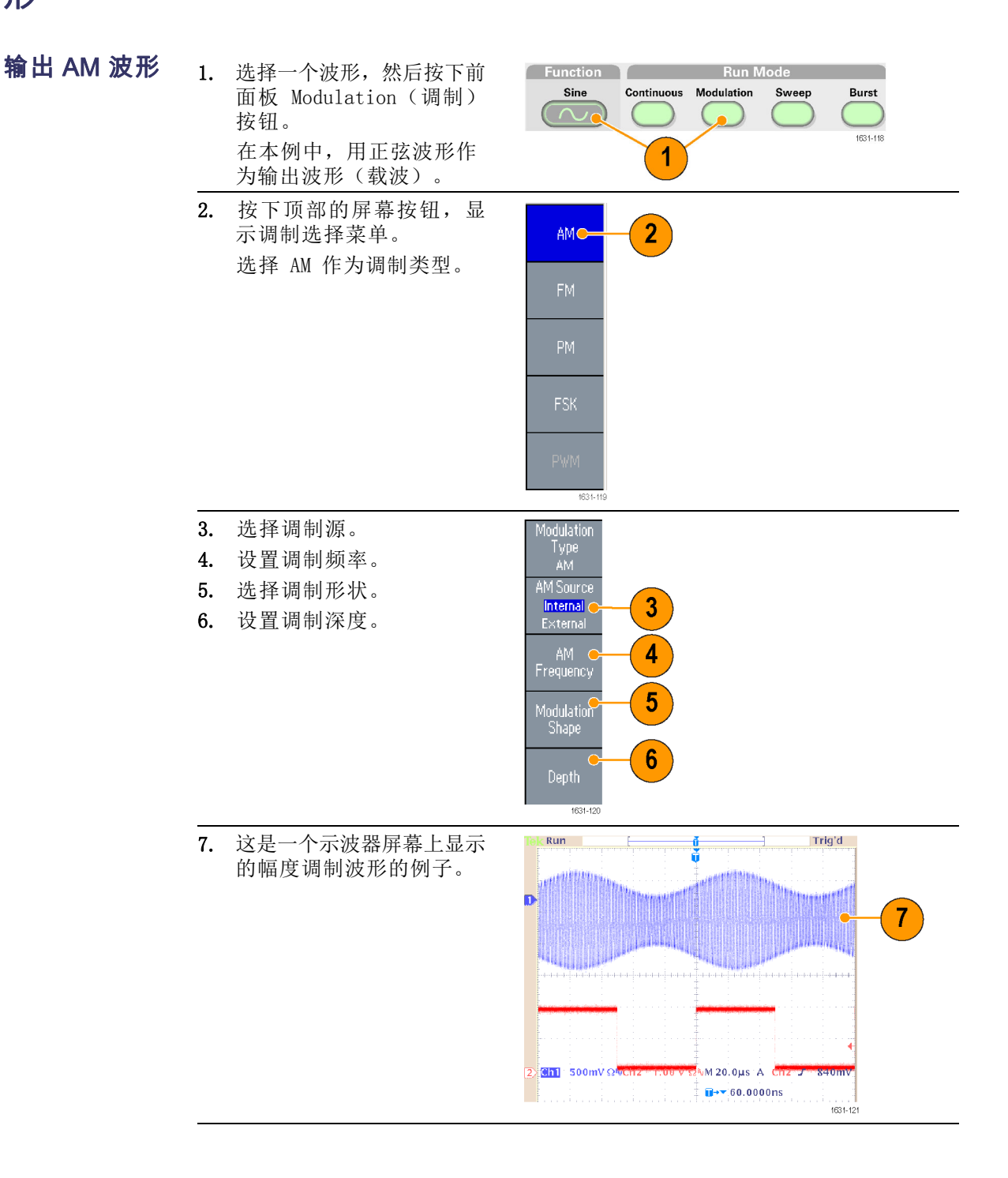

快速提示

■ 可以相同的方式输出频率调制或相位调制波形。

■ 不能选择脉冲、噪声或直流作为载波。

- 可以选择内部或外部信号作为 AM 信号源。如果选择外部信号源并将 调制深度设为 120%,那么当在后面板 EXT MODULATION INPUT(外部调 制输入)连接器上施加 ±1 V<sub>p-p</sub> 信号时,输出将达到最大幅度。
- 可以从内部存储器或 USB 存储器选择调制形状。
- 下列公式表示 AM、FM 以及 PM 调制的输出幅度(在该示例中,正弦 波形用于载波和调制波形):

 $\begin{array}{lll} \mathrm{AM:} & 0 \mathrm{utput}\,(\mathrm{V}_{\mathrm{p-p}}) \!=\! \frac{\mathrm{A}}{2.2} & \left(1 + \frac{\mathrm{M}}{100} \sin\left(2\pi f m t\right)\right) \sin\left(2\pi f c t\right) (1 & + & \frac{\mathrm{M}}{100} \\ \sin\left(2\pi f m t\right)) \end{array}$ 

FM: Output  $(V_{p-p}) = A \sin (2\pi (fc + D \sin (2\pi fmt)) t)$ 

PM: Output  $(V_{p-p}) = A \sin \left(2\pi f c t + 2\pi \frac{P}{360} \sin (2\pi f m t)\right)$ 

| 载波幅度    | A [V <sub>p-p</sub> ] |
|---------|-----------------------|
| 载波频率    | fc [Hz]               |
| 调制频率    | fm [Hz]               |
| 时间      | t [sec]               |
| AM 调制深度 | M [%]                 |
| FM 偏差   | D [Hz]                |
| PM 偏差   | P [度]                 |

下表显示 AM 调制波形的调制深度与最大幅度之间的关系(选择内部 调制源):

| 深度   | 最大幅度                          |
|------|-------------------------------|
| 120% | A (V <sub>p-p</sub> )         |
| 100% | A (V <sub>p-p</sub> ) * 0.909 |
| 50%  | A (V <sub>p-p</sub> ) * 0.682 |
| 0%   | A (V <sub>p-p</sub> ) * 0.455 |
- **输出 FSK 波形**频移键控调制是一种使输出信号频率在两个频率(载频和跳频)之间转移的调制技术。
  - 按照"输出 AM 波形"中叙述的步骤显示调制类型选择 子菜单。(见第53页,*调 制波形*) 在本例中,选择 FSK 作为 调制类型。

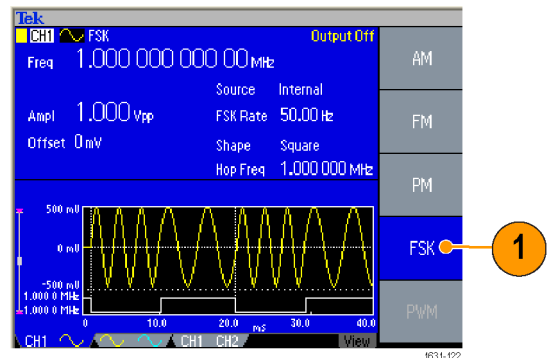

- 出现 FSK 参数设置屏幕。
   选择 Internal (内部)
   或 External (外部)作为
   FSK 信号源。
- 如果选择 Internal (内部),可以设置 FSK Rate (FSK 速率)。

如果选择了 External (外 部), FSK Rate (FSK 速 率)将被忽略。

4. 设置 Hop Frequency (跳频)。

载波频率以指定的 FSK 速 率转移到载频,再返回原 频率。

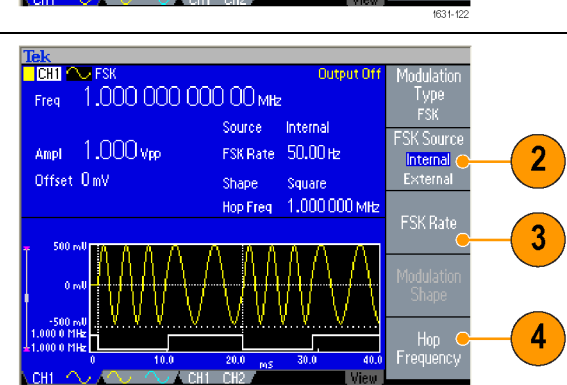

快速提示 ■ AFG3000 系列仪器生成相位连续 FSK 信号。

输出 PWM 波形 按照以下步骤输出 PWM 波形。

 按下前面板 Pulse (脉冲波)按钮, 再按下 Pulse Parameter Menu(脉 冲参数菜单)屏幕按 钮,显示脉冲参数设 置屏幕。

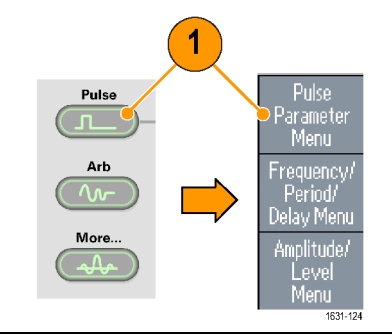

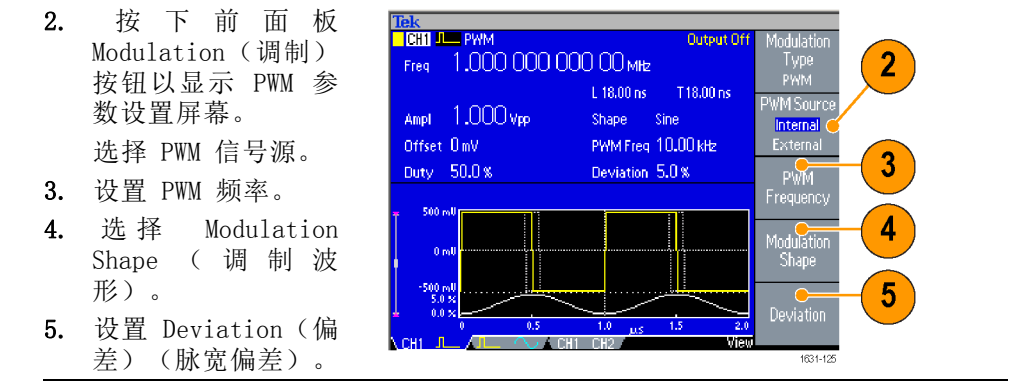

**快速提示** ■ 请参阅脉宽调制的一个应用实例。(见第87页,*通过脉宽调制控制电 机转速*)

### 触发输出

如果仪器为双通道型号,则仪器的触发输出信号与 CH1 所选的运行模式和函数相关。

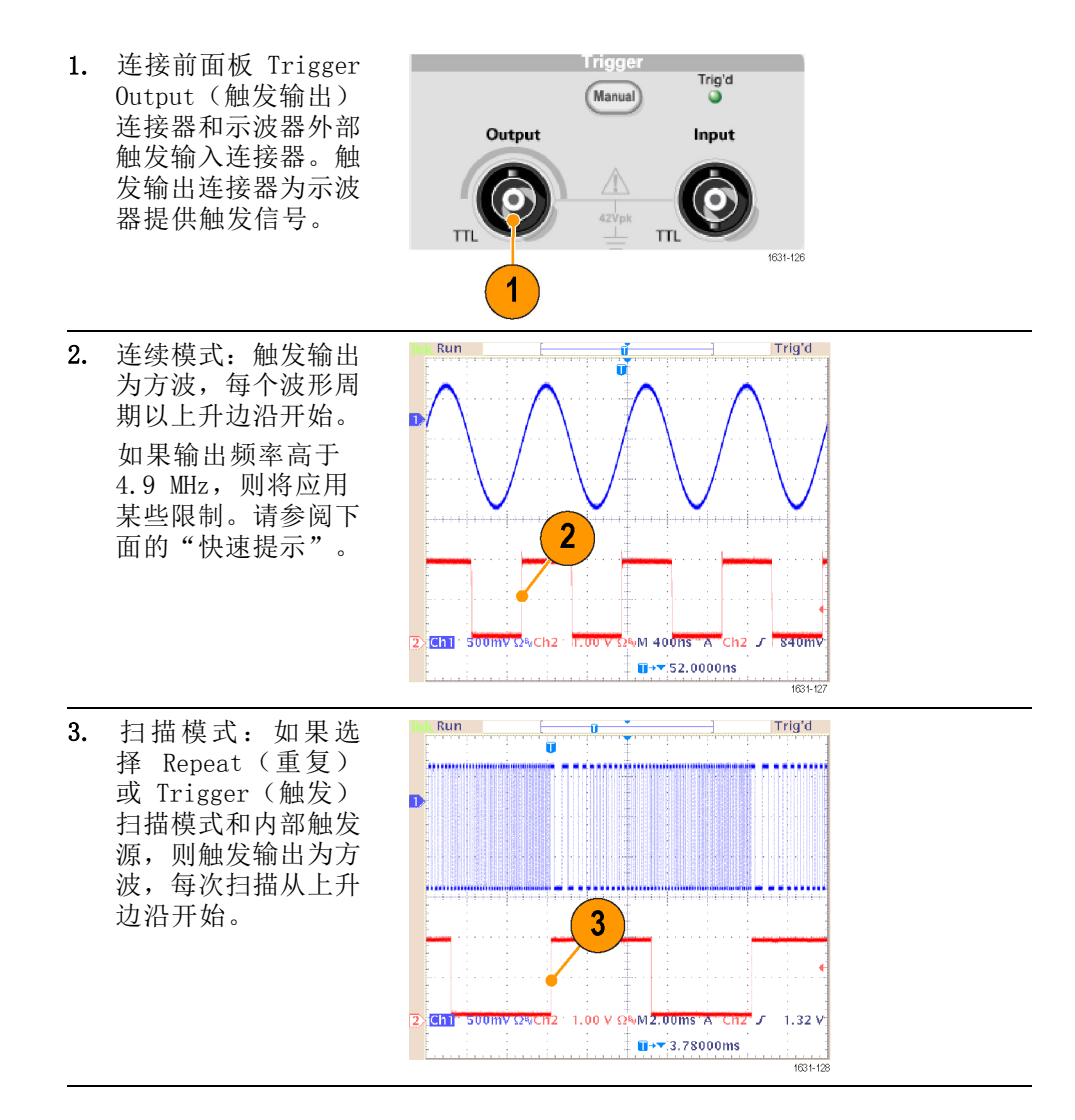

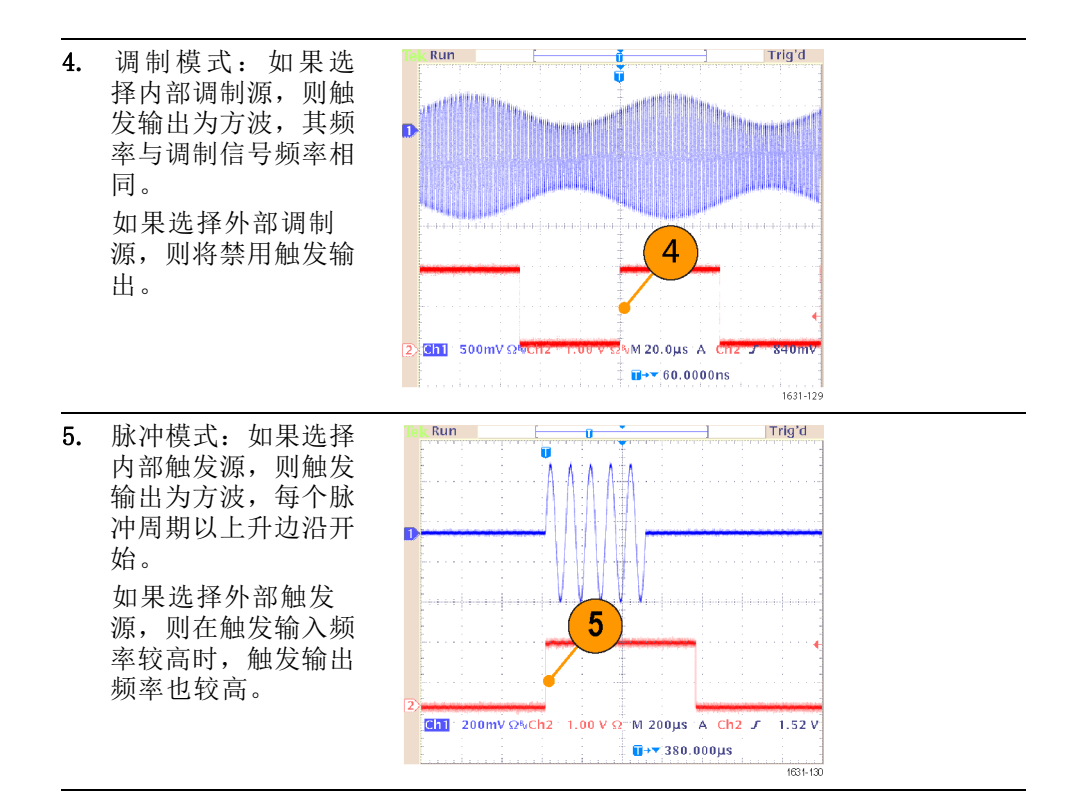

**快速提示** ■ 如果输出波形的设置频率高于 4.9 MHz,则从 Trigger Out (触发输 出)输出的是一个低于 4.9 MHz 的分频。请参阅下表:

| 设置输出波形的频率(MHz)                         | 触发输出频率(MHz) |
|----------------------------------------|-------------|
| ∽4.900 000 000 00                      | Fs          |
| 4.900 000 000 01 至 14.700 000<br>000 0 | Fs/3        |
| 14.700 000 000 1 至 24.500 000<br>000 0 | Fs/5        |
| 24.500 000 000 1 至 34.300 000<br>000 0 | Fs/7        |
| 34.300 000 000 1 至 44.100 000<br>000 0 | Fs/9        |
| 44.100 000 000 1 至 50.000 000<br>000 0 | Fs/11       |
| 50.000 000 000 1 ∽                     | 无信号         |

**说明**: 当仪器输出超过 50 MHz 的连续信号时, Trigger Out (触发输出) 信号无法输出。

**说明**: 如果选择 External (外部)作为调制源,则仪器在输出调制波形时无法输出 Trigger Output (触发输出)信号。

### 调节两个通道信号的参数(仅限双通道型号)

**相位** AFG3000 系列使用相位连续法更改频率。更改通道频率将影响这两个通道 之间的相位关系。

例如, 仪器正在为 CH1 和 CH2 生成一个 5 MHz 的正弦波形, 并且这两 个通道之间的相位已调整。如果将 CH2 频率更改为 10 MHz, 然后改回 5 MHz, 则 CH2 相位将不会返回其初始状态。要调整这两个通道之间的相位 关系, 必须先停止信号生成, 然后重新启动。该仪器提供了一种名为"对 齐相位"的功能, 以调整相位关系。

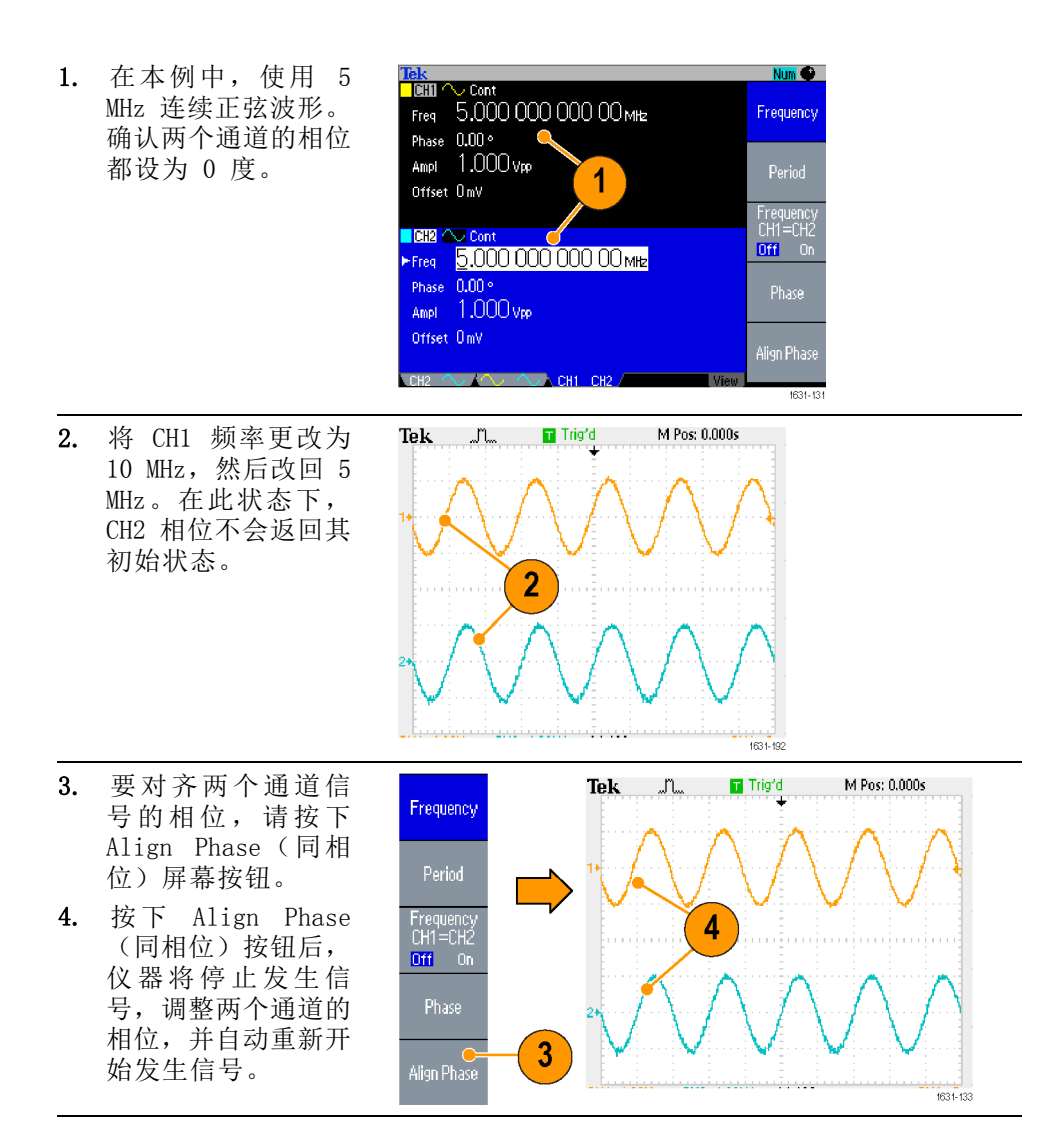

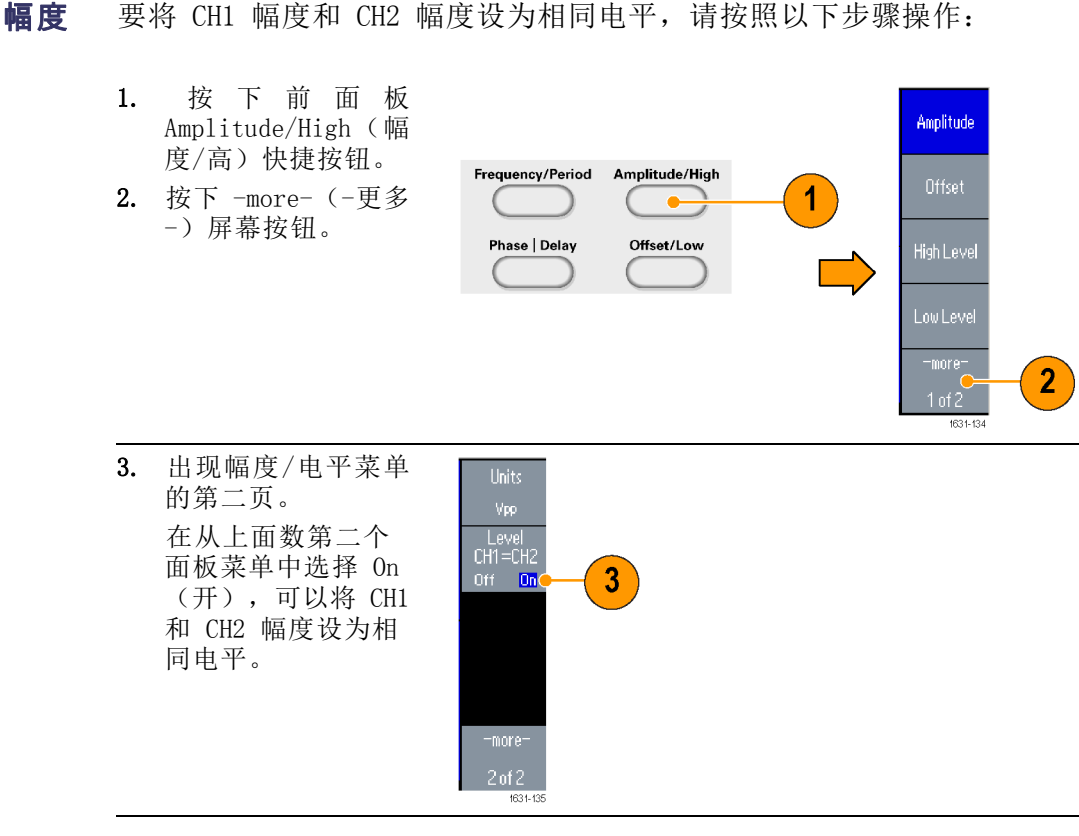

要将 CH1 频率和 CH2 频率设为相同值,请按照以下步骤操作: 频率(周期)

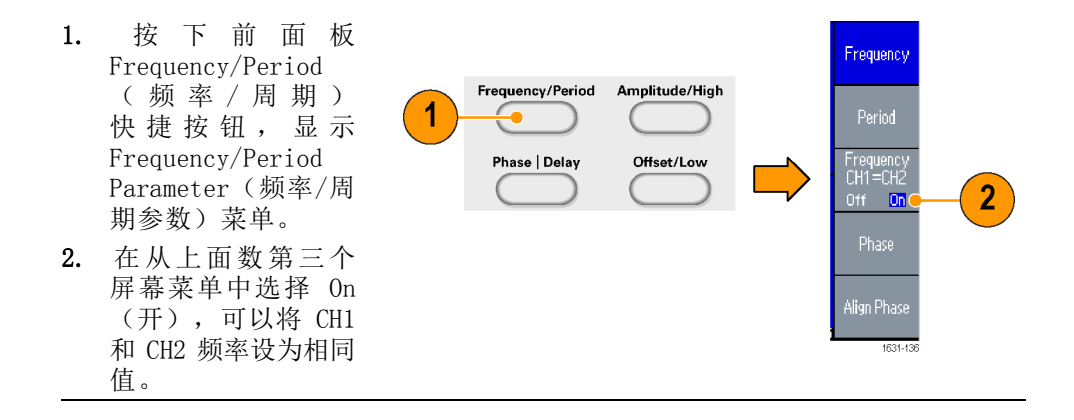

要将 CH1 幅度和 CH2 幅度设为相同电平,请按照以下步骤操作:

### 设置负载阻抗

AFG3000 系列的输出阻抗为 50 Ω。如果连接的负载不是 50 Ω,则显示的幅度、偏置和高/低值都不同于输出电压。要使显示的值与输出电压相同,必须设置负载阻抗。要设置负载阻抗,请使用输出菜单。

- 1. 按下前面板 Top Menu Frequency/ Period/ Phase Menu 2 Load ( (顶层菜单) 按钮, Impedance 然后按 Output Menu (输出菜单)屏幕按 Lever Menu 钮。将显示 Output Off On Menu(输出菜单)。 Run Mode Menu 2. 按下 Load Impedance (负载阻抗)以显示 1631-138 Output Menu Load Impedance (负 1 载阻抗)子菜单。 3. 要调整负载阻抗,请 5 选择 Load (负载)。 4. 可以将负载阻抗设为 Num 🔮 1 Ω 至 10 kΩ 间的 CHI 🔿 Cont Load 1.00 kΩ 任何值。 High Limit 🝷 10.00 V Off Noise Add 5. 如果不将负载阻抗设 Low Limit Noise Level 10 % 3 e-Load 为 50 Ω,则设置 ►Load 🤇 <u>1.00</u>kΩ Invert Off 值将在输出状态中显 External Add Off 示。 📴 🔨 Conty
- 快速提示 负载阻抗应用于幅度、偏置和高/低电平设置。
  - 如果指定的输出幅度单位为 dBm,则选择高阻抗后,幅度单位设置会 自动变为 Vpp。

4

1631-139

# 反转波形极性

要反转波形极性,请使用 Output (输出)菜单。以下示例说明如何使用 双通道型号的反转功能获得差分信号:

- 1. 选择 CH1 波形。
- 按下前面板的 Frequency/Period (频率/周期)按 钮。
- 按下 Frequency (频 率)屏幕按钮,设置 CH1 频率。
- 按下顶部第三个屏幕 按钮,将这两个通道 的频率设为相同值。
- 5. 按下前面板 Channel Select(选择通道) 按钮,选择 CH2。
- 按下 Output Menu (输出菜单)> Invert(反转)屏幕 按钮以反转 CH2 波 形。

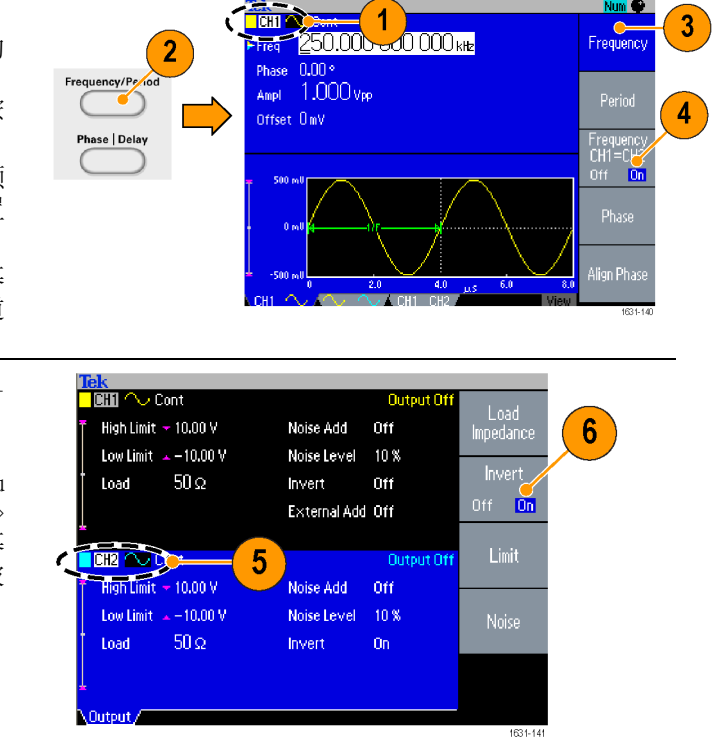

- 按下前面板 CH1 Output On (CH1 输 出开)按钮, 启用输 出。
   可共但关公信号
- 8. 可获得差分信号。

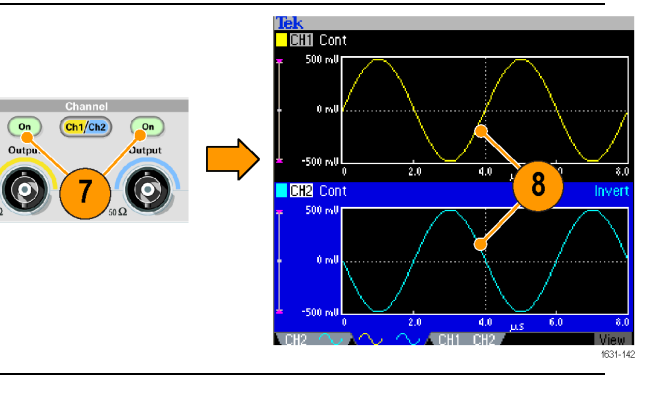

### 增加噪声

要在波形上附加内部噪声信号,请使用输出菜单。

Function 1. 按下前面板 Sine Run Mode Continuous Modulation (正弦波)> Sweep Burst Sine Continuous (连续) 1631-189 按钮,显示本例中的 正弦波形屏幕。 1 按照上文所述的步 2. CHI Cont **Output Of** Noise Add 骤显示 Output Menu High Limit = 5.000 V Noise Add Off (输出菜单)。(见 Off Or Low Limit 🔺 –5.000 V Noise Level 0 % 第62页)要在正弦波 50 Ω Load Invert Off 形上附加噪声,请按 2 External Add Off 下 Noise (噪声)。 External 3. 出现 Noise Add (噪 Off On 声增加) 子菜单。按 下 Noise Add (噪 声增加)以选择 On (开)。 4. 要调节噪声电平, Num 🔮 CHI 🔷 Cont Noise 请按下 Noise Level High Limit = 5.000 V Noise Add (噪声电平)。使用 On Off On ►Noise Leve Low Limit 🔺 –5.000 V 通用旋钮或数字键盘 Load  $50 \,\Omega$ 输入数值。 Noise Le External Add Off 5. 这是增加噪声之前的 M Pos: 0.000s Tek ...n... T Trig'd CH1 波形。 Cou DC 这是增加噪声之后的 6. 5 波形。 Off 要避免噪声增加导致 的溢出,输出信号的 Coarse 幅度会自动减半。 108 6 Off CH1 5.00V CH2 5.00V M 500ns CH1 / -321mV 26-Mar-07 20:07 1.00001MHz 1631-144

快速提示 ■ 内部噪声发生器(数字)用于增加噪声。

- CH1 和 CH2 噪声信号不相关。
- 如果按下前面板 Channel Output (通道输出) 按钮启用输出,则输出 状态将从 Output Off (输出关闭)更改为 Noise (噪声)。

**说明**: 将 Noise Add (噪声增加)设置为 On (开)时,输出信号的幅度 降低至 50%。

# 附加信号(AFG3100和AFG3200系列)

AFG3101 / 3101C / 3102 / 3102C and AFG3251 / 3251C / 3252 / 3252C 后面板 ADD INPUT (附加输入)连接器,可以对 CH1 输出信号附加外部 信号。

> Output Menu <sup>(</sup>

 将外部信号源连接 到后面板 ADD INPUT (附加输入)连接器。

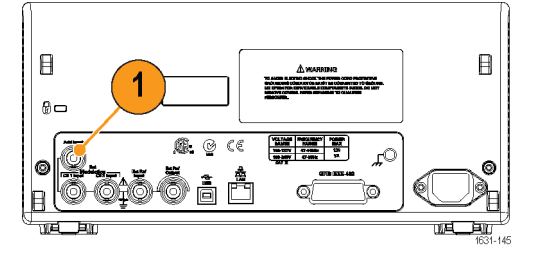

External Add

On

2

3

 按前面板 Top Menu (顶层菜单)按钮, 然后按 Output Menu (输出菜单)屏幕按 钮。

 按下 External Add (外部附加),选择 On (开)。

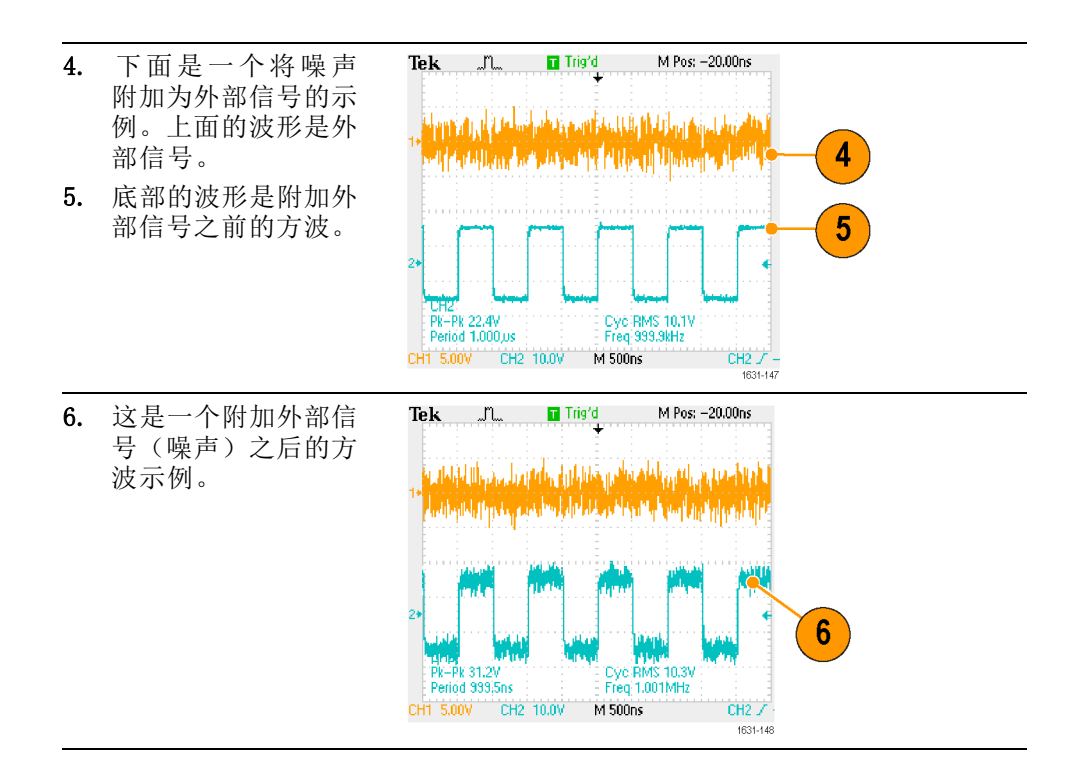

快速提示 ■ 如果按下前面板 CH1 Output (CH1 输出) 按钮启用输出,则输出状态 将从 Output Off (输出关闭) 更改为 Ext Add (外部附加)。

### 生成差分信号

可使用双通道仪器,通过对 CH2 编程输出 CH1 的补码来生成差分信号。 通过 CH1 补码功能,可方便地配置 CH2 设置。

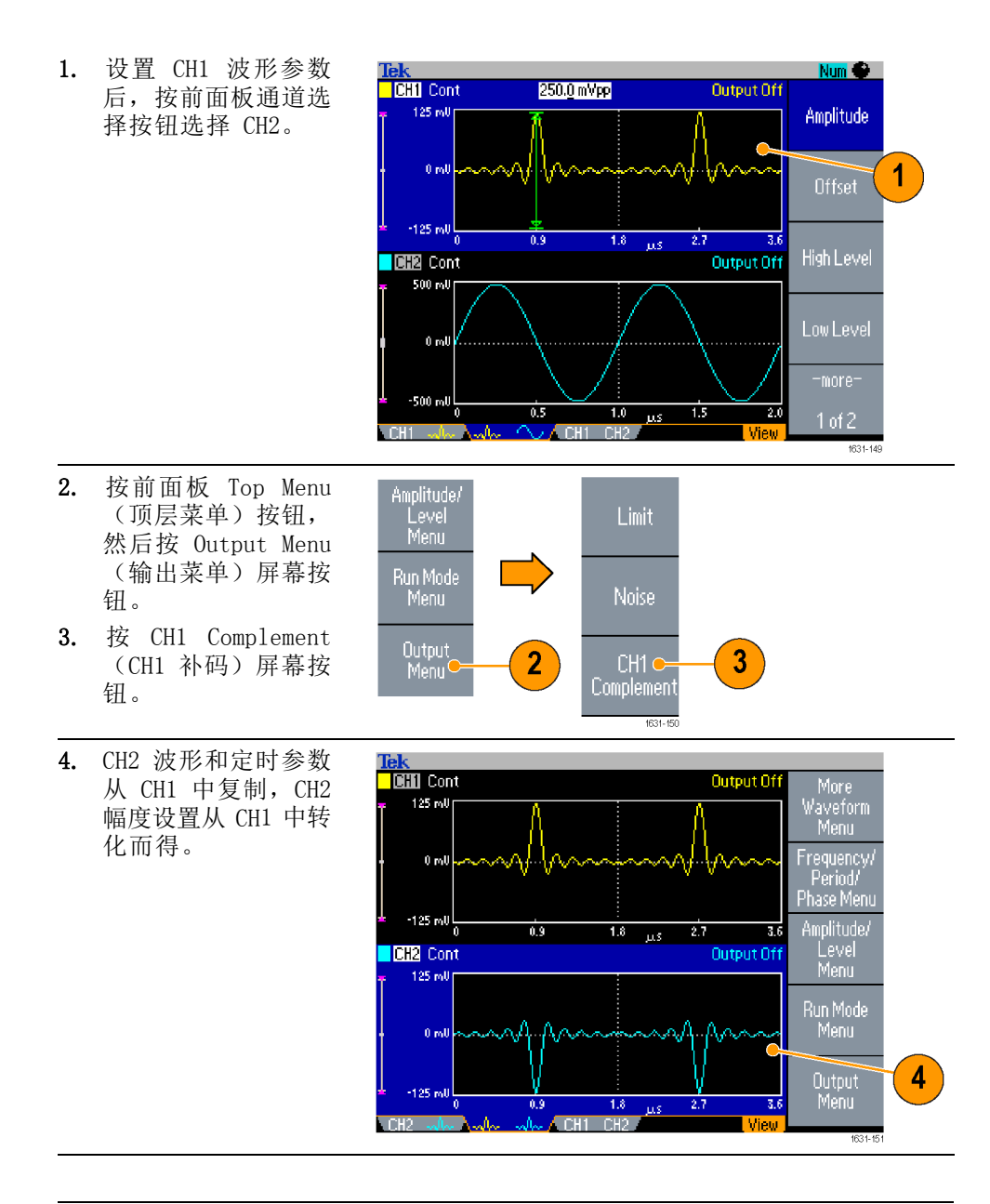

**说明:** 在 AFG310x 或 AFG325x 系列仪器中选择 CH1 时,仪器在 Output (输出)菜单中显示 External Add Off/On (外部附加关/开)。

### 外部参考时钟

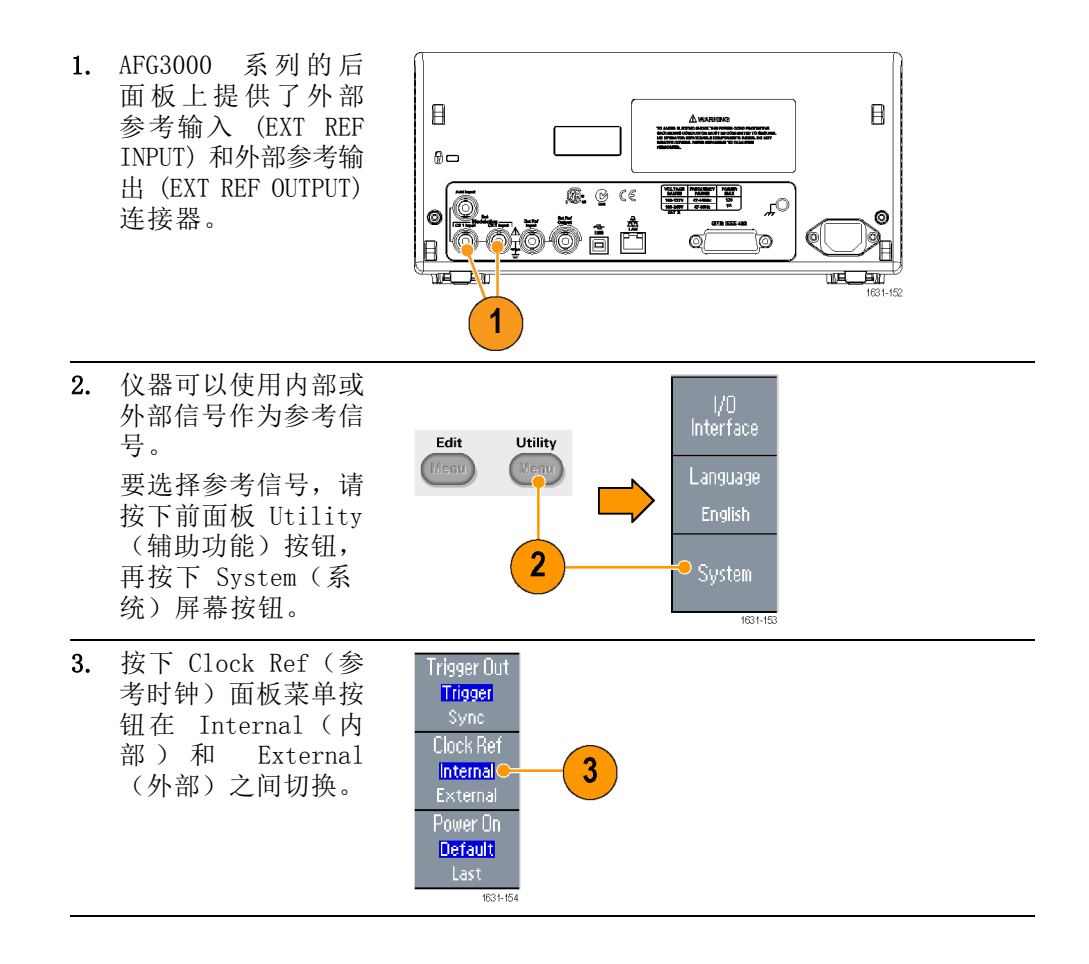

- 快速提示 外部参考输入和输出连接器用于同步多台 AFG3000 系列仪器。
  - 仪器可以使用内部或外部信号源作为参考信号。当内部参考被激活时, 后面板 EXT REF OUT(外部参考输出)连接器上输出 10 MHz 的参考信 号。 该输出信号将其它设备同步到仪器。
  - 当外部参考输入被激活时,后面板 EXT REF INPUT (外部参考输入) 连接器用作外部参考信号的输入端。由此外部参考信号将仪器同步。
  - AFG3021、AFG3022、AFG3051 或 AFG3052 不提供 EXT REF OUTPUT(外 部参考输出)连接器。

### 同步操作

要同步多台任意波形函数发生器,请使用 Utility (辅助功能)菜单。有 些文档可能还将同步操作称为主从操作。

- 1. 使用一根 BNC 电缆 将一台仪器(主控) 的前面板 Trigger Output (触发输出) 和另一台仪器(从 属)的 Trigger Input (触发输入) 连接起来。 主控仪器将触发信号 发送到从属仪器。 2. 用另一根 BNC 电缆将
- 后面板 EXT REF OUT (外部参考输出) (主控)和 EXT REF IN (外部参考输入) (从属)连接起来。 主控时钟和从属时钟 将同步。
- 3. 按下主控仪器的前 面板 Utility (辅 助功能) 按钮, 显 示 System (系统) 菜 单。
- 4. 请设置以下几项:
  - Trigger Out (触发 输出) - Sync (同 步)
  - Clock Ref (时钟 参考) - Internal (内部)
- 5. 设置从属仪器: Trigger 显示 System (系 统)菜单,然后按下 Clock Ref Clock Ref (参考时 Internal External 钟)屏幕按钮,选择 Power On External (外部)。 Default

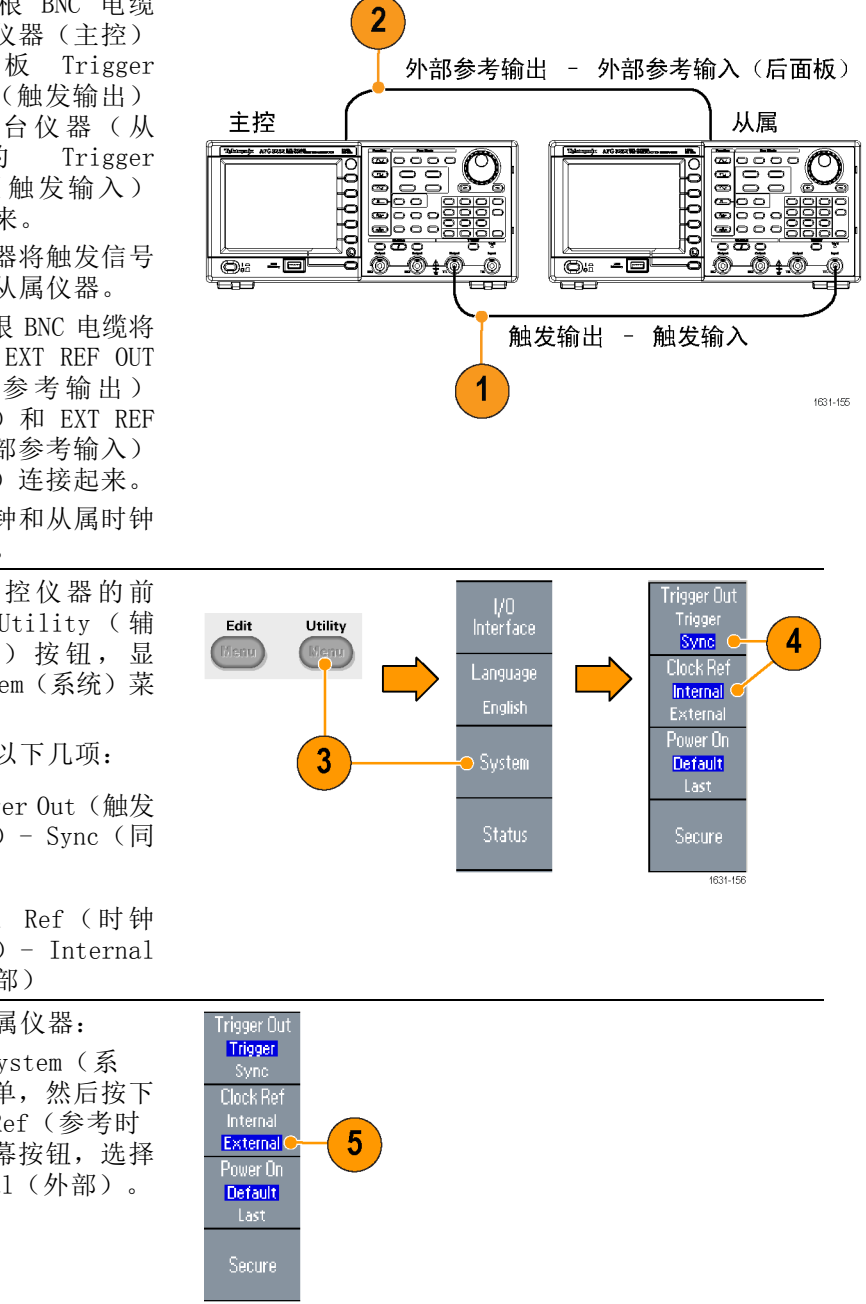

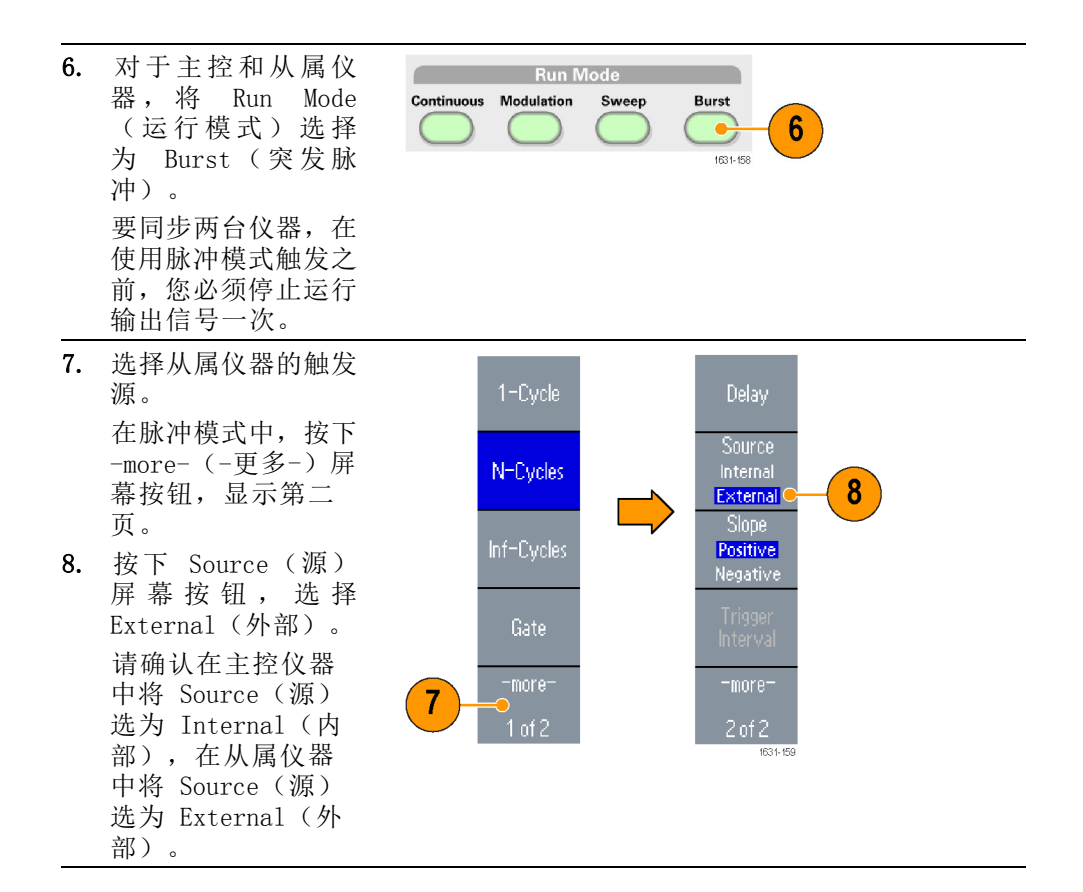

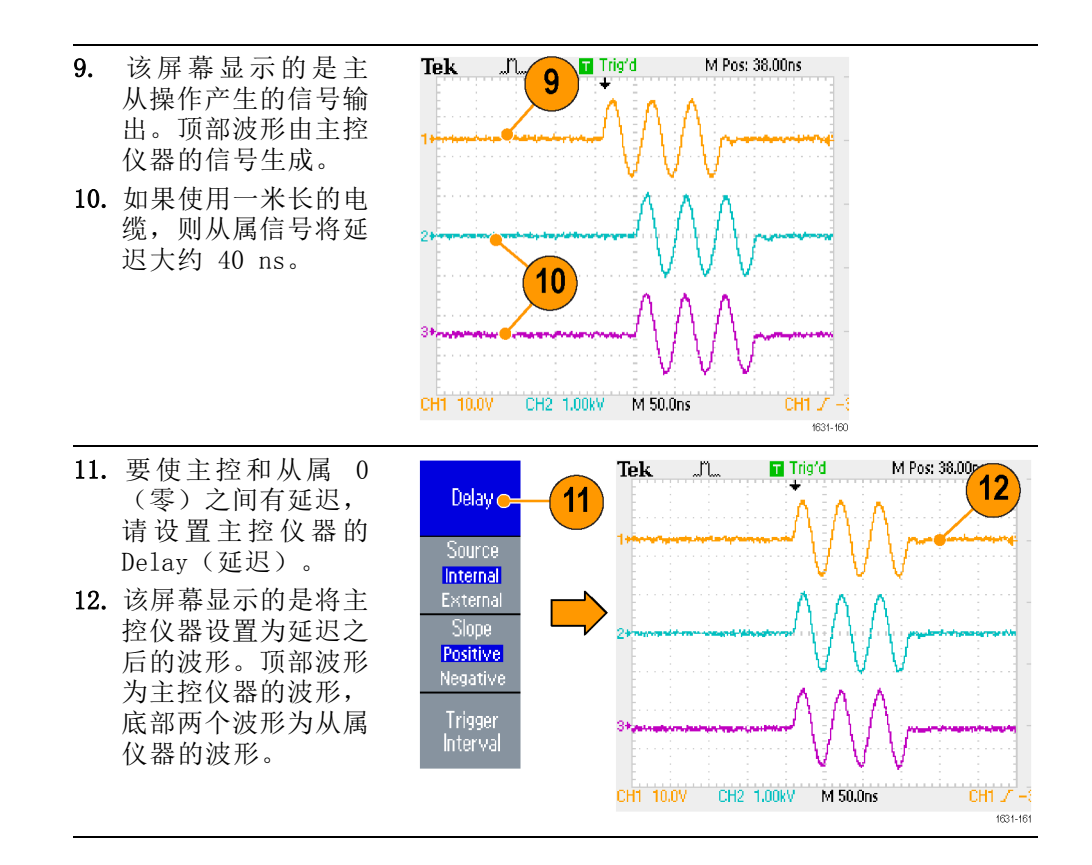

快速提示 ■ 要通过同步操作输出连续波形,请将主控仪器的触发源选为 External (外部)以停止信号生成。 请将主控和从属仪器的脉冲数选为 Inf-Cycles(无限周期)。将主控仪器的触发源更改为 Internal(内 部),重新启动信号生成。

### USB 存储器

所有 Tektronix AFG3000 系列任意波形函数发生器都提供了一个 USB 存储器连接器,可用来完成以下工作:

- 将用户定义波形保存到 USB 存储器,或从 USB 存储器恢复用户定义 波形
- 将设置保存到 USB 存储器上的文件,或从 USB 存储器上的文件恢复 设置

- 更新仪器固件
- 保存屏幕图像

⚠️ **注意**: 将 USB 存储器连接至仪器时,屏幕上会出现注意信息。在该信息 消失之前请勿将 USB 存储器拔出。

如果在该注意信息尚未消失前拔出 USB 存储器,可能会对仪器造成损坏。

了解有关保存/调出用户定义波形的更多信息。(见第41页, *保存/调出 任意波形*). 了解有关保存/调出仪器设置的更多信息。(见第76页, *保 存/调出仪器设置*). 了解有关更新仪器的更多信息。(见第13页, *更新 仪器固件*)

- 快速提示 使用横截面小于 20 mm x 12 mm 的 USB 存储器与 AFG3000 系列前面 板的 USB 连接器相连。要连接较大的 USB 存储器,请使用延长线。
  - AFG3000 系列仪器支持带 FAT12、FAT16 或 FAT32 文件系统的 USB 存储器。

**说明**: 如果前面板 USB 存储器连接器内有 USB 电缆, 辐射可能会超出技术规格限制。仅使用适当的 USB 存储设备。

2

3

4

5

## Utility(辅助功能)菜单

按下前面板 Utility (辅助功能)按钮以显示 Utility (辅助功能)菜单。通过 Utility (辅助功能)菜单可以访问仪器所使用的辅助功能,如 I/0 接口、系统相关菜单、诊断/校准、本地语言选项。

Utility

1

Edit

Menu

- 按下前面板 Utility (辅助功能)按钮以 显示 Utility(辅助 功能)菜单。
- I/0 接口。(见第15页).
- 语言选择。(见第9 页).
- 关于系统相关菜单, 请参阅第、6步和 第 10步。
- 按下 Status (状态) 屏幕按钮以显示仪器 状态。

按下 System (系统) 屏幕按钮以显示 System (系统)子菜单。

- 6. 触发输出。(见第57 页).
- 7. 参考时钟。(见第68 页).
- 8. 可以选择仪器开机设置。
- 9. 执行 Secure (安全) 功能将删除 Mac 地 址、校准数据和仪器 序列号之外的所有数 据。

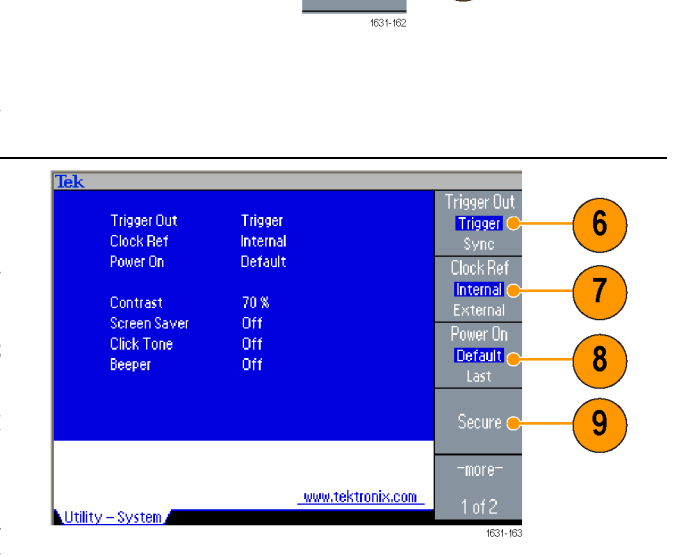

Language

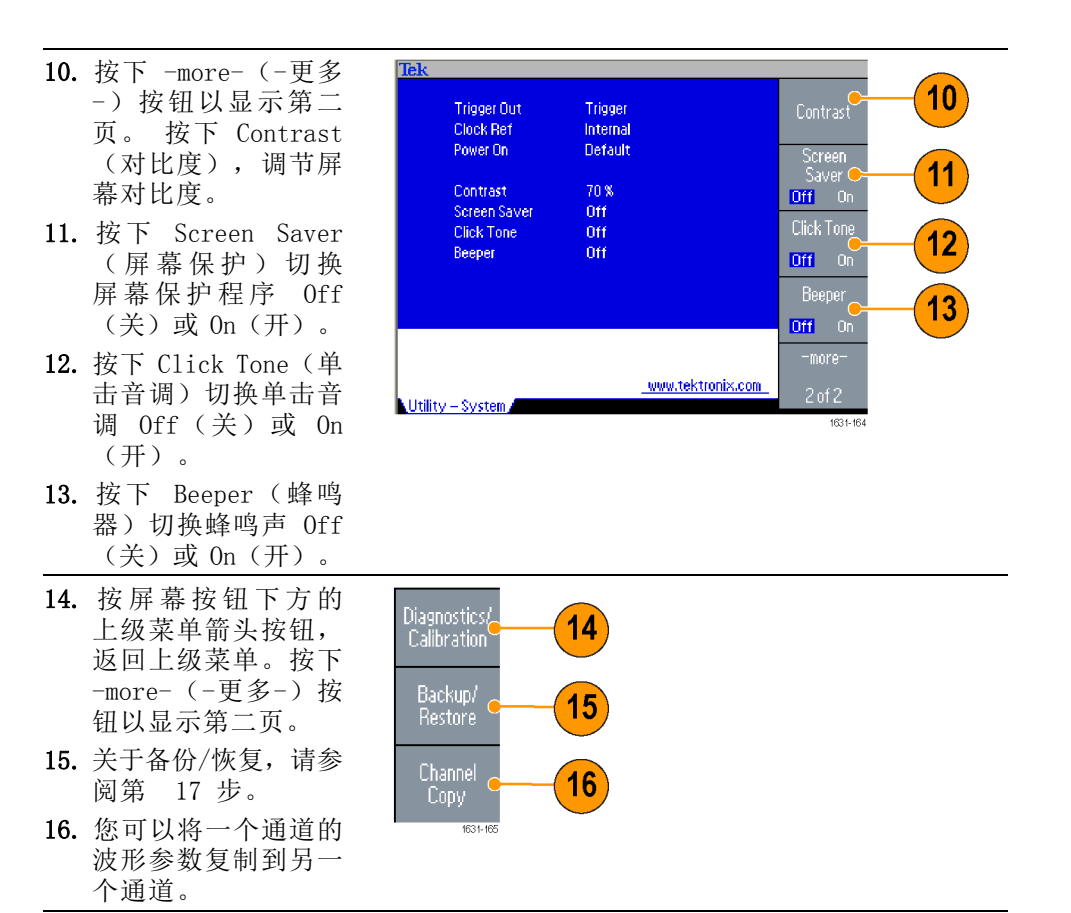

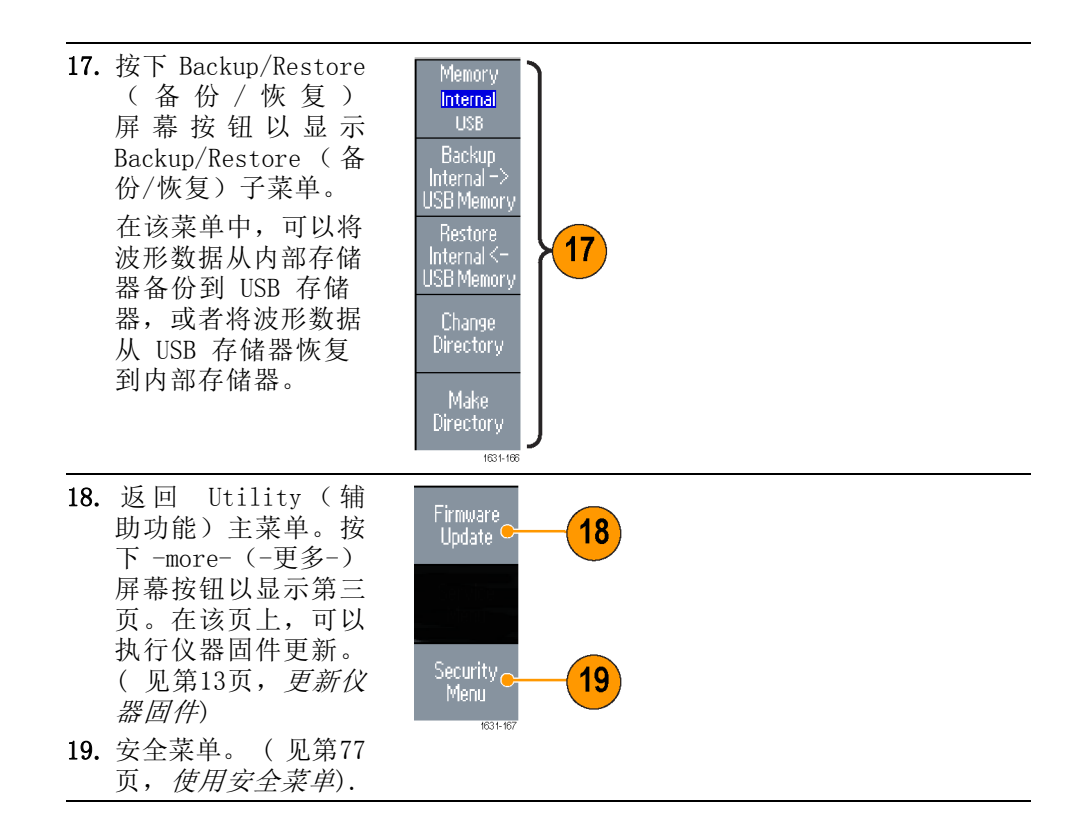

# 保存/调出仪器设置

可将仪器的设置作为文件保存在内部存储器或外部 USB 存储器。可以从 内部存储器或 USB 存储器中的文件调出存储的设置。

- **1.** 按下前面板 Save (保 存) 按钮,显示 Save (保存)菜单。
- 2. 要指定存储器位置, 请选择 Internal (内 部)或 USB。 在本例 中,选择 USB。 使用通用旋钮滚动文 件。 按下 Save (保 存)以保存设置。

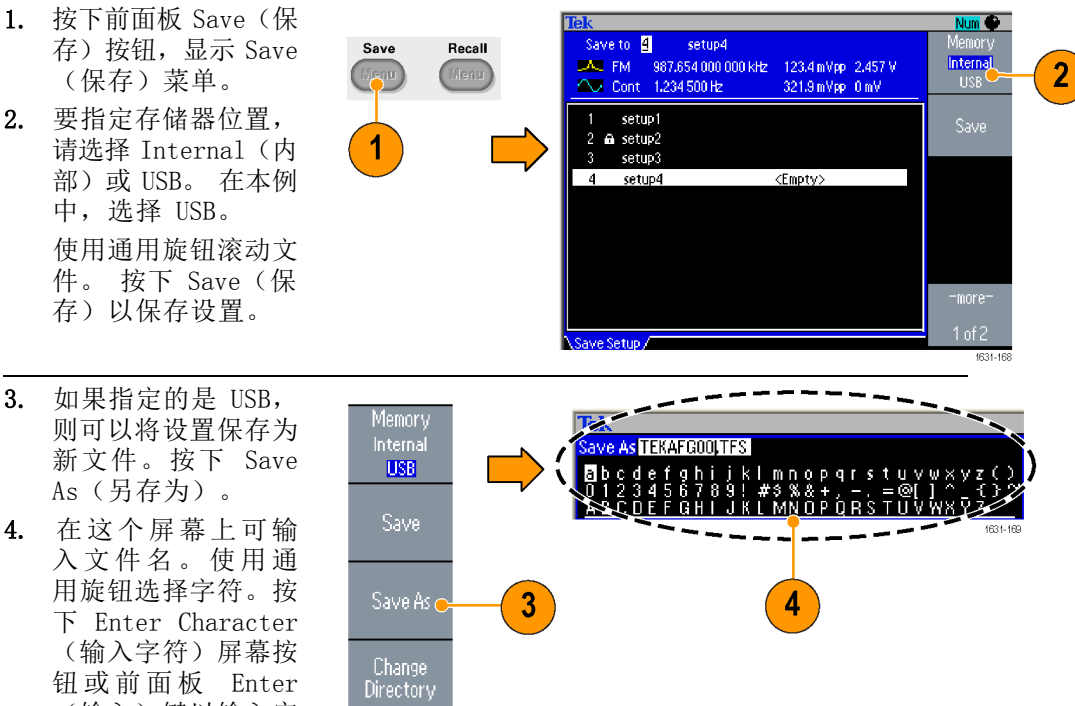

- 3. 如果指定的是 USB, 则可以将设置保存为 新文件。按下 Save As (另存为)。
- 入文件名。使用通 用旋钮选择字符。按 下 Enter Character (输入字符)屏幕按 钮或前面板 Enter (输入)键以输入字 符。 5. 要恢复设置,请按下 Memory 前面板 Recall (调 Internal Save Recall 出) 按钮。 Men
- 6. 选择存储器位置 Recall ( 6 (Internal(内部) 5 或 USB),然后按下 Recall (调出) 屏幕 按钮。
- 可以锁定设置文件,以避免被意外覆盖。当某个存储器位置被锁定时, 快速提示 屏幕上会显示一个锁键图标。 要锁定或解锁一个设置文件,请按下 Lock/Unlock (锁定/解锁) 屏幕按钮。
  - 要删除文件,请按下 Erase (清除)屏幕按钮。
  - 读取设置文件后,输出状态默认为 Off (关闭)。
  - 如果要将设置保存到 USB 存储器,则将保存为一个扩展名为 TFS 的 文件。

# 保存屏幕图像

可将仪器的屏幕图像保存到 USB 存储器内。请执行以下步骤:

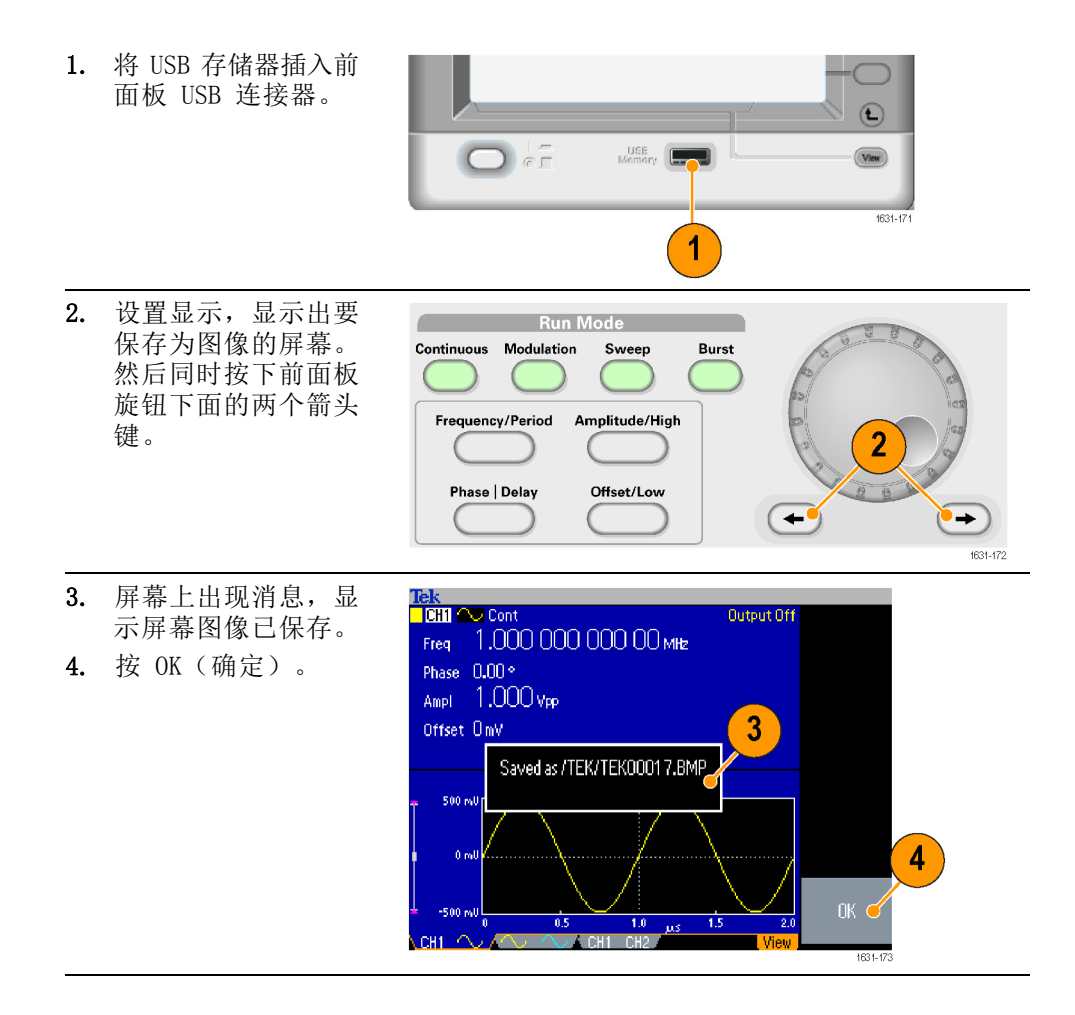

- 快速提示 图像文件保存在 USB 存储器内名为 TEK 的文件夹内。
  - 图像文件保存为.BMP 格式。本仪器为仪器生成的所有文件提供默认 名称 TEK00nnn.BMP,其中 nnn 为自动序号的占位符,范围是 000 至 999。

### 使用安全菜单

使用 Security (安全) 菜单限制对下列菜单的访问:

- 固件更新
- Service(维修)菜单(请参阅维修手册中有关维修菜单的详细信息。)

默认情况下,访问保护被设置为关闭。要打开访问保护,请执行下列步 访问保护 骤:

- 1. 按下前面板 Utility (辅助功能) 按钮, 显示 Utility (辅助 功能)菜单,然后按 两次 -more- (-更多 -) 屏幕按钮。
- 2. 选择 Security Menu (安全菜单)。

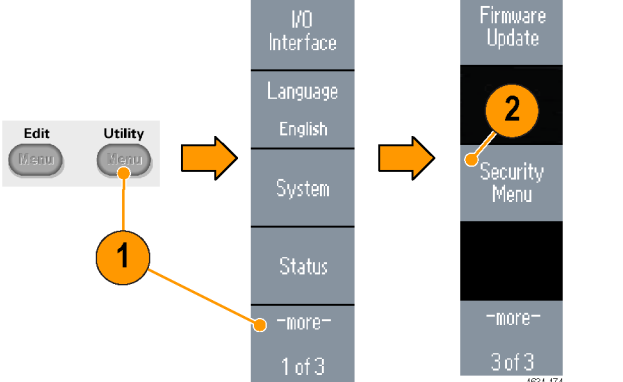

3. 选择 Protection(访问保 护),显示密码输入 页。

4. 输入密码。使用通 用旋钮选择字符, 并在每次选择后按 下 Enter Character (输入字符)屏幕按 钮。 在密码输入页上,输 入密码字符时,字符 显示为一连串星号 (\*\*\*\*\*)标记。 如果先前没有定义具 体密码,请使用默认 密码 DEFAULT。

开访问保护。

3 of 3 Access Access e Protection 3 assi ord \*\*\*\*\*\* 4 012345 ABCDEF Change Password Access Protection Off Enter Character 5 5. 选择 OK (确定) 打

说明: 若打开访问保护,则禁用 Change Password (变更密码)屏幕按 钮。

| 更改密码 | 第一次更改密码前,默认密码为 DEFAULT。要更改密码,请执行以下步骤:                                                                                                    |
|------|----------------------------------------------------------------------------------------------------|
|      | 1. 从 Utility (辅助<br>功能)菜单中选择<br>Security Menu (安<br>全菜单)。 └♡ └♡ ♡ ♡ ♡ ♡ ♡ ♡ ♡ ♡ ♡ ○ ○ ○ ○ ○ ○ ○ ○                                                                                                    |
|      | 2. 如果 Access<br>Protection (访问保<br>护)设置为 On (打<br>开),请使用 Access<br>Protection (访问保<br>护)菜单将其关闭。<br>否则,请跳到第 3<br>步。                                                                                                    |
|      | 3. 选择 Change<br>Password (更改密<br>码)以显示密码输入<br>页。 Change<br>Password ↓ 4<br>Change<br>Password ↓ 4<br>Change<br>Password ↓ ↓ ↓ ↓ ↓ ↓ ↓ ↓ ↓ ↓ ↓ ↓ ↓ ↓ ↓ ↓ ↓ ↓ ↓                                                                                                    |
|      | <ul> <li>4. 输入当前密码。</li> <li>使用通用旋钮选</li> <li>择字符,并在每次</li> <li>选择后按下 Enter</li> <li>Character (输入字</li> <li>符)屏幕按钮。然后</li> <li>选择 OK (确定),</li> <li>显示 New Password</li> <li>(新密码)输入页。</li> </ul>                                                                                                    |
|      | <ul> <li>5. 输入新密码。</li> <li>输入新密码字符时,<br/>字符会显示在屏幕<br/>上。仔细检查,确保<br/>您输入的是所需字符。</li> <li>5</li> <li>10</li> <li>10<!--</th--></li></ul> |
|      | 6. 选择 OK (确定) 以<br>激活新密码。 Enter New Password! Enter Character                                                                                                    |
|      | 说明: 密码至少要有4     0K - 6       个字符,不能超过12个     6                                                                                                    |

**快速提示** ■ 在输入密码时,使用前面板通用旋钮选择一个字符,然后按下 Enter Character (输入字符)屏幕按钮。也可以使用前面板上的数字键盘和 Enter (输入)按钮。

**说明**: 要激活或取消访问保护,必须要输入所设的密码。如果忘记密码,则必须将仪器返回到 Tektronix 重新设置密码。

### **ArbExpress**

ArbExpress 是一个基于 Windows 的软件,用于为 Tektronix AWG 和 AFG 仪器创建和编辑波形。使用 ArbExpress 可快速方便地创建所需波形,并 将其发送到仪器内。

下面的表格和清单介绍系统要求和一般功能。

#### 系统要求

| 支持的操作系统  | Windows XP Professional、Windows<br>2000、Windows 98/Me、Windows NT<br>或 Windows 7(仅 32 位)                                                                         |
|----------|----------------------------------------------------------------------------------------------------|
| 最低 PC 要求 | Pentium III 800 MHz 及更高,<br>256 MB RAM, 300 MB 可用磁盘空<br>间, Microsoft Internet Explorer<br>5.01 及更高, .NET Framework 1.1<br>Redistributable, 800 x 600 显示<br>器分辨率 |
| TekVISA  | 版本 3.3.4.6 及以上                                                                                                    |

- 从标准波形模板创建波形
- 修改并传输波形执行 DUT 电平检测
- 从 Tektronix 示波器直接导入波形
- 从 ArbExpress 或 MATLAB 直接向 AWG/AFG 仪器发送波形
- 波形数学运算

**说明**: 可使用 ArbExpress 将波形数据传输到仪器。当传输波形数据 (.tfw 文件)时, AFG3000 系列中超出允许限制的波形的任何部分都将 自动转换到允许范围内。

下面几页提供了使用 ArbExpress 的屏幕界面和基本操作步骤。有关 ArbExpress 的详细信息,请参阅 ArbExpress 在线帮助。

### 屏幕界面

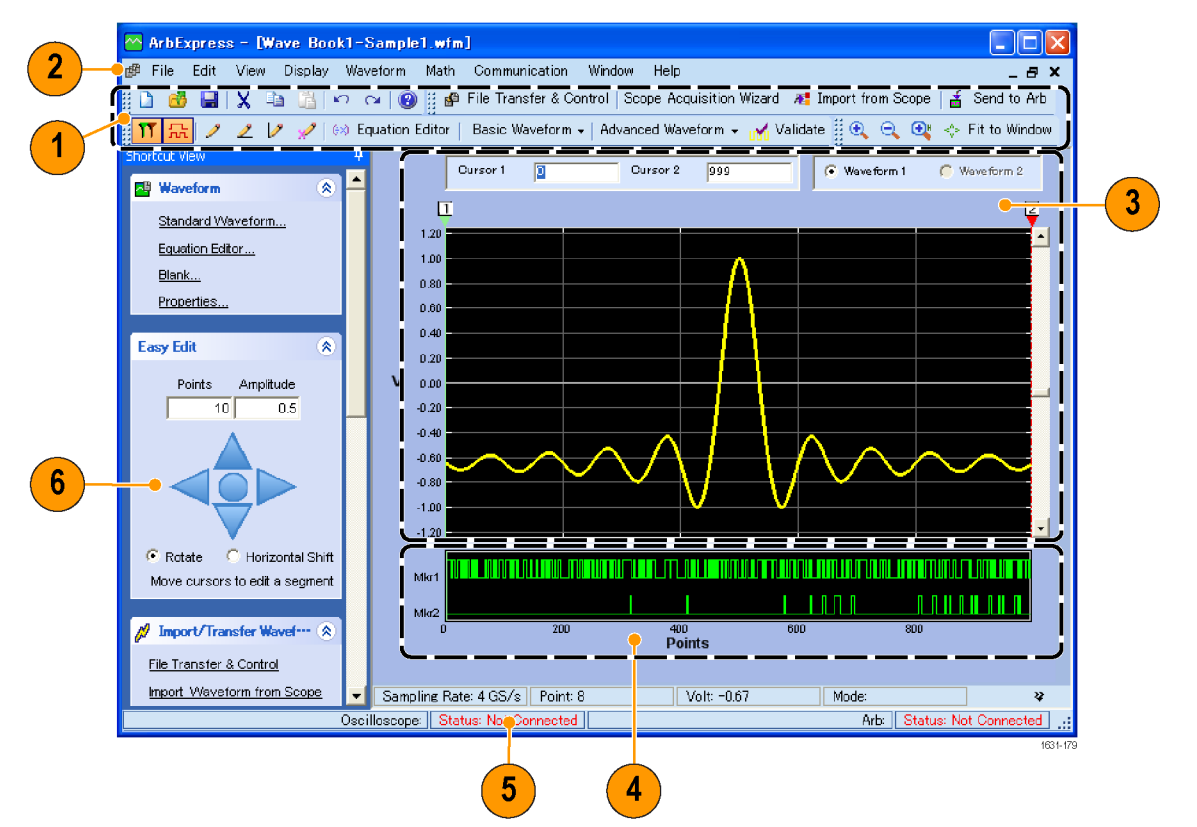

| 项目 | 说明                                                                                   |
|----|--------------------------------------------------------------------------------------|
| 1  | <b>菜单栏:</b> 菜单栏提供对应用程序功能的访问。选择一个菜单项<br>后,应用程序将显示关联的对话框,或者菜单选择会立即执<br>行一项操作。          |
| 2  | <b>工具栏:</b> 工具栏按钮提供对最常用功能的快速访问,无需通<br>过多个菜单进行导航。                                     |
| 3  | <b>快捷视图</b> :快捷视图位于显示的左侧部分。使用快捷视图可<br>快速访问应用程序提供的各种功能。有关详细信息,请参阅<br>ArbExpress 在线帮助。 |
| 4  | <b>状态栏:</b> 状态栏位于波形和标记显示的下方,显示有关应用程<br>序和波形的信息。                                      |
| 5  | <b>波形显示区</b> :创建或打开的波形将显示在这一区域。                                                      |
| 6  | 标记区:标记模式显示在这一区域。通过在菜单栏中选择<br>Display(显示)>Marker(标记)可切换标记的显示。                         |

基本操作

: 以下步骤介绍基本的波形创建以及 ArbExpress 提供的其他有用功能。

- **1.** 要新建波形,请使用 File (文件)菜 单。
- Blank sheet (空白表单)将在窗口中 打开一个具有 1024 点波形长度的空 表单。在 Waveform (波形)菜单中通 过 Properties... (属性...)可更改 点数。

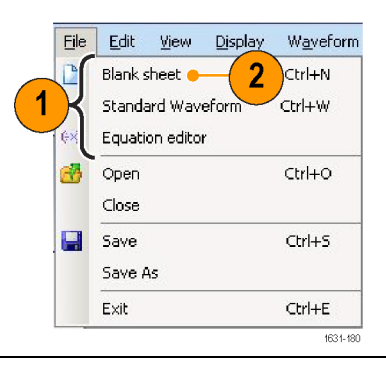

- 3. 使用 Standard Waveform (标准波形) 对话框创建可用的任何标准波形。使用 Settings(设置)选择所需波形和仪器 类型。
- **4.** 使用 Vertical (垂直) 设置波形垂直 参数。
- **5.** 使用 Horizontal (水平)设置波形水 平参数。
- 6. 单击 Preview (预览)查看波形。
- 7. 也可以使用 Equation Editor (公式编辑器)创建波形。应用程序提供了一组公式范例,可直接使用或对其进行修改。
- 8. 使用 Command List (命令列表)选择 命令、函数、仪器和操作。
- 9. 使用 Preview (预览) 查看编译公式后 的波形。

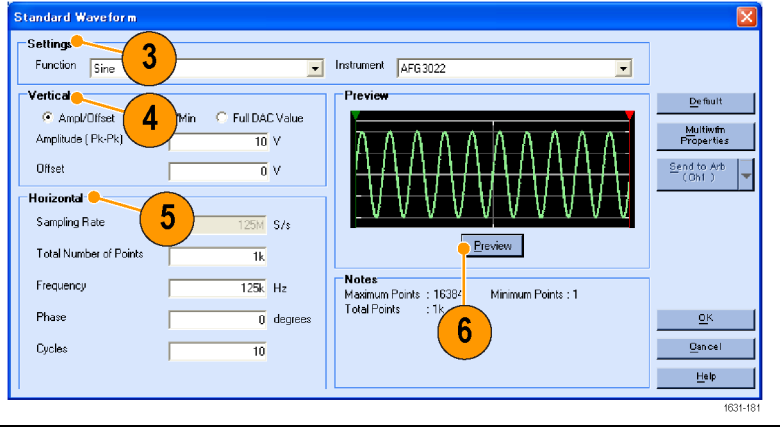

| Equati                        | ion Edi                               | tor                             |        |              |      |    |      |   | X                                         |
|-------------------------------|---------------------------------------|---------------------------------|--------|--------------|------|----|------|---|-------------------------------------------|
| 8                             | Close                                 | • X =                           | AF     | G3102 •      | •    |    |      |   |                                           |
| Equ                           | ation                                 |                                 |        |              |      |    |      |   | Preview                                   |
| #Chi<br>rang<br>#You<br>Sin() | ange th<br>le(0,1 us<br>ur equa<br>w) | e range ac<br>;)<br>tion goes k | rere 7 | your setting | 38   |    |      |   | <b>9</b>                                  |
| Com                           | piled Si<br>mand I                    | uooessfully                     |        |              |      |    |      |   | Compile                                   |
|                               | Sin(                                  | Cos(                            | ex     | logi         | int( | рі | (    |   | Number of Points                          |
|                               | ln(                                   | Sqrt(                           | Max(   | Min(         | ×    | e  | +    | - | Total Range 1k pts                        |
| R                             | ange(                                 | rnd(                            | mark(  | diff(        | v    | k  | ×    | 1 | Look Tatal Parasa                         |
| -                             | norm(                                 | round(                          | abs(   | integ(       | t    | w  | •    | = | Equivalent Sampling Rate                  |
|                               | 7                                     | 8                               | 9      |              | m    | u  | n    | D | Sampling rate of the instrument :165/s    |
|                               | 4                                     | 5                               | 6      | 1            | 8    |    | к    | M | <u>M</u> ultiw/m <u>D</u> K<br>Properties |
|                               | 1                                     | 2                               | 3      | ] ·          | Entr |    | SP . |   | Send to Arb                               |
| 0                             |                                       |                                 |        |              |      |    |      |   |                                           |
|                               |                                       |                                 |        |              |      |    |      |   | 1631-18                                   |

- 也可以使用波形数学工具。
   在 Math(数学)菜单中,选择
   Waveform Math...(波形数学...)以
   显示 Waveform Math(波形数学)对
   话框。
- 在 Waveform Library (波形库)中选择 一个数学源。此示例中选择 Noise (噪 声)。
- 12. 计算结果显示在 Resultant Waveform (结果波形)窗格中。这是一个将噪声 增加到方波的示例。

Waveform Math 🚗 10 Math Source Selected Waveform Waveform Lib  $\alpha$ 11 2 V Amplitude PK-PK Cycles 1 Phase degrees 0 Duty Cycle Selected Number of Points: 100 Math Source C Scalar Value Amplitude 1 V أقروب أولاعت أخراره والمراجع 1.11 Copy from clipboard Operation 💽 Add C Subtract O Multiply 🧭 Divide Resultant Waveform 🔽 Only Between Cursors <u>OK C</u>ancel <u>H</u>elp

- 可以使用 ArbExpress 远程控制 Tektronix AWG/AFG 仪器。
   在 Communication (通信)菜单中, 选择 AWG/AFG File Transfer & Control... (AWG/AFG 文件传输和控 制...)显示对话框。
- **14.** 所连接的仪器将列在 Arb List (Arb 列 表)中。
- **15.** Instrument Control (仪器控制) 窗格 仅在仪器连接后才会出现,否则会隐 藏。

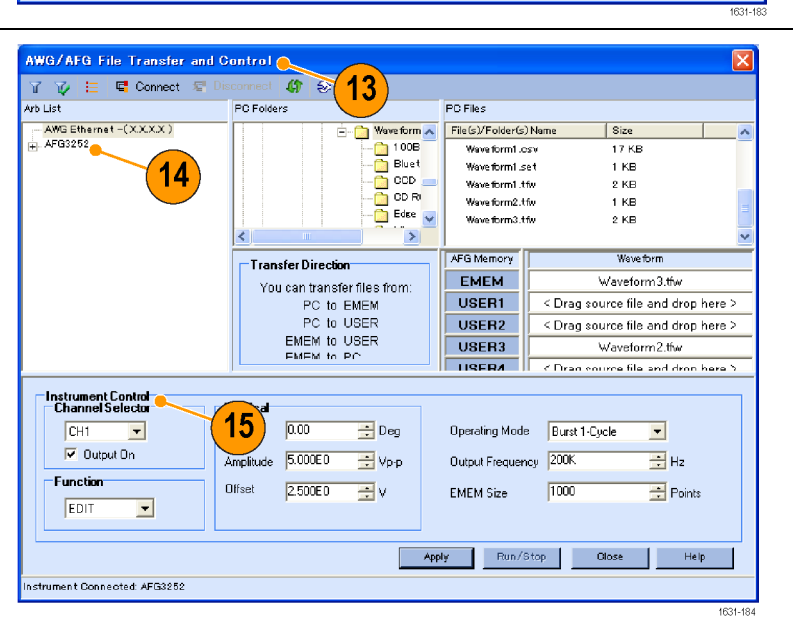

使用 CSV 格式波形数 据 通过 ArbExpress,可以将 Microsoft Excel 所创建的 CSV (逗号分隔值) 格式文件转换为可与仪器兼容的波形数据。 4.

- 1. 创建一个 CSV 文件以用于 ArbExpress。
- 2. 在此列中输入点或时间。
- 在此列中输入数据。
   打开 CSV 文件时,可能会出现一个确认 CSV 文件格式的对话框。

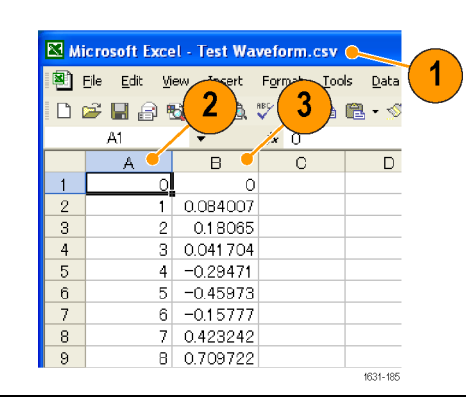

- 这是一个调出 CSV 数据后 ArbExpress 波形显示区域的示例。
- 将波形保存为.tfw 格式。
   将波形数据复制到 USB 存储器,并在
   任意波形函数发生器中载入该波形。

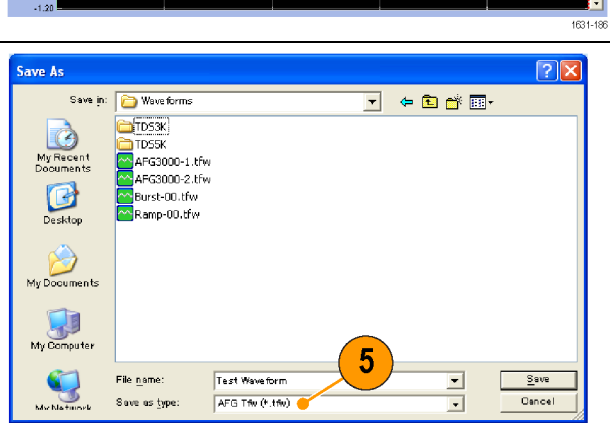

- 6. AFG3000 系列仪器输出所调出的波形数据。这是该示波器显示内容的示例。
  Tek The Trigget MPost 4660ns
  Get 1500 Model and Control of the second second
  - 1 Fs 表示输出波形的设置频率。

# 应用示例

本部分包含一系列应用示例。这些简化示例重点介绍仪器的主要功能,供您在解决自己实际的测试问题时提供参考。

### 李萨如模式

用 AFG3000 系列双通道型号创建李萨如模式,并用示波器观察波形。

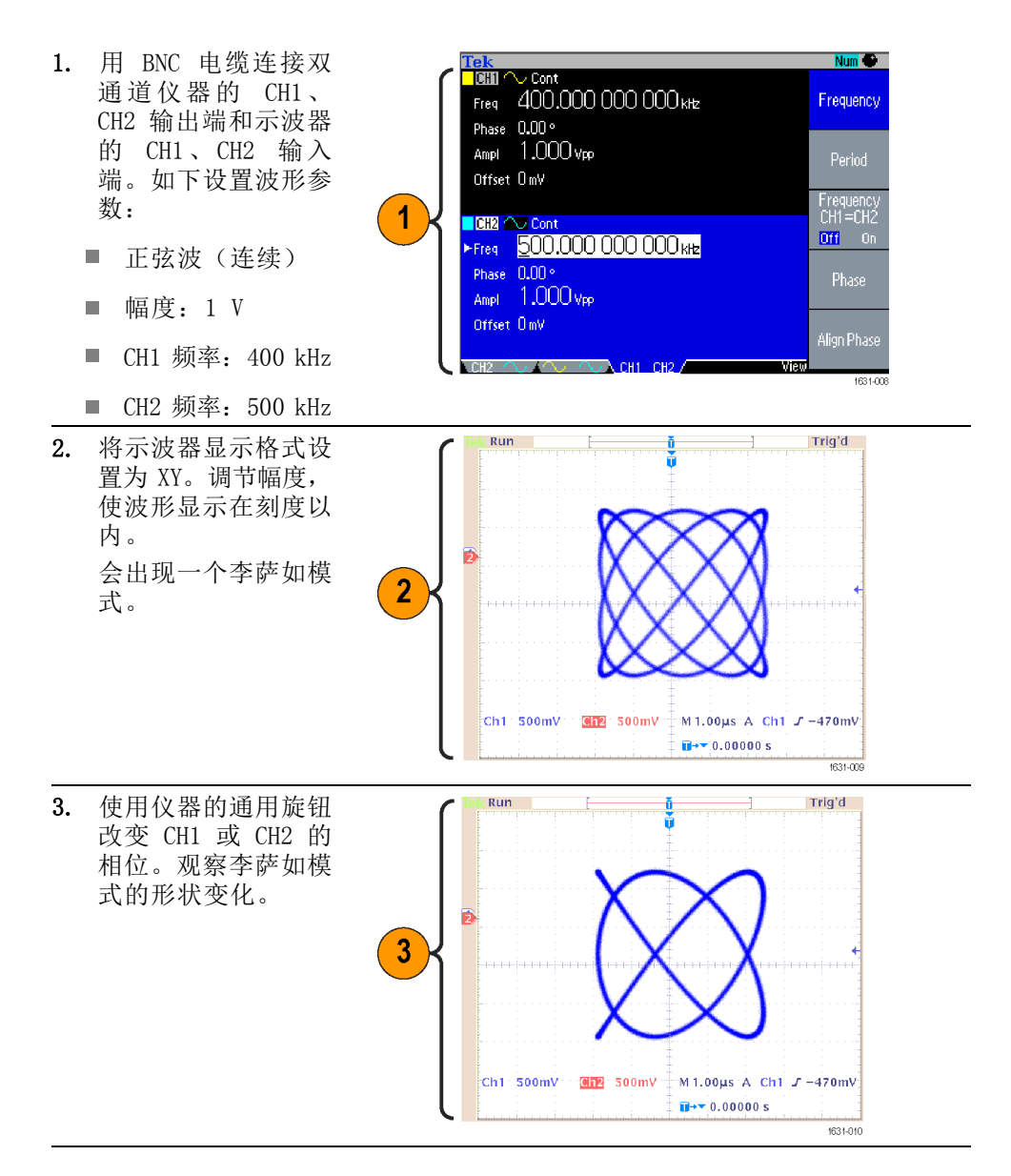

滤波器特性测量

使用仪器扫描功能可观察 50 Ω 滤波器的频率特性。

- 1. 用 BNC 电缆将仪器的 CH1 输出连接到示波 器 CH1 输入。
- 将仪器的 Trigger 2. Output (触发输出) 和示波器的外部触 发输入连接器连接起 来。 将示波器输入阻抗设 置为 50 Ω。

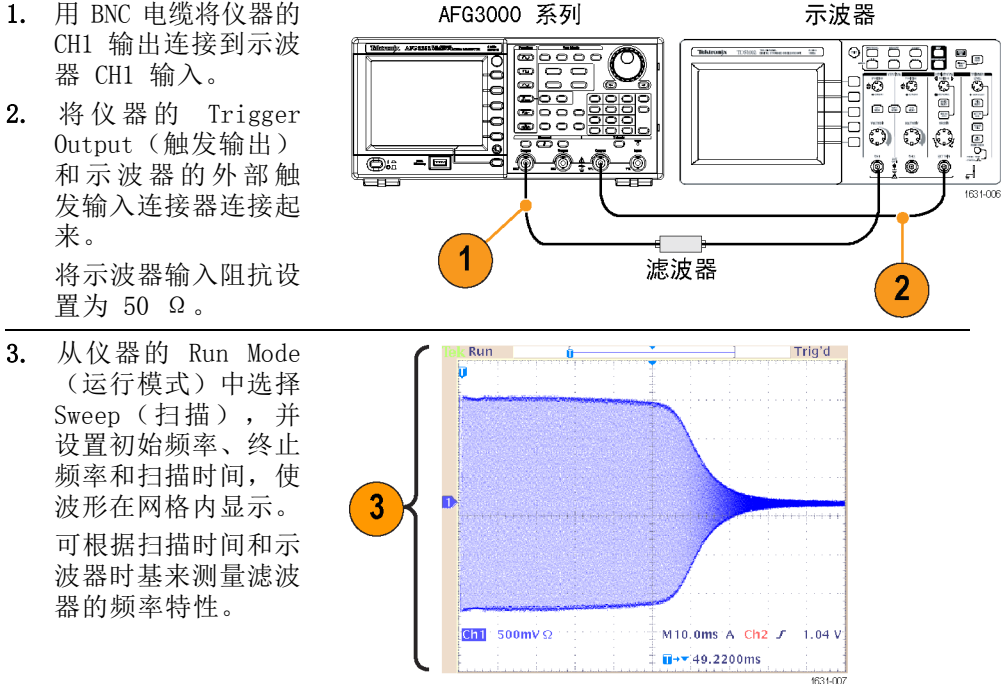

待测设备 (例如: 电机)

# 通过脉宽调制控制电机转速

脉宽调制用于控制直流电机的转速或 LED (发光二极管)的亮度。使用仪器的 PWM 功能控制直流电机转速。

1. 用 BNC 至鳄鱼夹适配器连接仪器 的输出端和 DUT。

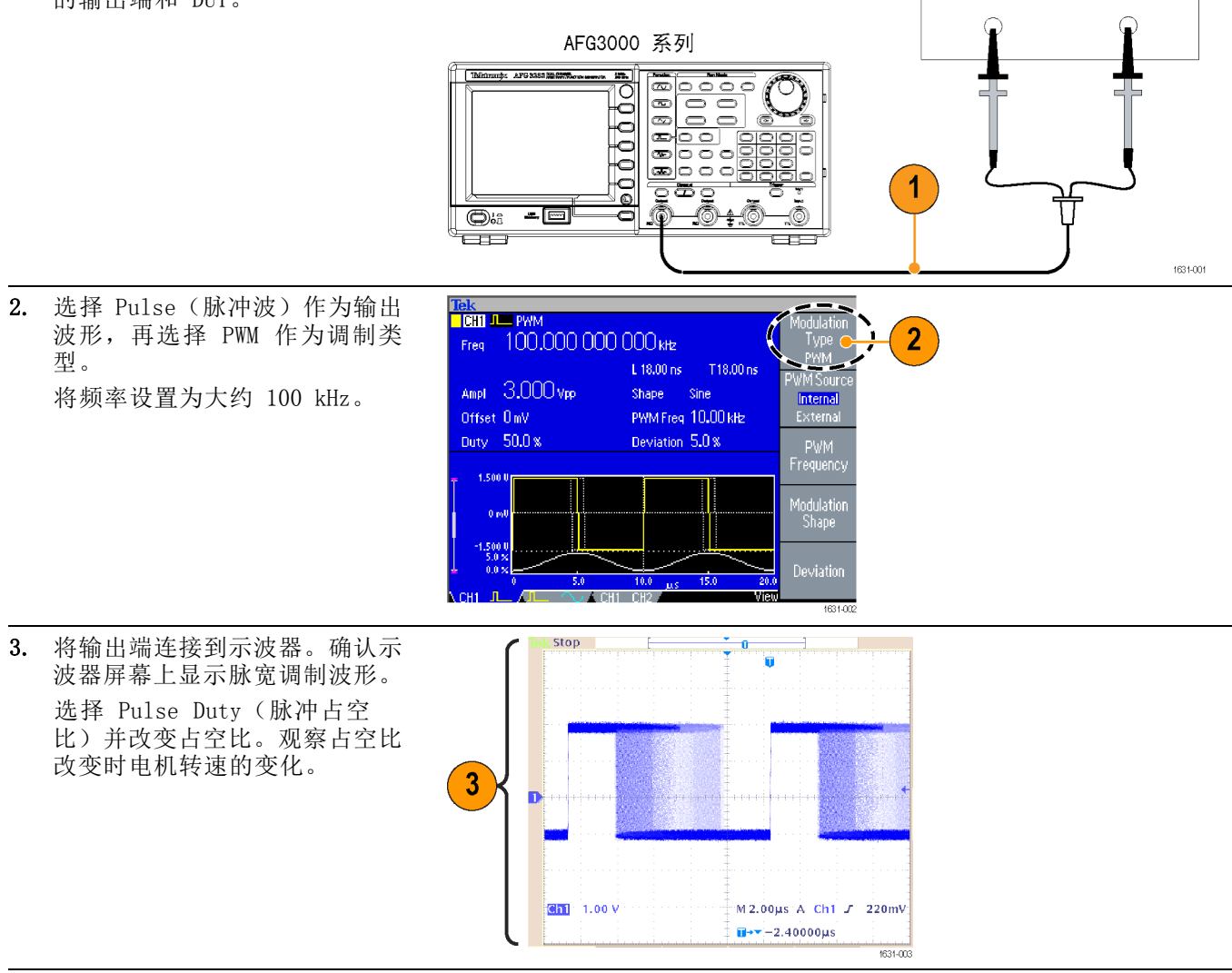

# 空载波(频率调制)

使用仪器和频谱分析仪观察频率调制的载波波形。

- 选择 Sine(正弦波) 作为输出波形,再选 择 FM 作为调制类 型。
- 2. 如下设置波形参数:
  - 载波频率: 1 MHz
  - 调制频率: 2 kHz

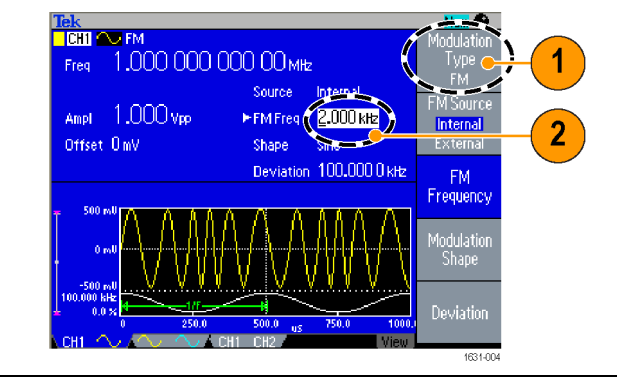

 改变 Deviation (偏差)。
 将偏差设置为 4.8096
 kHz。它使载波变为空。确认在频谱分析 仪上可以观察到空载 波。

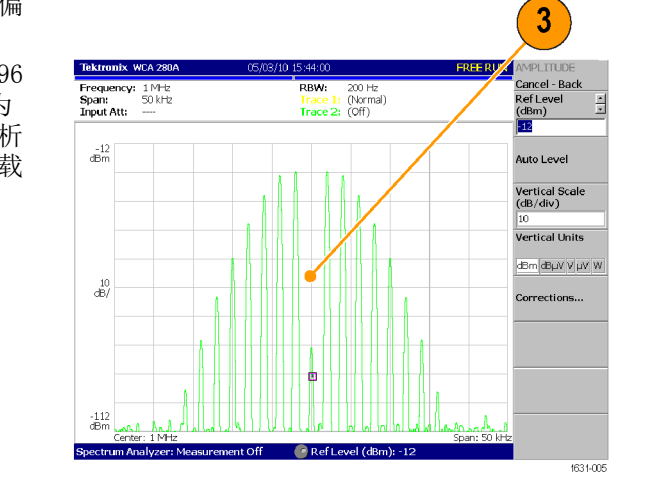

# 索引

### 字母和数字

AM 调制输出波形,53 ArbExpress, xii, 80, 84 保存任意波形, 42 基本操作,81 屏幕界面,81 CH1和CH2输出连接器 前面板.22 CSV 文件, ArbExpress, 83 GPIB. 17 GPIB 连接器 后面板,35 LED 前面板, 22 Sin(x)/x,标准波形,28 TFS 文件 保存仪器设置,76 USB 连接器 后面板, 35 前面板.23 USB 存储器, 71 固件更新, 13 USB 接口, 15

### Α

安全按钮,7 安全菜单,77 固件更新,15 安全槽 后面板,35 安全概要,v 安全功能 辅助功能菜单,73

### В

帮助,39 半正矢,标准波形,29 保持时间,扫描波形,51 保存/调出任意波形,41,76 保存/调出仪器设置,76 保存屏幕图像,77 保护 DUT, 12 设置负载阻抗,62 保护输出电路, 保险丝适配 器, 10 保险丝适配器,保护输出电 路,10 编辑菜单,44 调出波形数据,44 标准波形,27 标准附件,3 波形 如何选择,27 波形参数 如何调节,31 波形数学对话框, ArbExpress, 83 标准波形对话框, ArbExpress, 82

### С

菜单按钮 前面板, 22 参考信号, 内部或外部, 68 参数 如何调节,31 操作要求,2 侧面菜单按钮,23 差分信号, 63, 66 常规功能,1 产生脉冲波形, 40, 49 产生任意波形,43 产生噪声, 48 产生直流,48 程序员手册, xi, 19, 26 触发输入连接器 前面板, 22 触发输出,57 触发输出连接器, 57 前面板, 22 初始频率,扫描波形,50

### D

单击音调 辅助功能菜单,74 等效输出电路, 19 电平表 屏幕界面,23 点数,编辑菜单,44 电压单位, Vp-p, Vrms 和 dBm 换算表, 33 电源按钮,5 电源开关 前面板, 23 电源要求,3 调出波形数据 保存波形数据, 45 顶部菜单按钮 前面板,22

### F

访问帮助,39 访问保护,78 固件更新,14 返回时间,扫描波形,50 反转波形 保护 DUT, 12 反转波形极性,63 蜂鸣器 辅助功能菜单,74 浮动接地, 11 幅度 频率, 61 幅度,更改单位,32 附加输入连接器 附加信号,65 附加输入信号连接器 后面板, 35 附加信号,65 反转波形, 63 附加噪声 附加信号, 65 辅助功能菜单,73 访问保护,78

### G

高斯,标准波形,28 更改密码 安全菜单,79 功耗,3 公式编辑器,ArbExpress,82 关机,6 固件更新,13,77 过热保护,21

# Η

函数按钮 前面板,22 后面板,34 环境要求,2 恢复默认,26

# J

键盘 前面板,22 校准相位,59 解锁前面板控件,23 机箱接地螺钉 后面板,35 局域网连接器 后面板,35

# Κ

开机,5 开机时的仪器设置,6 空载波 应用示例,88 快捷按钮 功能,25 前面板,22

### L

连接网络,15 李萨如模式 脉宽调制,87 应用示例,85 洛仑兹,标准波形,29 滤波器特性测量 应用示例,86

### Μ

脉冲波形 如何产生,40 脉冲波形公式,40 脉宽调制 扫描,86 修改输出波形,56 应用示例,87 默认,开机设置,6 默认按钮,6 默认设置,26

### Ρ

屏幕按钮 前面板,22 屏幕保护 辅助功能菜单,74 屏幕菜单 屏幕界面,23 系统要求,80 屏幕视图格式,24 频率 Period,61 频率范围,扫描波形,51 频移键控 修改输出波形,55

# Q

前面板,22 前面板控件 如何锁定或解锁,23 清除 任意波形数据,42 清除设置和波形,7

### R

任意波形 保存和调出,41 任意波形按钮(前面板) 调出任意波形,42 任意波形数据 仪器设置,76 软键,23

### S

扫描波形,50 应用示例,86 扫描时间,扫描波形,50 上级菜单按钮 前面板,22 生成差分信号,66 设置负载阻抗, 62 视图按钮, 48 功能,24 前面板, 22 视图选项卡 屏幕界面,23 双脉冲, 49 输出 AM 波形, 53 输出菜单 增加噪声, 64 输出窗口,20 输出打开/关闭, 34 输出 FSK 波形, 55 输出 PWM 波形, 56 输出状态 屏幕界面,23 噪声, 65 数字键盘 前面板,22 锁定/解锁 任意波形数据,42 锁定前面板控件,23

### Т

调节两个通道信号的参数 幅度,61 调频 李萨如模式,85 调制波形,53 同步操作,69 更新仪器固件,13 通道选择,33 推荐附件,4

#### W

外部参考时钟,后面板,68 外部参考输出连接器 后面板,35
外部参考输入连接器 后面板,35 外部调制输入连接器 后面板,35

## Х

相位 | 延迟快捷按钮, 26 消息显示区 屏幕界面, 23 修改任意波形, 44 选通波形 如何产生, 50 选项按钮, 23 选择本地语言, 9 选择波形, 37 选择运行模式, 30

## Υ

应用示例 调频,88 仪器开机和关机,5 以太网,15 远程控制,ArbExpress,83 运行模式,30 语言选择,9

## Ζ

噪声,标准波形,28 增加噪声,64 直流,标准波形,28 指数上升,标准波形,29 指数衰减,标准波形,29 中心频率,扫描波形,51 终止频率,扫描波形,50 Period 相位,59 主显示区 屏幕界面,23 自检 辅助功能菜单,7 自校准,7 最终,开机设置,6 负载阻抗,20,62